PHARE 2003 ESK programmas projekts "Ekonomiskās un sociālās kohēzijas pasākumi Latvijā" 2. komponentes 2. pasākums "Profesionālās izglītības un tālākizglītības attīstība"

IKT ZINĀŠANU STANDARTIZĀCIJA ZEMGALES REĢIONĀ

Iveta Gultniece, Aina Ivane, Sigurds Takeris, Kārlis Veiss, Viesturs Vēzis, Inita Vrubļevska

## DATORA LIETOŠANA UN DATŅU PĀRVALDĪBA 2. modulis

STUDENTA GRĀMATA Viestura Vēža redakcijā

Rīga, Latvijas Universitāte - 2006

## SATURS

| ZINĀŠANU DIAGNOSTICĒJOŠAIS TESTS                                                             | 5                    |
|----------------------------------------------------------------------------------------------|----------------------|
| IEVADS                                                                                       | 8                    |
| 2.1 DATORA VIDE                                                                              | 9                    |
| 2.1.1 Pirmie soli darbā ar datoru                                                            | 9                    |
| 2.1.1.1 Startēt datoru                                                                       | 9                    |
| 2 1 1 2 Pareizi izslēgt datoru                                                               | 10                   |
| 2 1 1 3 Restartēt datoru                                                                     | 10                   |
| 2.1.1.9. Restartet datora                                                                    | 12                   |
| 2 1 2 Pamatinformācija un operācijas                                                         | 13                   |
| 2.1.2. 1 unaumornaciju un operacijus                                                         | kums                 |
| un tās versijas numurs instalētā hrīvniekļuves atmina (RAM)                                  | 14                   |
| 2 1 2 2 Mainīt datora darbvirsmas konfigurāciju: datumu un laiku skalumu                     | I I                  |
| darbyirsmas attēlošanas oncijas (krāsu jestatījumus, ekrāna                                  | ',                   |
| izškirtsnēju ekrānsaudzētāja oncijas)                                                        | 15                   |
| 2 1 2 3 Jestatīt un mainīt tastatūras valodu                                                 | 13                   |
| 2.1.2.5. Testant un maint astatutas valoda                                                   | 10                   |
| 2.1.2.4. Fornatet diskatini, a. disketi un tripalska (211)                                   | 20                   |
| 2.1.2.5. Insulet un attrisulet programmaturas netotin                                        | 20                   |
| saturu un jelīmēt to dokumentā                                                               | 22                   |
| 2 1 2 7 Izmantot nalīdzības sistēmu                                                          | 22                   |
| 2.1.2.7. izinanov panazious sistema                                                          | 25                   |
| 2.1.9. Teksta redigesund<br>2.1.3.1 Atvērt teksta rediģēšanas lietotni Atvērt izveidot datni | 25                   |
| 2.1.3.1. Atvert teksta realgesanas netotin. Atvert, izverdot daun                            | 20                   |
| 2.1.3.2. Sugluout dutin norudnuju disku un nupe                                              | 30                   |
| 1 nodalas konsavilkums                                                                       | 31                   |
| Pašnārhaudes tests                                                                           | 33                   |
| Praktiskie uzdevumi                                                                          |                      |
|                                                                                              | 26                   |
| 2.2. DARD VIRSINA                                                                            |                      |
| 2.2.1. Datus at ikultatit                                                                    |                      |
| 2.2.1.1.1 azit upiskas uarovitsinas ikonas. uarres, urektorija/mapes, netoti                 | 27                   |
| 2.2.1.2 Atlasīt un pārvietet derbyirsmas ikonas                                              |                      |
| 2.2.1.2. Attasit un parviciot datovirsinas ikolias                                           |                      |
| 2.2.1.5. Atvert no darbvirsinas datin, direktoriju/inapi un netotin                          |                      |
| 2.2.1.4. Izverdot Isinajumikonu uz darovitsinas un darovitsinas izvemes                      |                      |
| 2.2.2. Dalos al operetajsistemu windows                                                      | ······42             |
| 2.2.2.1. Fazit uazauas ioga sastavuajas. Viisiaksijosiu, izveiju josiu, iikjosiu             | 1,<br>17             |
| 2222 Mainīt loga izmārus, minimizāt, maksimizāt un atiaunot ionriekšājo                      | 4 <i>2</i>           |
| 2.2.2.2. Ivianni ioga izmērus, nininnizet, maksinnizet un atjaunot ieplieksejo               | 16                   |
| 2.2.2.2. Dārvietoties starp atvārtiem logiem                                                 | 40<br>17             |
| 2.2.2.3. Faivicious starp arvernenn logicin                                                  | 4/<br>/0             |
| 2. nouajas nopsavninums<br>Dašpārbaudas tasts                                                |                      |
| I aspai vaudes iesis<br>Draktiskie uzdevami                                                  | <del>4</del> 9<br>50 |
| I IANUSNIC UZUCVUIIII                                                                        |                      |

| 3. | DATŅU PĀRVALDĪBA                                                                 | 51  |
|----|----------------------------------------------------------------------------------|-----|
|    | 2.3.1. Jēdzieni                                                                  | 51  |
|    | 2.3.1.1. Saprast, kā operētājsistēma (piemēram, datņu pārvaldnieks)              |     |
|    | hierarhiskajā struktūrā attēlo diskus, mapes un datnes                           | 51  |
|    | 2.3.1.2. Zināt, ka operētājsistēma datņu un mapju glabāšanai izmanto cieto       |     |
|    | disku, disketi, lasāmatmiņas kompaktdisku (CD-ROM), tīkla disku                  | 52  |
|    | 2.3.2. Direktoriji/mapes                                                         | 54  |
|    | 2.3.2.1. Piekļūt diskā esošai mapei un datnei                                    | 54  |
|    | 2.3.2.2. Izveidot direktoriju/mapi un apakšdirektoriju/apakšmapi                 | 55  |
|    | 2.3.2.3. Atvērt/inicializēt logu, lai apskatītu direktorija/mapes vārdu, izmēru  |     |
|    | un novietojumu uz diska                                                          | 56  |
|    | 2.3.3. Darbs ar datnēm                                                           | 57  |
|    | 2.3.3.1. Pazīt populārāko datņu tipus: teksta apstrādes datne, izklājlapu datne, |     |
|    | datu bāzu datne, prezentāciju datne, attēlu datne, audio datne, video            |     |
|    | datne, saspiestas datnes, pagaidu datne                                          | 57  |
|    | 2.3.3.2. Noteikt mapē un tās apakšmapēs esošo visu vai noteikta tipa datņu       |     |
|    | skaitu                                                                           | 59  |
|    | 2.3.3.3. Mainīt datnes statusu no tikai lasāmas/slēgtas datnes uz lasāmu un      |     |
|    | rakstāmu datni un otrādi                                                         | 59  |
|    | 2.3.3.4. Sakārtot datnes pēc to vārdiem, izmēriem, tipiem, modificēšanas         |     |
|    | datumiem                                                                         | 60  |
|    | 2.3.3.5. Pārsaukt datnes, direktorijus/mapes                                     | 61  |
|    | 2.3.3.6. Nosaukumu var mainīt arī mapes vai datnes atribūtu logā Properties.     |     |
|    | Saprast, ka, pārsaucot datni, ir svarīgi saglabāt korektu datnes vārda           |     |
|    | paplašinājumu (tipu)                                                             | 61  |
|    | 2.3.4. Dublēt, pārvietot                                                         | 62  |
|    | 2.3.4.1. Atlasīt atsevišķu datni, direktoriju/mapi, blakus esošas vai blakus     |     |
|    | neesošas datnes un direktorijus/mapes                                            | 62  |
|    | 2.3.4.2. Dublēt datnes, direktorijus/mapes citā direktorijā/mapē, diskā          | 63  |
|    | 2.3.4.3. Pārvietot datnes, direktorijus/mapes uz citu direktoriju/mapi, disku    | 64  |
|    | 2.3.4.4. Saprast, kāpēc ir svarīgi veidot datņu dublējumkopijas                  | 65  |
|    | 2.3.5. Dzēst, atjaunot                                                           | 66  |
|    | 2.3.5.1. Dzēst (izmest atkritnē) datnes un direktorijus/mapes                    | 66  |
|    | 2.3.5.2. Atjaunot no atkritnes/papīrgroza dzēstās datnes un direktorijus/mapes.  | 66  |
|    | 2.3.5.3. Iztukšot atkritni/papīrgrozu                                            | 67  |
|    | 2.3.6. Meklēšana                                                                 | 68  |
|    | 2.3.6.1. Izmantot datņu un direktoriju/mapju meklēšanas rīku                     | 68  |
|    | 2.3.6.2. Meklēt datnes pēc to satura, modificēšanas datuma, izveidošanas datur   | na, |
|    | ızmēra un ızmantojot aizstājējzīmes                                              | 70  |
|    | 2.3.6.3. Apskatīt pēdējo lietoto datņu sarakstu                                  | 72  |
|    | 2.3.7. Datņu saspiešana                                                          | 73  |
|    | 2.3.7.1. Saprast, ko nozīmē datņu saspiešana                                     | 73  |
|    | 2.3.7.2. Saspiest (arhivēt) diska mapes datnes                                   | 73  |
|    | 2.3.7.3. Atspiest (atarhivēt) saspiestās datnes                                  | 74  |
|    | 3. nodaļas kopsavilkums                                                          | 76  |
|    | Pašpārbaudes tests                                                               | 78  |
|    | Praktiskie uzdevumi                                                              | 79  |
|    |                                                                                  |     |

| 2.4. | VĪRUSI                                                                           | 81  |
|------|----------------------------------------------------------------------------------|-----|
|      | 2.4.1. Jēdzieni                                                                  | 81  |
|      | 2.4.1.1. Zināt, kas ir vīruss un kāda var būt tā iedarbība                       | 81  |
|      | 2.4.1.2. Zināt, kādā veidā vīruss var iekļūt datorā                              | 81  |
|      | 2.4.1.3. Saprast, kādas priekšrocības dod pretvīrusu programmu lietošana         | 82  |
|      | 2.4.1.4. Saprast, ko nozīmē datņu attīrīšana no vīrusiem                         | 83  |
|      | 2.4.2. Kā apieties ar vīrusiem                                                   | 84  |
|      | 2.4.2.1. Izmantot pretvīrusu programmu atlasīto disku, mapju un datņu skenēšanai | 84  |
|      | 2.4.2.2. Saprast, kāpēc pretvīrusu programmatūra ir regulāri jāatiauno.          |     |
|      | 4. nodalas kopsavilkums                                                          |     |
|      | Pašpārbaudes tests                                                               | 87  |
| 2.5. | DRUKAS PĀRVALDĪBA                                                                | 89  |
|      | 2.5.1. Iestatīšana                                                               | 89  |
|      | 2.5.1.1. Instalēto printeru sarakstā norādīt noklusējuma printeri                | 89  |
|      | 2.5.1.2. Instalēt datoram jaunu printeri                                         | 90  |
|      | 2.5.2. Izdrukas                                                                  | 94  |
|      | 2.5.2.1. Izdrukāt teksta rediģēšanas lietotnē izveidotu dokumentu                | 94  |
|      | 2.5.2.2. Izmantojot drukas pārvaldnieku, aplūkot drukāšanas darba norisi         | 96  |
|      | 2.5.2.3. Pauzēt, restartēt, dzēst (pārtraukt) drukas darbu, izmantojot drukas    |     |
|      | pārvaldnieku                                                                     | 97  |
|      | 5. nodaļas kopsavilkums                                                          | 98  |
|      | Praktiskie darbi                                                                 | 99  |
|      | Pašpārbaudes tests                                                               | 100 |
| AT   | BILDES                                                                           | 102 |
|      | Diagnosticējošā testa pareizās atbildes                                          | 102 |
|      | Pašpārbaudes testa atbildes par nodaļu DATORA VIDE                               | 102 |
|      | Pašpārbaudes testa atbildes par nodaļu DARBVIRSMA                                | 102 |
|      | Pašpārbaudes testa atbildes par nodaļu DATŅU PĀRVALDĪBA                          | 102 |
|      | Pašpārbaudes testa atbildes par nodaļu VĪRUSI                                    | 102 |
|      | Pašpārbaudes testa atbildes par nodaļu DRUKAS PĀRVALDĪBA                         | 102 |

## ZINĀŠANU DIAGNOSTICĒJOŠAIS TESTS

Zināšanu diagnosticējošais tests paredzēts, lai konstatētu, vai kursantam ir pamatzināšanas datora lietošanā un datņu pārvaldībā. Testa jautājumi aptver Eiropas datorprasmes sertifikāta 2. moduļa "Datora lietošana un datņu pārvaldība" prasības.

Ja diagnosticējošā testā pareizi ir atbildēti mazāk nekā 75% jautājumu (30 no 40), tad zināšanu līmenis ir nepietiekams un ir nepieciešams apmeklēt specializētos sagatavošanas kursus Eiropas datorprasmes eksāmena 2. modulim.

Ja diagnosticējošā testā pareizi ir atbildēti vairāk nekā 75% jautājumu (30 no 40), tad zināšanu līmenis ir pietiekams, lai pašmācības ceļā, apgūstot šo materiālu, varētu nokārtot Eiropas datorprasmes 2. moduļa "Datora lietošana un datņu pārvaldība" eksāmenu.

| 1. Darbvirsma          | A |        |
|------------------------|---|--------|
| 2. Diskete             | B |        |
| <i>3</i> . Tīkla disks | С | 0      |
| 4. Printeris           | D | V      |
| 5. Mape My Computer    | E |        |
| 6. Mape Control Panel  | F | $\geq$ |
| 7. Mape My Documents   | G |        |
| 8. Apakšmape           | H |        |
| 9. Atkritne            | Ι |        |
| 10. Īsinājumikona      | J |        |

Norādiet katram objektam atbilstošo ikonu!

Norādiet katram datņu tipa tradicionāli atbilstošo ikonu vai paplašinājumu!

| 11. Neformatēta teksta datne |  |
|------------------------------|--|
| 12. Attēla datne             |  |
| 13. Pagaidu datne            |  |
| 14. Tīmekļa lappuse          |  |
| 15. Saspiesta datne          |  |

| A |   | F | .zip |
|---|---|---|------|
| B | R | G | .htm |
| С |   | H | .tmp |
| D |   | Ι | .ppt |
| E |   | J | .mdb |

Norādiet katrai darbībai izmantojamo komandu!

| 16.         | Jaunas mapes izveidošana tekstapstrādes<br>lietotnē |  |
|-------------|-----------------------------------------------------|--|
| 17.         | Datnes saglabāšana ar citu nosaukumu                |  |
| 18.         | Atlasītās datnes vārda maiņa                        |  |
| <i>19</i> . | Datnes dzēšana no disketes                          |  |
| 20.         | Datnes atjaunošana no atkritnes                     |  |
| 21.         | Datnes dublikāta ielīmēšana mapē<br>My Documents    |  |
| 22.         | Datnes izgriešana, lai to pārvietotu citā mapē      |  |
| 23.         | Datnes dublikāta veidošana uz disketes              |  |
| 24.         | Datnes atspiešana izvēlētajā mapē                   |  |
| 25.         | Datnes īsinājumikonas izveidošana                   |  |
| 26.         | Izveidota un nesaglabāta dokumenta<br>izdrukāšana   |  |

| A | Restore                                             |
|---|-----------------------------------------------------|
| B | Edit / Paste                                        |
| C | Send to / 3 <sup>1</sup> / <sub>2</sub> Floppy (A:) |
| D | File / Delete                                       |
| E | File / Rename                                       |
| F | File / Print                                        |
| G | New / Folder                                        |
| H | Create Shortcut                                     |
| Ι | Edit / Cut                                          |
| J | File / Save As                                      |
| K | Extract All                                         |
| 1 | 1                                                   |

Jā

Nē

Apstipriniet vai noliedziet apgalvojumus!

| 27.         | Ja disketē esošai datnei ir iestatīts atribūts <i>Read-only</i> , tad to nevar izdzēst |  |
|-------------|----------------------------------------------------------------------------------------|--|
| 28.         | Datoram var veikt printera instalēšanu arī tad, ja tas nav pieslēgts                   |  |
| <i>29</i> . | Vienā datu nesējā var atrasties divas datnes ar vienādiem vārdiem                      |  |
| 30.         | No cietā diska dzēstu datni var vienmēr atjaunot                                       |  |
|             |                                                                                        |  |

- *31.* Datorvīrusi izplatās tikai ar diskiem, kuros atrodas inficētas datnes
- 32. Kuru no norādītajām darbībām nepiedāvā komanda Turn Off (Shut Down)?
  - A) izslēgt datoru
  - B) restartēt datoru
  - *C*) aizvērt nereaģējošu lietotni
  - **D**) ieslēgt "snaušanas" režīmu
- 33. Kā sauc ekrāna apakšējo apgabalu, kurā atrodas atvērto logu pogas?
  - A) rīkjosla
  - **B**) uzdevumu josla
  - C) izvēlņu josla
  - **D**) virsrakstjosla
- 34. Kādu taustiņu izmanto ekrānkopēšanai?
  - A) Print Screen
  - B) Scroll Lock
  - C) Insert
  - **D**) F1

- 35. Kurš datnes vārds ir pieļaujams?
  - A) \*\*kursi\*\*.txt
  - **B**) 2006\kursi.ppt
  - *C*) 1 kursu grupa.doc
  - D) kursi:2006gads.xls
- 36. Kāda ir atšķirība starp lietotni un datni?
  - A) nav atšķirības
  - **B**) lietotne ir dokumenta sastāvdaļa
  - C) dokuments ir lietotnes sastāvdaļa
  - D) ar lietotni var izveidot, saglabāt un atvērt datni
- 37. Kurš no nosauktajiem elementiem ir katram logam?
  - A) stāvokļa josla
  - **B**) virsrakstjosla
  - C) rīkjosla
  - **D**) izvēlņu josla
- 38. Ja logā nav iespējams parādīt visu tekstu, tad loga apakšējā un/vai labajā pusē tiek pievienotas
  - A) stāvokļa joslas
  - **B**) rīkjoslas
  - *C*) izvēlņu joslas
  - **D**) ritjoslas
- 39. Kāda loga daļa redzama attēlā?

### 📕 Viesturam - Notepad

- A) izvēlņu josla
- B) rīkjosla
- C) virsrakstjosla
- **D**) stāvokļa josla
- 40. Kas notiek, ja minimizē programmas logu?
  - A) tiek aizvērta programma
  - B) tiek aizvērti programmā atvērtie dokumenti
  - C) programma paliek aktīva, bet logs nav redzams
  - D) programma tiek restartēta

## IEVADS

Pēc datora ieslēgšanas darbu uzsāk operētājsistēma, kas nodrošina:

- datora ierīču vadību;
- lietotņu palaišanu un sadarbību ar datora resursiem;
- dialogu ar lietotāju, lai tas varētu vadīt lietotņu un operētājsistēmas darbu un veikt vajadzīgās izvēles;
- datu glabāšanas ārējā atmiņā organizēšanu un pārvaldi.

Kā operētājsistēmu piemērus var minēt Microsoft Windows, Linux, Mac OS, Unix, OS/2.

Šajā materiālā tiks apskatīta operētājsistēma Microsoft Windows XP.

**ECDL 2. modulis "Datora lietošana un datņu pārvaldība"** prasa, lai kandidātam būtu zināšanas un pieredze, izmantojot personālā datora parastās funkcijas un operētājsistēmu.

Kandidātam ir:

- jāprot mainīt galvenos iestatījumus;
- jāprot apstrādāt nereaģējošas ("uzkārušās") lietotnes;
- jāprot efektīvi darboties darbvirsmas vidē un strādāt ar darbvirsmas ikonām un logiem;
- jāprot pārvaldīt un organizēt datnes un direktorijus/mapes, dublēt, pārvietot un dzēst datnes un direktorijus/mapes, saspiest un atarhivēt datnes;
- jāzina, kas ir datorvīruss, un jāprot izmantot vīrusu skenēšanas programmatūru;
- jāspēj izmantot vienkāršus rediģēšanas līdzekļus un drukāšanas iespējas, kas pieejamas operētājsistēmā.

### 2.1. DATORA VIDE

Šajā nodaļā tiks apskatīts, kā:

- pareizi ieslēgt, izslēgt un restartēt datoru;
- aizvērt nereaģējošu lietotni;
- noteikt operētājsistēmu un tās versijas numuru un atmiņas apjomu;
- iestatīt datumu un laiku;
- regulēt skaļruņu un austiņu skaļumu;
- mainīt ekrāna izšķirtspēju, krāsu iestatījumu un ekrānsaudzētāja opcijas;
- mainīt tastatūras valodu;
- formatēt disketi;
- instalēt programmu;
- lietot operētājsistēmas palīdzības sistēmu;
- atvērt un aizvērt tekstapstrādes lietotni;
- izveidot jaunu vai atvērt esošu datni;
- saglabāt izveidoto dokumentu.

### 2.1.1. Pirmie soļi darbā ar datoru

Nepareiza datora ieslēgšana un izslēgšana var nelabvēlīgi ietekmēt datoru, kā arī radīt informācijas bojājumus vai zudumus.

### 2.1.1.1. Startēt datoru

Lai pareizi ieslēgtu datoru:

- ⇒ ja dators nedarbojas uz baterijām, pārbauda, vai tas ir pieslēgts elektrotīklam;
- ⇒ ieslēdz monitoru un citas nepieciešamās ārējās ierīces, piemēram, printeri;
- ⇒ piespiež datora ieslēgšanas slēdzi, kas parasti atrodas sistēmbloka priekšpusē. Uz pogas bieži vien ir redzams apzīmējums () un/vai uzraksts angļu valodā Power.

Pēc datora ieslēgšanas tas tiek pārbaudīts uz gatavību darbam un datora atmiņā tiek ielādēta operētājsistēma. Šo procesu sauc par datora sāknēšanu.

Operētājsistēmas ielādes laikā uz ekrāna parasti ir redzams *Windows* logo. Pēc tam atmiņā tiek ielādētas arī programmas, kam pastāvīgi ir jāatrodas atmiņā, piemēram, pretvīrusu programma.

Ja dators ir saslēgts tīklā vai to lieto vairāki lietotāji, pirms darba uzsākšanas var tikt pieprasīts:

• izvēlēties lietotāju, piemēram:

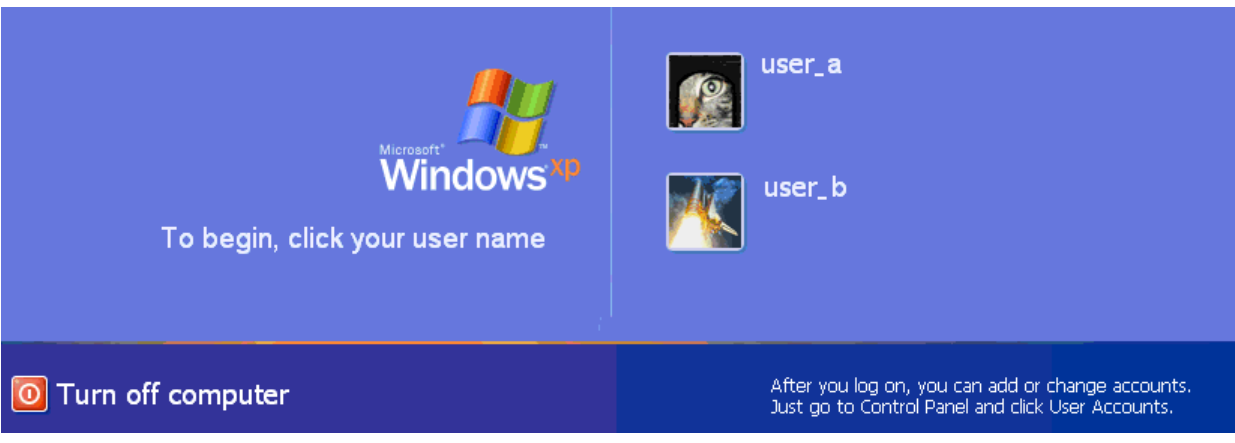

• ievadīt paroli, piemēram:

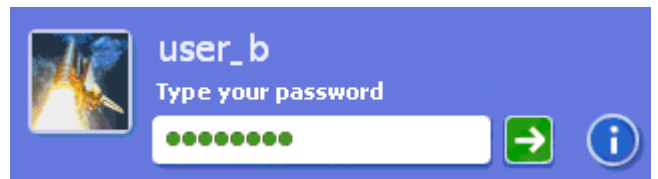

Uzsākot darbu, var tikt izvadīti arī vizuāli atšķirīgi logi, kas, piemēram, uzaicina ievadīt lietotāja vārdu un paroli.

### 2.1.1.2. Pareizi izslēgt datoru

Pareiza datora izslēgšana garantē, ka visi procesi tiek pabeigti normāli.

Lai datoru izslēgtu pareizi:

- ⇒ aizver visas datnes, ar kurām strādā;
- $\Rightarrow$  aizver visas lietotnes un logus;
- ⇒ aizver operātājsistēmu Windows:

| $\rightarrow$ | piespiež pogu <b>13 start</b><br>Atveras pogas <b>Start</b> izvēlne | ).<br>e:                    |       |
|---------------|---------------------------------------------------------------------|-----------------------------|-------|
|               | Microsoft Office Word 2003                                          |                             |       |
|               | All Programs 🕨                                                      |                             |       |
|               |                                                                     | 🙎 Log Off 🛛 💽 Turn Off Comp | outer |
|               | 🐉 start 🛛 😂 🙆 🗳 🎽                                                   | >                           |       |
| $\rightarrow$ | piespiež pogu 🚺 Turn Off Cor<br>Atveras dialoga logs <b>Turn of</b> | mputer<br>ff computer:      |       |
|               | Turn off computer                                                   | <b>#</b>                    |       |
|               | <b>U</b><br>Stand By Turn Off                                       | <b>R</b> estart             |       |
|               |                                                                     | Cancel                      |       |
|               |                                                                     |                             |       |

→ piespiež pogu (Turn Off). Operētājsistēma saglabā lietotāja iestatījumus, beidz darbu, un dators izslēdzas. Ja dators pats neizslēdzas, tad nogaida, līdz uz ekrāna parādās uzraksts It's now safe to turn off your computer, un datoru izslēdz, nospiežot ieslēgšanas/izslēgšanas pogu.

Daži tastatūru modeļi var saturēt taustiņu Power, ko var lietot operētājsistēmas aizvēršanai.

Starp datora izslēgšanu un atkārtotu ieslēgšanu ieteicams nogaidīt vismaz minūti.

### 2.1.1.3. Restartēt datoru

Datoru restartē, ja tas pārstāj reaģēt uz lietotāja darbībām vai nepamatoti ļoti lēni strādā.

Lai restartētu datoru:

- ⇒ ja iespējams, aizver visas datnes, ar kurām strādā;
- $\Rightarrow$  aizver visas lietotnes un logus;
- ⇒ aizver operātājsistēmu Windows:

| $\rightarrow$ | piespiež pogu <b>3 start</b><br>Atveras pogas <b>Start</b> izvēlne   | ).<br>e:                             |             |
|---------------|----------------------------------------------------------------------|--------------------------------------|-------------|
|               | Microsoft Office Word 2003                                           |                                      |             |
|               | All Programs 🕨                                                       |                                      |             |
|               | 2                                                                    | 🙎 Log Off 🛛 🚺 Turn O                 | ff Computer |
|               | 背 start 🛛 😂 🖸 🙆 🎽                                                    | >                                    |             |
| $\rightarrow$ | piespiež pogu Of Turn Off Cor<br>Atveras dialoga logs <b>Turn</b> of | <sup>mputer</sup> .<br>off computer: |             |
|               | Turn off computer                                                    | <b>#</b>                             |             |
|               | Stand By Turn Off                                                    | Restart                              |             |
|               |                                                                      | Cancel                               |             |

→ piespiež pogu K (Restart). Operētājsistēma saglabā lietotāja iestatījumus un uzsāk darbu no jauna – līdzīgi, kā datoru ieslēdzot.

Ja dators nereaģē uz lietotāja darbībām ar peli vai tastatūru, lai veiktu restartēšanu, izmanto sistēmbloka pogu **Reset**. Šī poga, ja tāda ir, parasti ir mazāka par ieslēgšanas pogu un atrodas tai blakus. Pogai var nebūt nekāda īpaša apzīmējuma.

### 2.1.1.4. Slēgt (aizvērt) nereaģējošu lietotni

Programmas kļūmju dēļ tās darba laikā uz ekrāna var parādīties dažādi kļūdu paziņojumi vai programma var nereaģēt uz lietotāja veiktajām darbībām.

Lai aizvērtu nereaģējošu lietotni:

⇒ izmanto taustiņu kombināciju 🕅 + M + №.

Atveras dialoga logs Windows Task Manager;

- ⇒ izvēlas lapiņu Applications. Kolonnā Task redzami atvērto programmu un tajos atvērto datņu nosaukumi, bet kolonnā Status to stāvoklis:
  - **Running** darbojas;
  - Not responding nereaģē:

| 📇 Windows Task Manager 🛛 🔲 🔀                              |
|-----------------------------------------------------------|
| <u>File Options View Windows Shut Down H</u> elp          |
| Applications Processes Performance Networking Users       |
| Task Status                                               |
| M2 - Microsoft Word Running                               |
| Inbox - Outlook Express - Main Identity (N Not responding |
| 👹 t5 - Paint Running                                      |
|                                                           |
|                                                           |
| End Task Switch To New Task                               |
| Processes: 26 CPU Usage: 1% Commit Charge: 135M / 1158M   |

⇒ atlasa programmu un piespiež pogu End Task. Aizvēršana var prasīt zināmu laiku un uz ekrāna var tikt izvadīti logi aizvēršanas procedūras apstiprināšanai, piemēram:

| End Program - Inbox - Outlook Express - Main Iden 🗙 |                                                                                                    |  |  |  |  |  |
|-----------------------------------------------------|----------------------------------------------------------------------------------------------------|--|--|--|--|--|
|                                                     | This program is not responding.                                                                                            |  |  |  |  |  |
| _                                                   | To return to Windows and check the status of the<br>program, click Cancel.                                                 |  |  |  |  |  |
|                                                     | If you choose to end the program immediately, you will lose<br>any unsaved data. To end the program now, click End<br>Now. |  |  |  |  |  |
|                                                     | End Now Cancel                                                                                                    |  |  |  |  |  |
|                                                     |                                                                                                    |  |  |  |  |  |

⇒ šajā gadījumā piespiež pogu

Programmu var atvērt atkārtoti, taču ieteicams datoru labāk restartēt. To var veikt arī dialoga logā **Windows Task Manager**, izmantojot:

- komandu izvēlnē *Shut Down / Restart*;
- taustiņu kombināciju 🛄 + 🎮 + 🖛.

### 2.1.2. Pamatinformācija un operācijas

Pēc datora ieslēgšanas un tā sagatavošanās darbam uz ekrāna ir redzama darbvirsma.

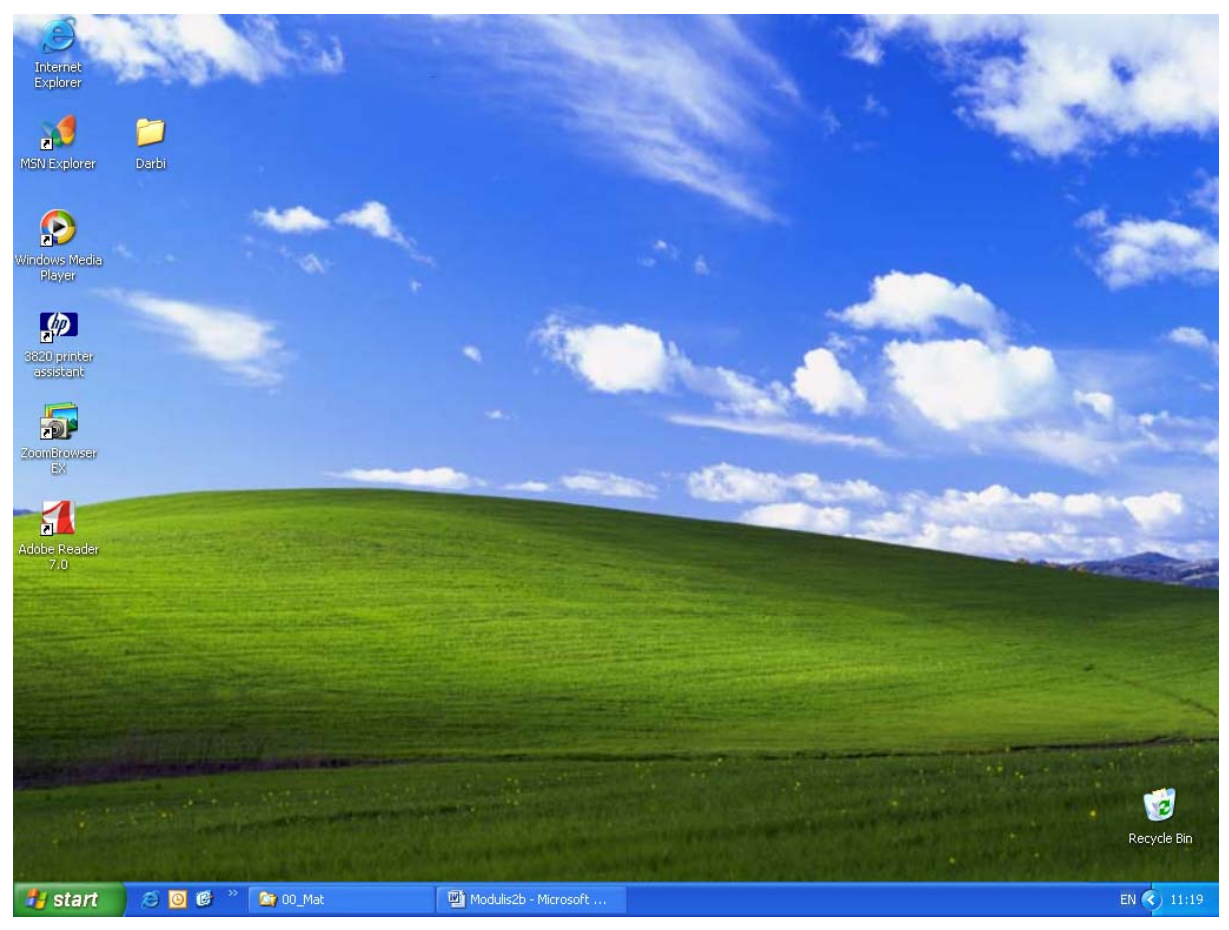

*MS Windows* darbvirsma satur ikonas un uzdevumu joslu, kas parasti atrodas ekrāna apakšējā malā:

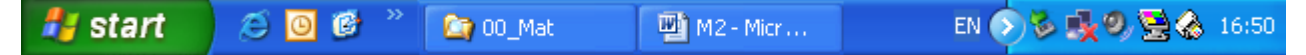

Uzdevumu josla (taskbar) satur:

- pogas start izvēlni. To izmanto, lai ātri piekļūtu programmām, atrastu datnes, iegūtu palīdzības informāciju, aizvērtu operētājsistēmu un veiktu citas darbības;
- ikonas paātrinātai programmu atvēršanai;
- atvērto programmu logu pogas;
- informatīvu informāciju un ikonas, ko var izmantot dažādu sistēmas, ierīču un programmu iestatījumu maiņai.

Uzdevumu joslas saturs un noformējums ir atkarīgs no operētājsistēmas, tās versijas, instalētajām programmām, kā arī lietotāja veiktajām izmaiņām.

### 2.1.2.1. Apskatīt datora sistēmas pamatinformāciju: operētājsistēmas nosaukums un tās versijas numurs, instalētā brīvpiekļuves atmiņa (RAM)

Lai apskatītu pamatinformāciju par datorsistēmu:

⇔

| piespiež pogu 🤩 start            |                                                     |  |  |  |  |  |
|----------------------------------|-----------------------------------------------------|--|--|--|--|--|
| 谢 Paint                          | 🗾 My Computer                                       |  |  |  |  |  |
| Microsoft Office Word 2003       | Control Panel<br>Set Program Access and<br>Defaults |  |  |  |  |  |
| Microsoft Office PowerPoint 2003 | Help and Support Search                             |  |  |  |  |  |
| 2003<br>Solitaire                | 🖅 Run                                               |  |  |  |  |  |
| All Programs                     |                                                     |  |  |  |  |  |
| 2<br>Start 🖉 🙆 🕲 🖉               | Log Off O Turn Off Computer                         |  |  |  |  |  |

⇒ izvēlas My Computer.

Atveras mapes My Computer logs:

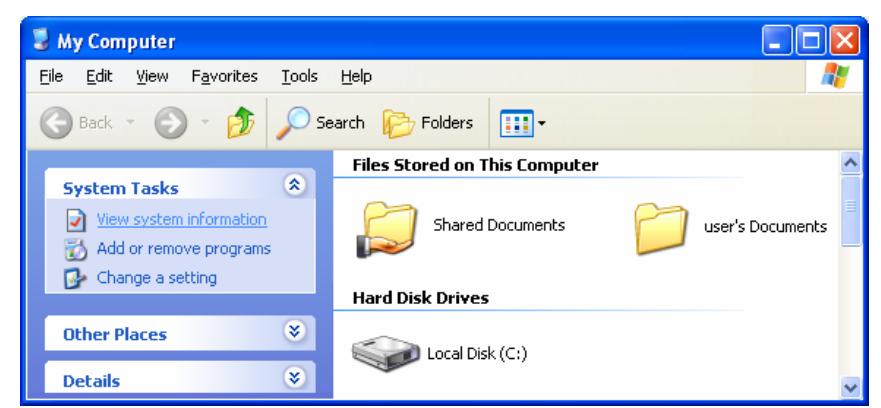

⇒ sadaļā System Tasks izvēlas View system information.
 Atveras logs System Properties, kurā izvēlas lapiņu General:

| ystem Properties |              |                  | ? 🛛        |    |                          |
|------------------|--------------|------------------|------------|----|--------------------------|
| System Restore   | Automa       | atic Updates     | Remote     |    |                          |
| General Co       | omputer Name | Hardware         | Advanced   |    |                          |
|                  | S            | ystem:           |            |    |                          |
|                  |              | Microsoft Window | vs XP      |    | Operētājsistēmas         |
|                  | -            | Home Edition     |            |    | nosaukums                |
|                  |              | Version 2002 🔍   |            |    |                          |
|                  | 7            | Service Pack 1   |            |    |                          |
|                  | 🧏 в          | edistered to:    |            |    | 1                        |
|                  | .0           | User             | 1          | ┺— | Operētājsistēmas versija |
|                  |              | 55555-0EM-3333   | 3333-99999 |    |                          |
|                  | C            | omputer:         |            |    |                          |
|                  |              | Intel(R)         |            |    |                          |
|                  |              | Pentium(R) 4 CPl | J 3.00GHz  |    |                          |
|                  |              | 3.00 GHz         |            |    | I                        |
|                  |              | 512 MB of RAM    |            |    | Brīvpiekļuves atmiņa     |
|                  | OK           | Cance            | Apply      |    | I                        |

### 2.1.2.2. Mainīt datora darbvirsmas konfigurāciju: datumu un laiku, skaļumu, darbvirsmas attēlošanas opcijas (krāsu iestatījumus, ekrāna izšķirtspēju, ekrānsaudzētāja opcijas)

Datora pulksteņa **laiks** parasti ir redzams uzdevumu joslas labajā malā. Kad uz tā novieto peles rādītāju, ir redzams arī datums:

| pirmdiena, 2005. gada 26. decembri |
|------------------------------------|
| LV 🔇 🧐 18:08                       |

Lai mainītu laiku un/vai datumu, uz pulksteņa izpilda dubultklikšķi.

| Date | e an         | d Ti   | ime   | Pro   | per   | ties  |        | ? 🛛                                   |
|------|--------------|--------|-------|-------|-------|-------|--------|---------------------------------------|
| Dat  | e & T        | ïme    | Time  | e Zor | ne D  | inter | net T  | ime                                   |
|      | <u>D</u> ate |        |       |       |       |       |        | <u>Time</u>                           |
|      | dece         | embri  | is 💊  | •     | 2005  | ;     | *      | a second second                       |
|      | P            | 0      | Т     | С     | P     | s     | s      |                                       |
|      |              |        |       | 1     | 2     | 3     | 4      |                                       |
|      | 5            | 6      | 7     | 8     | 9     | 10    | 11     |                                       |
|      | 12           | 13     | 14    | 15    | 16    | 17    | 18     |                                       |
|      | 19           | 20     | 21    | 22    | 23    | 24    | 25     | · · · · · · · · · · · · · · · · · · · |
|      | 26           | 27     | 28    | 29    | 30    | 31    |        |                                       |
|      |              |        |       |       |       |       |        | 18:13:32                              |
|      |              |        |       |       |       |       |        |                                       |
| Cu   | irren        | t time | e zon | ie: F | LE St | anda  | ard Ti | me                                    |
|      |              |        |       |       |       | [     |        | OK Cancel Apply                       |

Atveras dialoga logs Date and Time Properties, kurā:

- laiku maina lodziņā 18:13:32
   saglabājot kā stundu, minūšu un sekunžu atdalītāju kolu;
- vajadzīgo mēnesi izvēlas no piedāvātā saraksta decembris v;
- gadu maina, izmantojot bultiņas lodziņa labajā malā <sup>2005</sup>
- vajadzīgo datumu izvēlas, tajā ieklikšķinot.

Izmaiņas apstiprina, piespiežot pogu 🗾 🔍

Ja datoram ir skaņas karte, kam pieslēgti skaļruņi vai austiņas, to skaļumu var regulēt arī, izmantojot operētājsistēmas līdzekļus:

- ⇒ ieklikšķina uz ikonas (Volume), kas parasti atrodas uzdevumu joslas labajā malā;
- ⇒ skaļumu maina, pārvietojot taisnstūrīti: uz augšu skaļāk, uz leju klusāk;

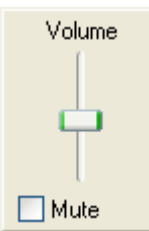

- ⇒ ja skaņu vēlas atslēgt, ieklikšķina izvēles rūtiņā Mute;
- ⇒ logu aizver, ieklikšķinot jebkura vietā ārpus tā.

Darbvirsmas attēlošanas opcijas var mainīt dialoga logā **Display Properties**. To var atvērt vairākos veidos, piemēram, uz darbvirsmas ar konteksta izvēlnes komandu *Properties*.

Lai mainītu krāsu iestatījumus:

⇒ atver dialoga loga **Display Properties** lapiņu **Settings**:

| Display Properties                              |
|-------------------------------------------------|
| Themes Desktop Screen Saver Appearance Settings |
|                                                 |
| Display:                                        |
| Controller                                      |
| <u>Screen resolution</u>                        |
| Less - More Highest (32 bit)                    |
| 1024 by 768 pixels                              |
| Iroubleshoot Advanced                           |
|                                                 |

⇒ sadaļas Color quality sarakstā izvēlas krāsu shēmu:

|   | Color quality          |  |
|---|------------------------|--|
|   | Highest (32 bit) 💿 🗸 🗸 |  |
|   | Medium (16 bit)        |  |
| l | Highest (32 bit)       |  |

- Highest (32 bit) augstākā, kas nodrošina 16,7 miljonus krāsu toņu;
- Medium (16 bit) vidējā, kas nodrošina 65,5 tūkstošus krāsu toņu;
- ⇒ izmaiņas apstiprina, piespiežot pogu

Izšķirtspēju parasti izvēlas atkarībā no monitora lieluma un tipa. Ieteicamā izšķirtspēja CRT tipa 15 collu monitoram ir  $800 \times 600$  punkti, bet 17 collu –  $1024 \times 768$  punkti.

Lai mainītu ekrāna izšķirtspēju:

- ⇒ atver dialoga loga **Display Properties** lapiņu **Settings**;
- ⇒ sadaļā Screen resolution pārvieto rādītāju. Izvēlētā izšķirtspēja redzama apakšā:

| <ul> <li>Screen resolution</li> </ul> |      |
|---------------------------------------|------|
| Less                                  | More |
|                                       |      |
| 1024 by 769 single                    |      |
| 1024 by 766 pixels                    |      |

- Less mazāka;
- More lielāka;
- $\Rightarrow$  logu aizver ar pogu OK

Ekrānsaudzētājs paildzina monitora darba mūžu. Ja lietotājs noteikto laiku pie datora neveic nekādas darbības, automātiski ieslēdzas ekrānsaudzētājs. Tikko lietotājs darbu atsāk, ekrānsaudzētājs savu darbību pārtrauc. Ekrānsaudzētājam var pievienot paroli, lai lietotāja prombūtnes laikā kāds nevarētu nesankcionēti piekļūt datoram.

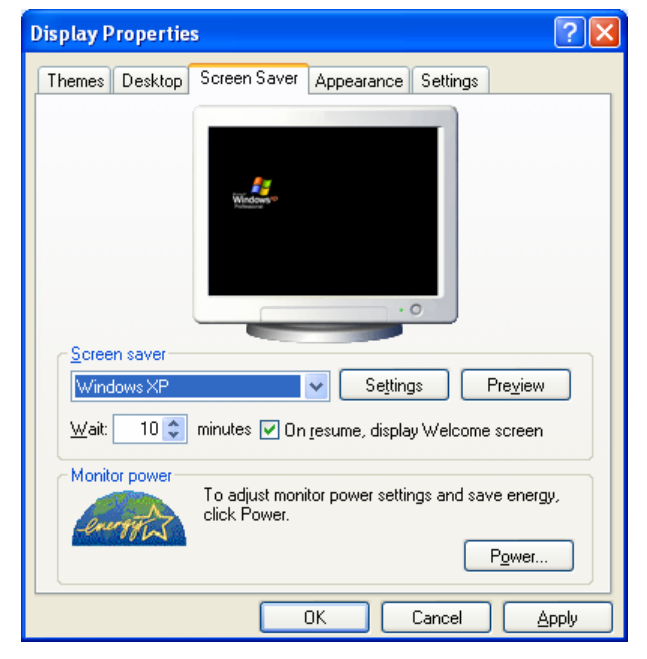

Lai mainītu ekrānsaudzētāja opcijas:

- ⇒ atver dialoga loga **Display Properties** lapiņu **Screen Saver**;
- ⇒ sadaļas Screen saver sarakstā var izvēlēties ekrānsaudzētāja veidu vai arī atcelt (none);
- ⇒ izmantojot pogu Settings, var atvērt izvēlētā ekrānsaudzētāja veida iestatījumu logu;
- ⇒ ar pogu **Preview** var priekšskatīt izvēlēto veidu. Priekšapskati pārtrauc ar klikšķi;
- ⇒ lodziņā Wait ievada laiku, cik ilgi jānogaida, lai ekrānsaudzētājs uzsāktu darbu, ja lietotājs neveic ar datoru nekādas darbības;
- ⇒ ja ir atzīmēta izvēles rūtiņa **On resume, display Welcome screen**, pēc darba atsākšanas ekrānā būs redzams darba uzsākšanas logs ar lietotāja izvēli, piemēram:

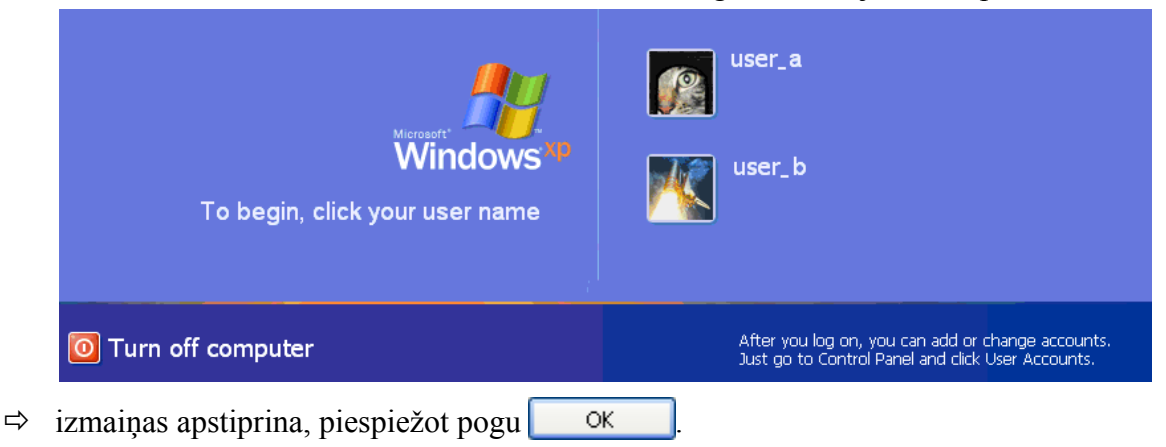

### 2.1.2.3. lestatīt un mainīt tastatūras valodu

Lai mainītu tastatūras valodu:

⇒ ieklikšķina uz ikonas, uz kuras redzami divi burti (parasti atrodas uzdevuma joslas labajā malā). Atveras valodu saraksts. No izvēlētās valodas pa kreisi redzams ķeksītis:

| 🖌 EN | English (United States) |
|------|-------------------------|
| LV   | Latvian                 |
| RU   | Russian                 |
|      | Show the Language bar   |
|      | EN < 🧐 19:43            |

- ⇒ izvēlas vajadzīgo valodu;
- ⇒ sarakstu aizver, ieklikšķinot jebkurā vietā ārpus tā.

Ja datorā ir instalēta speciāla programmatūra, piemēram, *Windows* latviskošanas programmu pakete *Tildes WinLogs*, kas nodrošina pārslēgšanos no vienas valodas uz otru, tad var izmantot tās piedāvātās iespējas, piemēram:

| 🗸 🗮 L     | atvian ('.)       |
|-----------|-------------------|
| - 📲 U     | JS                |
| <b></b> F | Russian           |
|           | .atvian (')       |
|           | atvian (~)        |
|           | atvian (~.)       |
|           | .atvian (QWERTY)  |
| LV        | 😼 🧶 📗 💑 💳 🚭 15:15 |

### 2.1.2.4. Formatēt diskatmiņu: disketi un tilpdisku (ZIP)

Parasti datu nesējus iegādājas jau formatētus. Ja datu nesēju kādu iemeslu dēļ operētājsistēma neatpazīst vai informāciju no tā vairs nevar nolasīt, to var mēģināt formatēt.

Lai formatētu, piemēram, disketi:

- ⇔ piespiež pogu **4 start**
- ⇒ izvēlas My Computer.

Atveras mapes My Computer logs:

| 😼 My Computer                                                   |                                       |
|-----------------------------------------------------------------|---------------------------------------|
| <u>File E</u> dit <u>V</u> iew F <u>a</u> vorites <u>T</u> ools | Help 🥂                                |
| 🕞 Back 🔹 🌍 👻 🏂 🔎 S                                              | Search 😥 Folders                      |
| System Tasks 🔹                                                  | Local Disk (C:)                       |
| View system information                                         | Devices with Removable Storage        |
| Add or remove programs                                          | 31/2 Floppy (A:) DVD/CD-RW Drive (D:) |
| Other Places 😵                                                  | CD Drive (E:) PKBACK# 001 (F:)        |
| Details 😵                                                       |                                       |

⇒ atlasa disketi un konteksta izvēlnē izvēlas komandu *Format...*.
 Atveras formatēšanas dialoga logs Format 3 ½ Floppy (A:):

| Format 3½ Floppy (A:)                 | ? 🗙 |
|---------------------------------------|-----|
| Cagacity:                             |     |
| 3.5", 1.44MB, 512 bytes/sector        | *   |
| <u>F</u> ile system                   |     |
| FAT                                   | *   |
| Allocation unit size                  |     |
| Default allocation size               | ~   |
| Volume <u>l</u> abel                  |     |
| PKBACK# 001                           |     |
| Format options                        |     |
| Quick Format                          |     |
| Enable Compression                    |     |
| Create an <u>M</u> S-DOS startup disk |     |
|                                       |     |
| <u>Start</u>                          | ose |

- ⇒ parasti vajadzīgos iestatījumus operētājsistēma nosaka automātiski. Ja vēlas, lodziņā Volume label var ievadīt disketes nosaukumu;
- ⇒ piespiež pogu <u>Start</u>

Atveras brīdinājuma logs, ka visa informācija no disketes tiks dzēsta:

| Format | 3½ Floppy (A:)                                                                                                |
|--------|----------------------------------------------------------------------------------------------------|
| ♪      | WARNING: Formatting will erase ALL data on this disk.<br>To format the disk, click OK. To quit, click CANCEL. |
|        | OK Cancel                                                                                                    |

⇒ ja formatēšanu vēlas sākt, piespiež pogu

Sākas disketes formatēšana, kas prasa zināmu laiku. Formatēšanas gaita redzama indikatorā

Ja formatēšana beigusies normāli, uz ekrāna tiek izvadīts paziņojuma logs:

| Formatt | ing 3½ Floppy (A:) 🔀 |
|---------|----------------------|
| (j)     | Format Complete.     |
|         | ОК                   |
|         |                      |

- ⇒ logu aizver, piespiežot pogu OK
- ⇒ ja citas disketes formatēt nevēlas, logu Format 3½ Floppy (A:) aizver ar pogu <u>
  ⊆lose</u>

### 2.1.2.5. Instalēt un atinstalēt programmatūras lietotni

Programmas instalācija ir tās komponenšu iekopēšana datorā un sagatavošana darbam, veicot arī nepieciešamos operētājsistēmas papildinājumus.

Instalācijas gaita ir atkarīga no sagatavotās instalācijas paketes un nepieciešamajiem iestatījumiem no lietotāja puses. Dažādām programmām tā var būt ļoti atšķirīga.

Kā piemērs apskatīta programmas Adobe Acrobat Reader 7.0 instalācija:

⇒ atrod un atlasa programmas instalācijas datni:

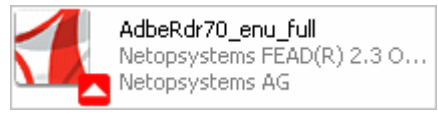

⇒ ar dubultklikšķi to aktivizē.

Atveras logs, kas satur informāciju par datņu sagatavošanu instalācijai:

| Netopsystems FEAD® 2.3 Optimizer© for Adobe Reader 7.0                                                                                         |        |  |  |  |  |  |
|----------------------------------------------------------------------------------------------------|--------|--|--|--|--|--|
| Please wait while the Adobe Reader 7.0 Setup is bein<br>processed. This will take some time depending on you<br>operating system and hardware. | ]<br>( |  |  |  |  |  |
| Processing Adobe Reader                                                                                                    | 45.3 % |  |  |  |  |  |
|                                                                                                    |        |  |  |  |  |  |

Pēc tam atveras instalēšanas vednis, kura pirmais solis satur informāciju par programmas nosaukumu:

| 🚰 Adobe Reader 7.0 - Setup                 | X            |
|--------------------------------------------|--------------|
| Adobe <sup>®</sup> Reader <sup>®</sup> 7.0 |              |
|                                            |              |
|                                            |              |
|                                            |              |
| Addra PDF                                  | Adobe        |
| InstallShield                              | ext > Cancel |
|                                            | 9            |

⇒ piespiež pogu <u>Next ></u>.

Atveras logs, kurā tiek paziņots, ka tiks uzsākta programmas instalācija un ka šo programmu aizsargā autortiesību likums un citi starptautiskie līgumi:

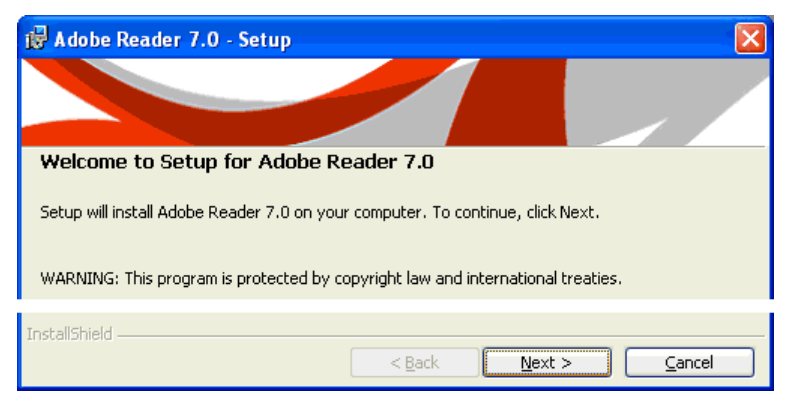

⇒ piespiež pogu <u>N</u>ext >

Atveras logs, kurā redzama vieta, kur programas datnes tiks ievietotas:

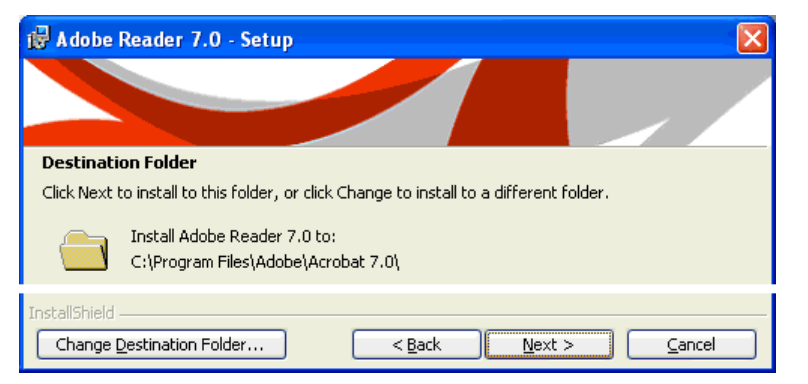

- ⇒ ja atrašanās vietu vēlas mainīt, piespiež pogu <u>Change Destination Folder...</u>.
   Atveras logs, kurā izvēlas vajadzīgo disku un/vai mapi un apstiprina veiktās
  - izmaiņas, piespiežot pogu  $\bigcirc K$ ;
- ⇒ piespiež pogu <u>Next ></u>

Atveras logs, kurā redzami lietotāja veiktie iestatījumi:

| Adobe Reader 7.0 - Setup                                                                                 |
|----------------------------------------------------------------------------------------------------|
| Ready to Install the Program                                                                             |
| Setup is ready to begin installation.<br>Click Install to begin the installation.                        |
| If you want to review or change any of your installation folder, click Back. Click Cancel to exit setup. |
| < <u>B</u> ack Install Cancel                                                                            |

- ⇒ ja kaut ko tajos vēlas mainīt, piespiež pogu <a>Back</a> un var atgriezties iepriekšējos soļos;
- ⇒ lai uzsāktu instalāciju, piespiež pogu Instal
   Atveras logs, kurā redzama instalācijas gaita:

| 🛃 Adobe F        | Reader 7.0 - Setup                                                       |
|------------------|--------------------------------------------------------------------------|
| Installing A     | Ndobe Reader 7.0                                                         |
| me program       | Please wait while setup installs Adobe Reader 7.0. This may take several |
| 15               | minutes.                                                                 |
|                  | Status:                                                                  |
|                  |                                                                          |
| TostallSbield -  |                                                                          |
| - 100010111010 - | < Back Next > Cancel                                                     |

⇒ kad instalācija pabeigta, redzams noslēdzošais logs:

| 📸 Adobe Reader 7.0 - Seti          | P                                            |
|------------------------------------|----------------------------------------------|
|                                    |                                              |
| Setup Completed                    |                                              |
| Setup has successfully installed A | dobe Reader 7.0. Click Finish to exit setup. |
| · · · Bell · · · ·                 |                                              |
| InstallShield                      |                                              |

Pirmo reizi aktivizējot programmu, atveras galalietotāja licences logs, kurā jāiepazīstas ar programmas izmantošanas noteikumiem.

| Adobe Reader - License A                                                                                                    | Agreement                                                                                                    |       |
|----------------------------------------------------------------------------------------------------|----------------------------------------------------------------------------------------------------|-------|
| License Agreement                                                                                                    |                                                                                                    |       |
| To continue, you must accept Please select the language y                                                                                                    | ept the End-User License Agreement.<br>you would like to use to read the agreement.                                                                                                    |       |
| Select Language:                                                                                                    | English                                                                                                    |       |
| ADOBE SYSTEMS IN<br>ADOBE® READER® :                                                                                                    | ICORPORATED<br>SOFTWARE LICENSE AGREEMENT                                                                                                    |       |
| NOTICE TO USER: PL<br>PORTION OF THE AD<br>TERMS AND CONDIT<br>LIMITATIONS ON: US<br>WARRANTY IN SECT<br>AGREEMENT IS ENFOC<br>YOU. THIS AGREEME<br>OBTAINED THE SOFT<br>DO NOT USE THIS SO<br>(E.G. CD) WITHOUT A<br>ACCEPT THIS AGREE | LEASE READ THIS CONTRACT CAREFULLY. BY USING ALL OR ANY<br>DOBE READER SOFTWARE ("SOFTWARE") YOU ACCEPT ALL THE<br>FIONS OF THIS AGREEMENT, INCLUDING, IN PARTICULAR THE<br>SE CONTAINED IN SECTION 2; TRANSFERABILITY IN SECTION 4;<br>FION 6; AND LIABILITY IN SECTION 7. YOU AGREE THAT THIS<br>DRCEABLE LIKE ANY WRITTEN NEGOTIATED AGREEMENT SIGNED BY<br>ENT IS ENFORCEABLE AGAINST YOU AND ANY LEGAL ENTITY THAT<br>TWARE AND ON WHOSE BEHALF IT IS USED. IF YOU DO NOT AGREE,<br>DFTWARE. IF YOU ACQUIRED THE SOFTWARE ON TANGIBLE MEDIA<br>AN OPPORTUNITY TO REVIEW THIS LICENSE AND YOU DO NOT<br>EMENT, YOU MAY OBTAIN A REFUND OF ANY AMOUNT YOU | 7     |
| Print Save                                                                                                    |                                                                                                    | cline |
|                                                                                                    |                                                                                                    |       |

Savu piekrišanu apstiprina ar pogu Accept

## 2.1.2.6. Izmantojot ekrāndrukāšanas (*print screen*) taustiņu, kopēt ekrāna saturu un ielīmēt to dokumentā

Ekrānkopēšanu izmanto, lai kādā dokumentā ievietotu ekrāna vai aktīvā loga saturu. Tas, piemēram, var būt nepieciešams, lai veidotu programmu lietošanas aprakstus.

Lai izveidotu ekrāna kopiju dokumentā:

- ⇒ ekrānā atver vajadzīgo logu un/vai izveido vajadzīgo situāciju;
- ⇒ veic ekrānkopēšanu:
  - ja vēlas iegūt visa ekrāna saturu, izmanto taustiņu
  - ja vēlas iegūt tikai aktīvā loga saturu, izmanto taustiņu kombināciju 🕮 +
- ⇒ atver vajadzīgo dokumentu;
- ⇒ novieto kursoru vajadzīgajā vietā;
- ⇒ ar kādu no paņēmieniem veic ielīmēšanu, piemēram, komandu *Edit / Paste*.

Ekrānkopēšanas laikā netiek kopēts peles rādītājs. Lai iegūtu arī to, jāizmanto speciālas programmas.

### 2.1.2.7. Izmantot palīdzības sistēmu

Palīdzības sistēmu var izmantot, lai iegūtu informāciju par *Windows* iespējām un aprakstus par dažādu iestatījumu veikšanu.

Palīdzības sistēmu var aktivizēt pogas **start** izvēlnē ieklikšķinot **Palīdzības** Atveras logs **Help and Support**.

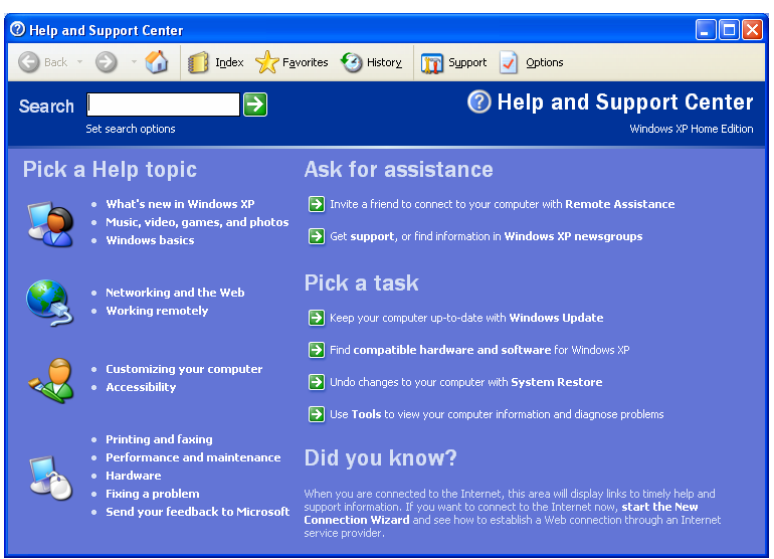

Tajā var izvēlēties vairākus palīdzības veidus, piemēram:

- sadaļu Pick a Help topic, kas satur satura rādītāju ar tēmām:
  - → ar klikšķi uz attiecīgās tēmas nosaukuma iegūst apakštēmu sarakstu utt.:

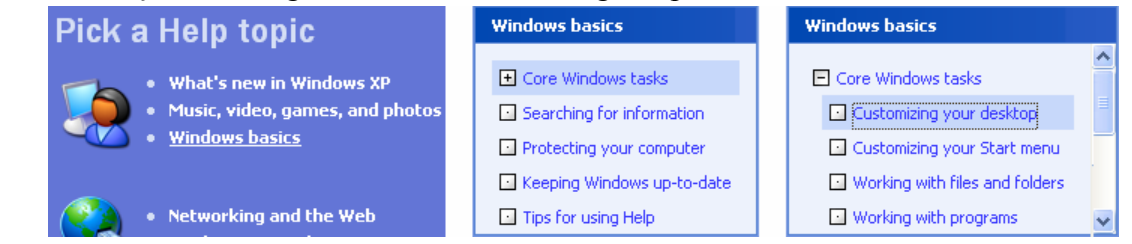

→ atvēršanu turpina, līdz labajā pusē kļūst redzams aprakstu saraksts:

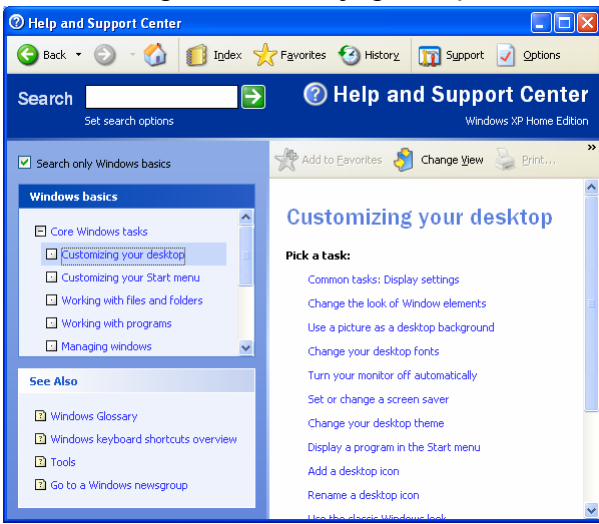

#### → aprakstu atver, ieklikšķinot uz tā nosaukuma, piemēram:

# To set or change a screen saver Open Display in Control Panel. On the Screen Saver tab, under Screen saver, click a screen saver in the list. Notes

- To open Display, click Start, click Control Panel, and then double-click Display.
- After you select a screen saver, it will automatically start when your computer is idle for the number of minutes specified in Wait.
- To clear the screen saver after it has started, move your mouse or press any key.
- To view possible setting options for a particular screen saver, click Settings on the Screen Saver tab.
- Click **Preview** to see how the selected screen saver will appear on your
- monitor. Move your mouse or press any key to end the preview.
  Click Related Topics for information about having Windows turn off your
- monitor when you leave it idle for a period of time.
- meklēšanu, izmantojot lodziņu Search:
  - → lodziņā Search ievada vajadzīgo terminu, piemēram:

| Participation of the second second |                    |                    |  |  |  |  |
|----------------------------------------------------------------------------------------------------|--------------------|--------------------|--|--|--|--|
| G Back 🔻                                                                                                    | ۵۰ 🖒               | 🚺 I <u>n</u> dex 🤸 |  |  |  |  |
| Search                                                                                                    | screensaver        | $\rightarrow$      |  |  |  |  |
|                                                                                                    | Set search options |                    |  |  |  |  |
|                                                                                                    |                    |                    |  |  |  |  |

- → piespiež taustiņu vai pogu . Atveras atrasto aprakstu saraksts;
- → ieklikšķina uz vajadzīgā apraksta nosaukuma, un tas atveras labajā loga pusē:

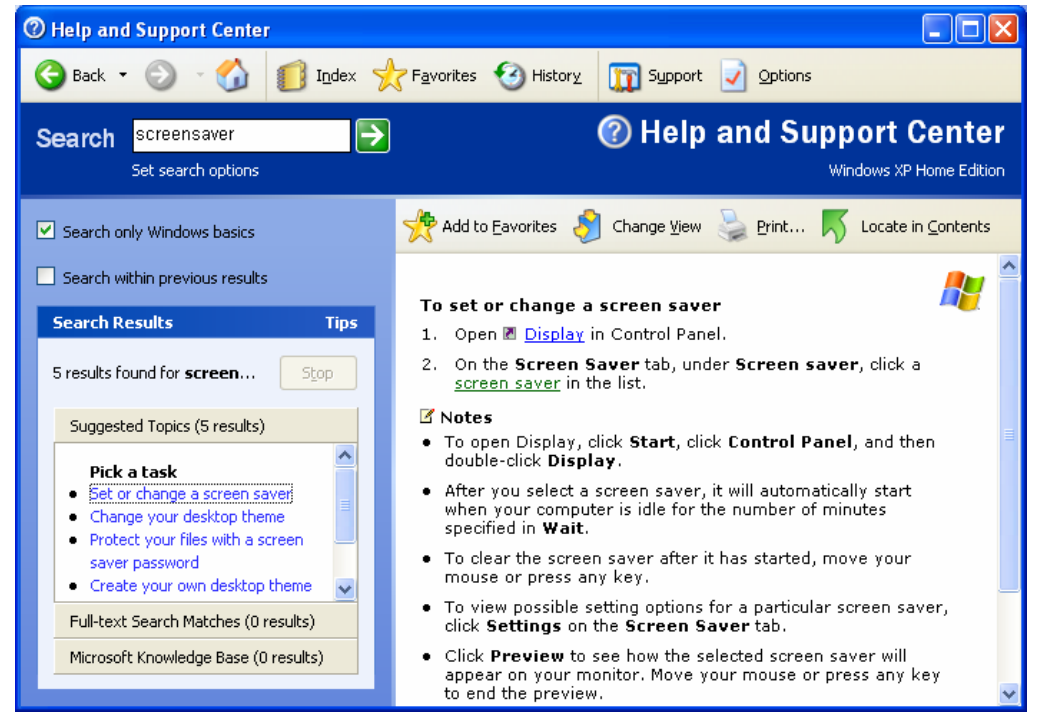

Izmantojot zilā krāsā un pasvītroto tekstu, atver dialoga logu, kurā var veikt vajadzīgos iestatījumus, bet, ieklikšķinot uz zaļi pasvītrotā teksta, atveras rāmītis ar termina skaidrojumu. Sadaļa **Notes** satur norādes par dialoga logu atvēršanu un iestatījumu aprakstus.

Izmantojot rīkjoslas pogu Print..., aprakstu var izdrukāt.

### 2.1.3. Teksta rediģēšana

Teksta rediģēšanai Windows vidē var izmantot divas lietotnes:

- *Notepad* teksta dokumentu izveidošanai, kuriem nav nepieciešams noformējums un kuru lielums nepārsniedz 64 KB;
- WordPad nelielu dokumentu izveidošanai, kuru noformēšanai tiek piedāvāti dažādi fonta un rindkopas stili.

Kā piemērs tiks apskatīta lietotne Notepad.

### 2.1.3.1. Atvērt teksta rediģēšanas lietotni. Atvērt, izveidot datni

### Lietotnes atvēršana

Lietotni Notepad var atvērt vairākos veidos, piemēram:

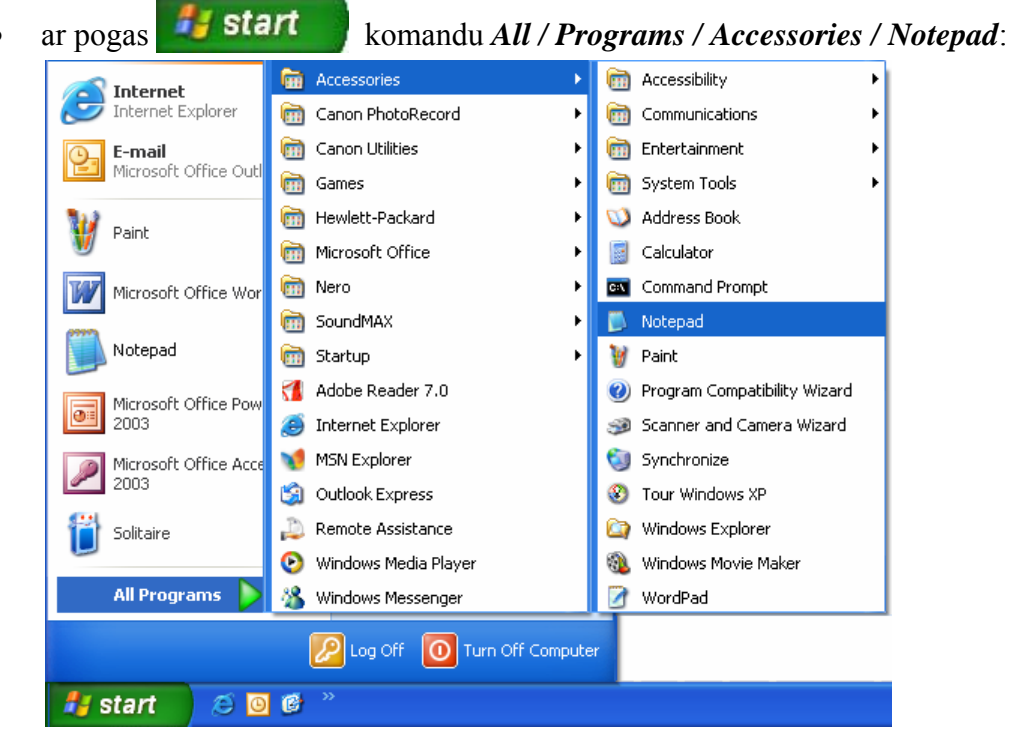

Atveras programmas logs. Loga virsrakstjoslā redzams dokumenta nosaukums (jaunam dokumentam tas ir *Untitled*):

| ۵.   | Intitl       | ed - Not        | tepad |          | $\mathbf{X}$ |
|------|--------------|-----------------|-------|----------|--------------|
| File | <u>E</u> dit | F <u>o</u> rmat | ⊻iew  | Help     |              |
|      |              |                 |       |          | ~            |
|      |              |                 |       |          |              |
|      |              |                 |       |          |              |
|      |              |                 |       |          |              |
|      |              |                 |       |          | $\sim$       |
| <    |              |                 |       | <u>a</u> | ≥:           |

 ar dubultklikšķi uz teksta dokumenta ikonas (uz darbvirsmas vai kādā no datņu pārlūkprogrammām), piemēram:

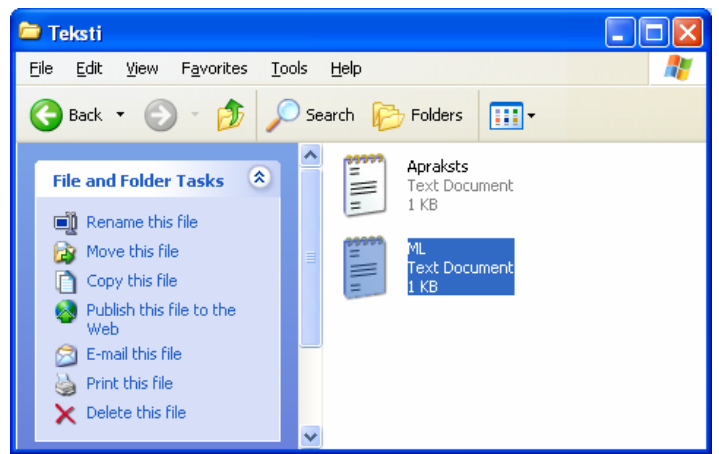

Atveras programmas logs un dokuments. Loga virsrakstjoslā redzams atvērtā dokumenta nosaukums:

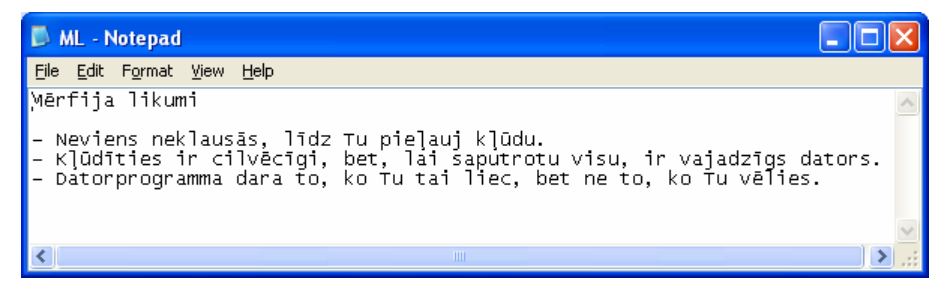

### Teksta datnes izveidošana

Jaunu teksta datni var izveidot:

- atverot lietotni Notepad;
- ja lietotne jau ir atvērta, ar komandu *File / New*;

Ja iepriekšējā dokumentā ir veiktas kādas izmaiņas, atveras vaicājuma logs, vai šīs izmaiņas saglabāt:

| Notepa              | d                                |                                |  |  |  |  |  |
|---------------------|----------------------------------|--------------------------------|--|--|--|--|--|
|                     | The text in                      | the Untitled file has changed. |  |  |  |  |  |
| •                   | Do you want to save the changes? |                                |  |  |  |  |  |
| Yes No Cancel       |                                  |                                |  |  |  |  |  |
| 1                   | Vac                              | anglahāt:                      |  |  |  |  |  |
| - <u>.</u>          | Tea                              | – sagiabat,                    |  |  |  |  |  |
| •                   | <u>N</u> o                       | – nesaglabāt;                  |  |  |  |  |  |
| Cancel – atcelt kon |                                  |                                |  |  |  |  |  |

Atveras tukšs dokuments un virsrakstjoslā redzams dokumenta nosaukums Untitled:

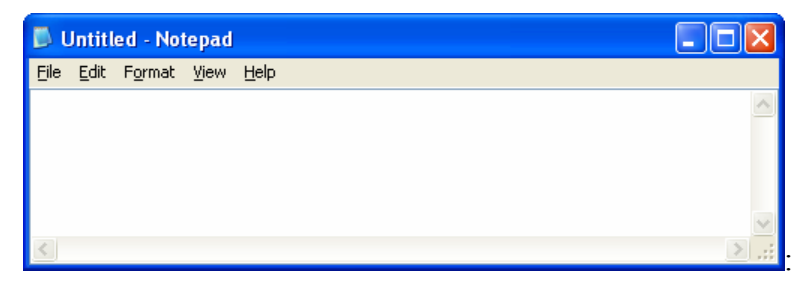

### Teksta datnes atvēršana

Teksta datni var atvērt ar vairākiem paņēmieniem:

• ar dubultklikšķi uz teksta dokumenta ikonas (uz darbvirsmas vai kādā no datņu pārlūkprogrammām), piemēram:

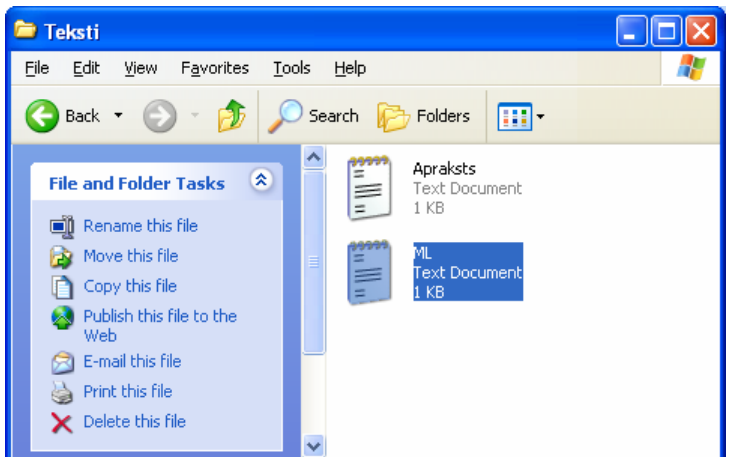

- ja lietotne jau ir atvērta:
  - → lieto komandu *File / Open*. Atveras dialoga logs **Open**:

| Open                                                             |                    |                        |   |   |   |   |   | ? 🔀          |
|------------------------------------------------------------------|--------------------|------------------------|---|---|---|---|---|--------------|
| Look <u>i</u> n:                                                 | 🚞 Teksti           |                        | * | G | ø | Þ | • |              |
| My Recent<br>Documents<br>Desktop<br>My Documents<br>My Computer | E ML<br>Apraksts   |                        |   |   |   |   |   |              |
|                                                                  | File <u>n</u> ame: | *.txt                  |   |   |   | * |   | <u>O</u> pen |
| My Network                                                       | Files of type:     | Text Documents (*.txt) |   |   |   | ¥ |   | Cancel       |
|                                                                  | <u>E</u> ncoding:  | ANSI                   |   |   |   | * |   | :            |

- $\rightarrow$  ja nepieciešams, citu atrašanās vietu var izvēlēties:
  - ar pogu darbvirsmu;
    ar pogu <u>My Documents</u> mapi My Documents;
    ar pogu <u>My Computer</u> mapi My Computer, kur uzreiz var izvēlēties disku;

• sarakstā Look in, piemēram:

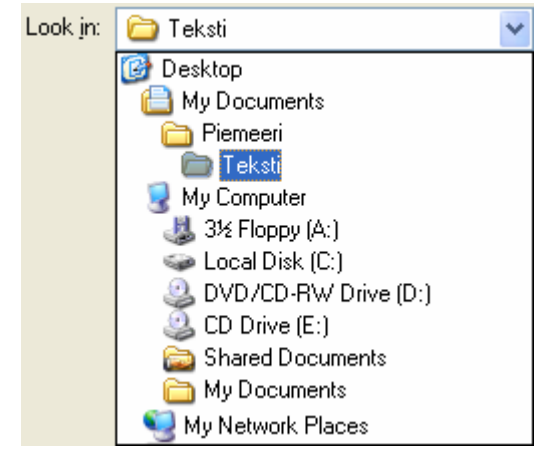

 $\rightarrow$  atlasa vajadzīgo datni;

→ piespiež pogu \_\_\_\_pen

Atvērtā dokumenta nosaukums ir redzams loga virsrakstjoslā:

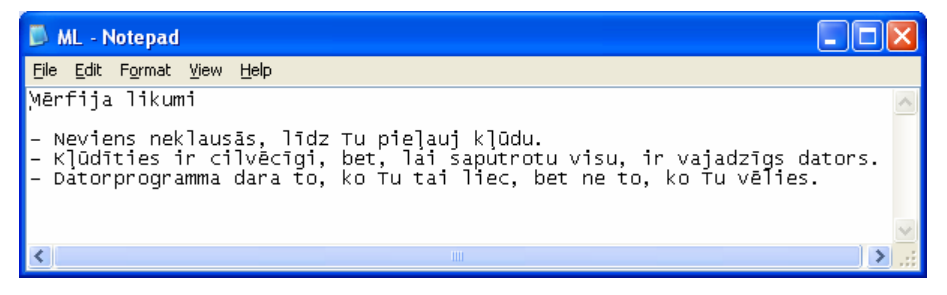

### 2.1.3.2. Saglabāt datni norādītajā diskā un mapē

Teksta dokumentu var saglabāt, izmantojot divas komandas:

- komandu *File / Save*:
  - ja dokumentam jau ir piešķirts nosaukums, dokumentā tiek saglabātas veiktās izmaiņas;
  - ja dokumentam nosaukums vēl nav piešķirts nosaukums, tad atveras dialoga logs *Save As...*;
- komandu *File / Save As...* parasti izmanto, lai dokumentu saglabātu citā vietā un/vai ar citu nosaukumu:

→ pēc komandas *File / Save As* aktivizēšanas atveras dialoga logs Save As:

| Save As                |                    |                        |   |   |   |      |   | ?            | ×  |
|------------------------|--------------------|------------------------|---|---|---|------|---|--------------|----|
| Savejn:                | 🚞 Teksti           |                        | * | G | ø | ت مح | - |              |    |
| My Recent<br>Documents | Apraksts           |                        |   |   |   |      |   |              |    |
| Desktop                |                    |                        |   |   |   |      |   |              |    |
| My Documents           |                    |                        |   |   |   |      |   |              |    |
| My Computer            |                    |                        |   |   |   |      |   |              |    |
| <b>S</b>               | File <u>n</u> ame: | *.txt                  |   |   |   | *    |   | <u>S</u> ave |    |
| My Network             | Save as type:      | Text Documents (*.txt) |   |   |   | *    |   | Cancel       |    |
|                        | <u>E</u> ncoding:  | ANSI                   |   |   |   | *    |   |              | .: |

- $\rightarrow$  ja nepieciešams, norāda datnes saglabāšanas vietu:
  - ar pogu
    ar pogu
    My Documents mapi My Documents;
  - ar pogu My Computer mapi My Computer, kur uzreiz var izvēlēties disku;
  - lodziņā Save in, izmantojot hiearhisko sarakstu, piemēram:

| Savejn: | 🚞 Teksti             | ~ |
|---------|----------------------|---|
|         | 🞯 Desktop            |   |
|         | 📋 My Documents       |   |
|         | 🛅 Piemeeri           |   |
|         | 🛅 Teksti             |   |
|         | 😼 My Computer        |   |
|         | لالله 3½ Floppy (A:) |   |
|         | 🖙 Local Disk (C:)    |   |
|         | DVD/CD-RW Drive (D:) |   |
|         | 🥝 CD Drive (E:)      |   |
|         | 🚞 Shared Documents   |   |
|         | 🛅 My Documents       |   |
|         | ឡ My Network Places  |   |

→ tekstlodziņā File name: ievada teksta dokumenta nosaukumu, piemēram:

|               | File <u>n</u> ame: | мЦ                |
|---------------|--------------------|-------------------|
| $\rightarrow$ | piespiež po        | ogu <u>S</u> ave. |

Pēc saglabāšanas dokumenta nosaukums ir redzams loga virsrakstjoslā:

### 2.1.3.3. Aizvērt teksta rediģēšanas lietotni

Teksta lietotni var aizvērt:

- ar komandu *File / Exit*;
- ieklikšķinot programmas loga aizvēršanas pogu 🔀 (Close);
- ar taustiņu kombināciju 🙆 + 🛃 .

Ja pirms aizvēršanas dokumentā ir veiktas kādas izmaiņas, kas nav saglabātas, atveras brīdinājuma logs ar trim izvēlēm:

| Notepad    | I                                    |         |
|------------|--------------------------------------|---------|
|            | The text in the Untitled file has ch | ianged. |
|            | Do you want to save the changes      | ;?      |
| <u>Y</u> e | es <u>N</u> o Canc                   | el      |

Izvēlas darbību:

- piespiežot pogu Yes, dokuments tiek saglabāts un programmas logs tiek aizvērts;
- piespiežot pogu <u>№</u>, dokuments netiek saglabāts un programmas logs tiek aizvērts;
- piespiežot pogu Cancel, komandas izpilde tiek atcelta un programmas logs netiek aizvērts.

Ja izvēlas dokumentu saglabāt un tam vēl nav piešķirts nosaukums, atveras dialoga logs Save As (sk. 2.1.3.2.).

### 1. nodaļas kopsavilkums

Lai pasargātu datoru un tajā esošo informāciju no bojājumiem, datora ieslēgšana un izslēgšana jāveic pareizi:

- lai pareizi ieslēgtu datoru, vispirms ieslēdz vajadzīgās ārējās ierīces un tad datoru. Kad dators ir gatavs darbam, ielādējas operētājsistēma;
- lai pareizi izslēgtu datoru, saglabā vajadzīgos dokumentus, aizver lietotņu logus un ar komandu *Start / Turn off Computer / Turn off Computer* aizver operētājsistēmu. Ja pēc tās aizvēršanas dators pats neizslēdzas, uz sistēmbloka piespiež pogu **Power**;
- datora restartēšanu veic, ja stipri palēninās lietotņu darbība vai bieži tiek izdoti kļūdu paziņojumi. Restartēšanu veic ar komandu *Start / Turn off Computer / Restart* vai atkārtotu taustiņu kombināciju i + + + + + + Ja dators nereaģē uz lietotāja darbībām, var izmantot arī sistēmbloka pogu Reset. Restartēšana ir datoram "draudzīgāka" darbība nekā izslēgšana un atkārtota ieslēgšana.

Ja lietotne pārstāj reaģēt uz lietotāja veiktajām darbībām, to nepieciešams aizvērt. Aizvēršanu var veikt, izmantojot logu **Task Manager**, ko atver ar taustiņu kombināciju **(Dag)** + **(PA)** + **(PA)**. Atlasīto nereaģējošo (*not responding*) programmu aizver ar pogu **End Task**.

Ja ir nepieciešams noteikt operētājsistēmu un tās versijas numuru vai arī atmiņas apjomu, pogas Start izvēlnē atver mapi My Computer un sadaļā System Tasks izvēlas View system information. Informācija atrodas loga System Properties lapiņā General.

Lai atvērtu datora datumu un laika iestatījumu logu **Date and Time Properties**, izpilda dubultklikšķi uz datora pulksteņa ikonas <sup>18:08</sup>, kas atrodas darbvirsmas uzdevuma joslas labajā malā.

Lai regulētu skaļruņu un austiņu skaļumu, izmanto skalu, ko atver ar klikšķi uz skaļuma

ikonas 🥮 (Volume), kas atrodas darbvirsmas uzdevuma joslas labajā malā.

Ekrāna iestatījumus var veikt dialoga logā **Display Properties**, kuru, piemēram, var atvērt ar darbvirsmas konteksta izvēlnes komandu *Properties*:

- ekrāna izšķirtspēju var mainīt lapiņas Settings sadaļā Resolution;
- krāsu iestatījumu var mainīt lapiņas Settings sadaļā Color Quality;
- ekrānsaudzētāja opcijas var izvēlēties lapiņas ScreenSaver sadaļā ScreenSaver.

Lai atvērtu tastatūras valodu sarakstu, izpilda klikšķi uz valodas saīsinājuma ikonas, piemēram, EN, kas atrodas darbvirsmas uzdevuma joslas labajā malā.

Diska formatēšana ir tā sagatavošana lietošanai. Lai formatētu disku, to atlasa un konteksta izvēlnē izvēlas komandu **Format**. Jāatceras, ka, formatējot, viss iepriekšējais tā saturs tiek dzēsts.

Lai datorā lietošanai sagatavotu kādu programmu, tā ir jāinstalē. Instalācijas process parasti sastāv no vairākiem soļiem, kuros lietotājs var veikt sev nepieciešamos iestatījumus.

Lai aktivizētu *Windows* palīdzības sistēmu, var izmantot komandu *Start / Help and Support*. Palīdzību jeb aprakstu par interesējošo lietu var iegūt dažādi, piemēram, izmantojot:

- sadalījumu pa tēmām **Pick a Help topic**;
- meklēšanas līdzekli **Search**;
- priekšmetu rādītāju **Index**.

Operētājsistēma *Windows* piedāvā arī vienkāršas tekstapstrādes programmas, piemēram, *Notepad*:

- lietotni var atvērt ar komandu *Start / All Programms / Accesories / Notepad* vai ar dubultklikšķi kādā no mapju logiem uz datnes ar paplašinājumu .txt;
- lietotni var aizvērt ar komandu *File / Exit* vai pogu 🔀;
- izveidot jaunu teksta dokumentu var ar komandu *File / New*;
- atvērt esošu teksta dokumentu var ar komandu *File / Open* vai ar dubultklikšķi kādā no mapju logiem uz vajadzīgas datnes ikonas;
- saglabāt izveidoto dokumentu var ar komandu *File / Save As*. Komandas logā var izvēlēties gan dokumenta saglabāšanas vietu (Save in:), gan datnes nosaukumu (File name:). Šis logs atveras arī gadījumos, kad lietotājs apstiprinājis saglabāt dokumentā veiktās izmaiņas, piemēram, aizverot lietotni un ja dokumentam vēl nav piešķirts nosaukums;
- saglabāt dokumentā veiktās izmaiņas, ja tam jau ir piešķirts nosaukums, var ar komandu *File / Save*.

### Pašpārbaudes tests

Norādiet komandas numuru, kuru izmantojot var veikt norādīto darbību!

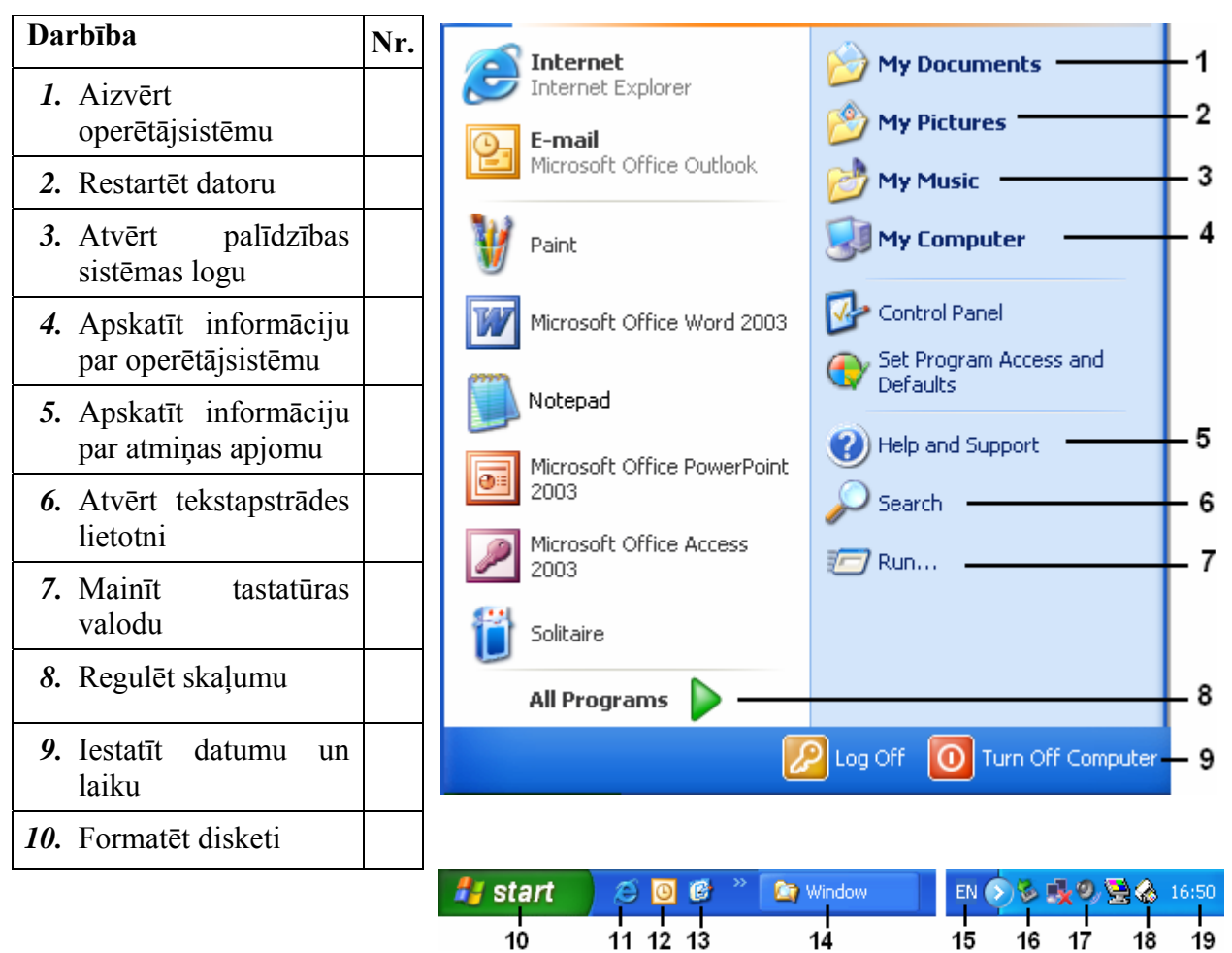

Norādiet komandas numuru, kuru izmantojot var veikt norādīto darbību!

| Darbība                                                 |   |
|---------------------------------------------------------|---|
| 11. Aizvērt tekstapstrādes lietotni                     |   |
| 12. Saglabāt dokumentu un piešķirt tam jaunu nosaukumu  | L |
| <ol> <li>Saglabāt dokumentā veiktās izmaiņas</li> </ol> |   |
| 14. Izveidot jaunu dokumentu                            |   |
| 15. Atvērt eksistējošu dokumentu                        |   |

| File    |           |        |   |    |
|---------|-----------|--------|---|----|
| New     |           | Ctrl+N | - | ⊢1 |
| Open    |           | Ctrl+O | - | -2 |
| Save    |           | Ctrl+S | - | -3 |
| Save As |           |        | - | -4 |
| Pé      | age Setup |        |   | -5 |
| Pr      | rint      | Ctrl+P | - | -6 |
| E       | ≺it       |        | _ | -7 |
| _       |           |        | _ |    |

Norādiet jēdzienam atbilstošo nosaukumu angļu valodā!

| 16. Ekrāna izšķirtspēja   | A | Print Screen   | F | Turn of computer   |
|---------------------------|---|----------------|---|--------------------|
| 17. Erānsaudzētājs        | B | Screen saver   | G | Close              |
| 18. Ekrānkopēšana         | С | Format         | H | Screen resolution  |
| 19. Izslēgt datoru        | D | Exit           | Ι | Save As            |
| 20. Nereaģējoša programma | E | Not responding | J | Display Properties |

### Praktiskie uzdevumi

### 1. uzdevums

- 1. Atvērt tekstapstrādes lietotni WordPad (Start / All Programs / Accesories / Wordpad).
- 2. Ar komandu File / Open atvērt dokumentu Gludi.
- 3. Ar komandu *File / Save As*, saglabāt dokumentu mapē My Documents ar nosaukumu Teksts\_1\_1.
- 4. Ar komandu File / New izveidot jaunu dokumentu.
- 5. Ar taustiņu kombināciju 🖭 + 🔛 izveidot programmas loga ekrānkopiju.
- 6. Ar komandu Edit / Paste ielīmēt to dokumentā.
- 7. Ar komandu *File / Save*, saglabāt dokumentu mapē My Documents ar nosaukumu Teksts\_1\_2.
- 8. Aizvērt tekstapstrādes lietotni.

### 2. uzdevums

- 1. Ieslēgt datoru.
- 2. Atvērt mapi My Computer (Start / My Computer).
- 3. Ievietot diskdzinī disketi.
- 4. Atlasīt disketes ikonu.
- 5. Aktivizēt formatēšanas komandu Format....
- 6. Piespiest pogu Start.
- 7. Aizvērt komandas logu.
- 8. Aizvērt mapes logu.

### 3. uzdevums

- 1. Restartēt datoru.
- 2. Atvērt tekstapstrādes lietotni Notepad (Start / All Programs / Accesories / Notepad).
- 3. Atvērt palīdzības sistēmas logu (Start / Help).
- 4. Lodziņā Search ievadīt nosaukumu Screen Saver un piespiest pogu 🔁
- 5. Atvērt tematu Set or change Screen Saver.
- 6. Ar taustiņu kombināciju 🖾 + 🔼, atlasīt visu raksta tekstu loga labajā pusē.
- 7. Izmantojot konteksta izvēlnes komandu *Copy*, nokopēt raksta saturu.
- 8. Pāriet uz tekstapstrādes lietotnes logu.
- 9. Ielīmēt nokopēto tekstu, izmantojot konteksta izvēlnes komandu Paste.
- Ar komandu *File / Save* saglabāt dokumentu mapē My Documents ar nosaukumu Teksts\_1\_3.
- 11. Aizvērt abus logus.

### 4. uzdevums

- 1. Atvērt tekstapstrādes lietotni Notepad.
- 2. Ievadīt šādu tekstu

Vieglākais ceļš, kā sasniegt augstu mērķi, ir to pazemināt.

- 3. Ar komandu *File / Save* saglabāt dokumentu mapē My Documents ar nosaukumu Teksts\_1\_4.
- 4. Aizvērt tekstapstrādes lietotni.

### 5. uzdevums

Noskaidrot vajadzīgo informāciju un aizpildīt zemāk doto tabulu.

| 1. Operētājsistēmas nosaukums                                    |  |
|------------------------------------------------------------------|--|
| <ol> <li>Operetājsistēmas produkta<br/>identifikators</li> </ol> |  |
| 3. Brīvpieejas atmiņas apjoms                                    |  |
| 4. Ekrāna izšķirtspēja                                           |  |
| 5. Krāsu iestatījums                                             |  |
| 6. Ekrānsaudzētāja nosaukums                                     |  |
| 7. Laiks, pēc kāda ieslēdzas<br>ekrānsaudzētājs                  |  |
| 8. Izmantojamo valodu skaits                                     |  |

## 2.2. DARBVIRSMA

Pēc datora ieslēgšanas un tā sagatavošanās darbam uz ekrāna ir redzama darbvirsma. Darbvirsma (*desktop*) ir displeja ekrāna apgabals, kas imitē galda virsmu. Tā dod iespēju lietotājam pārvietot objektus, sākt un beigt uzdevumu izpildi.

Šajā nodaļā tiks apskatīts:

- darbs ar darbvirsmas ikonām: izveidošana, atlase, atvēršana, pārvietošana;
- darbs ar logiem: sastāvdaļas (virsrakstjosla, izvēlņu josla, rīkjosla, stāvokļa josla, ritjosla), loga izmēru maiņa, minimizēšana, maksimizēšana, iepriekšējo loga izmēru (lielumu) atjaunošana, pārvietošana, aizvēršana un pārvietošanās starp atvērtiem logiem.

### 2.2.1. Darbs ar ikonām

*MS Windows* darbvirsma satur īsinājumikonas (*shortcut icon*) un ikonas, kas palīdz ātrāk piekļūt bieži izmantojamām programmām, mapēm un dokumentiem.

Ikonas no īsinājumikonām atšķiras ar to, ka īsinājumikonas parasti stūrī satur īpašu simbolu ☑, piemēram:

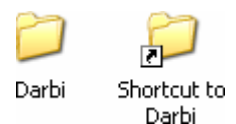

Darbvirsmas piemērs:

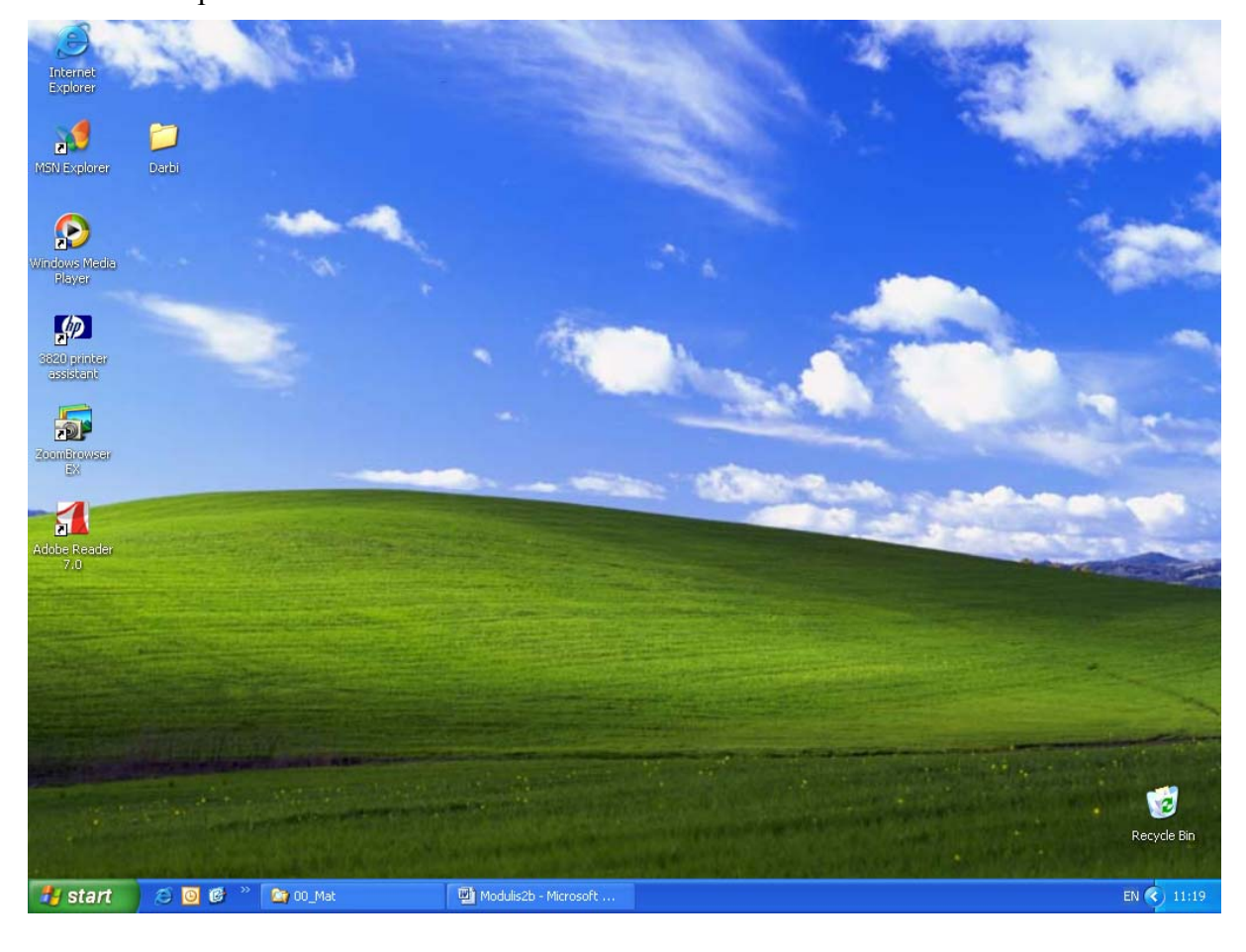
# 2.2.1.1. Pazīt tipiskās darbvirsmas ikonas: datnes, direktorija/mapes, lietotnes, printera, atkritnes/papīrgroza ikonas

Īsinājumikonu skaits, izvietojums, saturs un noformējums ir atkarīgs gan no operētājsistēmas un tās versijas, gan instalētajām programmām un lietotāja veiktajām izmaiņām.

| Ikona                | Raksturojums                                                                                                    |
|----------------------|----------------------------------------------------------------------------------------------------|
| Darbi                | Mapes ikonas piemērs                                                                                                 |
| My Documents         | Mape <b>My Documents</b> , kurā parasti glabājas lietotāja veidotie dokumenti, attēli<br>un citas datnes             |
| My Computer          | Mapi <b>My Computer</b> izmanto, lai ātri piekļūtu diskiem, lietotāju dokumentu mapēm un koplietošanas resursiem     |
| My Network<br>Places | Mapi <b>My Network Places</b> izmanto pieslēgtā tīkla koplietošanas resursu pārlūkošanai                             |
| 🧭<br>Recycle Bin     | Atkritnes mapē <b>Recycle Bin</b> parasti nonāk no cietā diska dzēstās mapes un datnes, no kurienes tās var atjaunot |
| Internet<br>Explorer | Interneta pārlūkprogrammas ikona                                                                                     |
| Adobe Reader<br>7.0  | Lietotnes īsinājumikona                                                                                              |
| ats                  | Datnes ikona                                                                                                    |
| HP LaserJet<br>6P    | Printera ikona                                                                                                    |

#### Biežāk lietotās ikonas

Datņu ikonu tipi ir apskatīti punktā 2.3.3.1.

### 2.2.1.2. Atlasīt un pārvietot darbvirsmas ikonas

Lai veiktu kādas darbības ar ikonām, tās ir jāatlasa:

• vienu ikonu atlasa ar klikšķi uz tās:

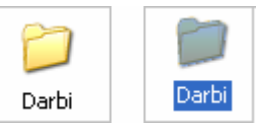

- vairākas blakus esošas ikonas var atlasīt, ja:
  - → novieto peles rādītāju pirms pirmās atlasāmās ikonas;
  - → tur piespiestu peles kreiso pogu un velk pa diagonāli, līdz rāmītī ietvertas visas vajadzīgās ikonas;
  - $\rightarrow$  atlaiž peles pogu:

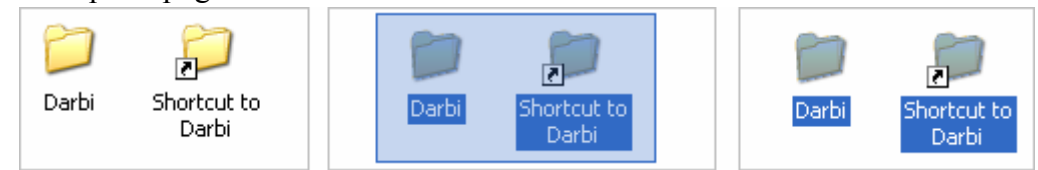

- vairākas blakus esošas ikonas var atlasīt, ja:
  - → ieklikšķina uz pirmās atlasāmās ikonas;
  - → tur piespiestu taustiņu 🖾 , ieklikšķina uz pēdējās no vajadzīgajām ikonām:

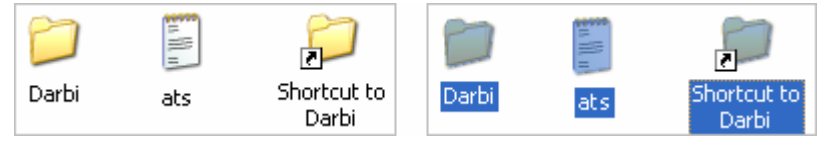

- ikonas, kas neatrodas blakus, var atlasīt, ja:
  - → ieklikšķina uz pirmās atlasāmās ikonas;
  - → tur piespiestu taustiņu 🖾, ieklikšķina uz pārējām vajadzīgajām ikonām:

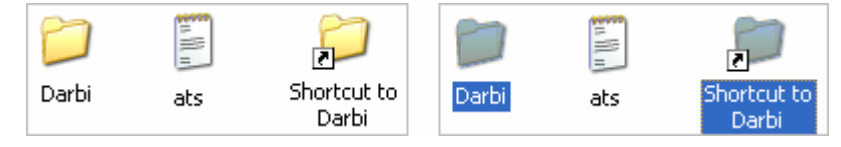

visas ikonas vienlaikus var atlasīt ar taustiņu kombināciju 🔛 + 🔄

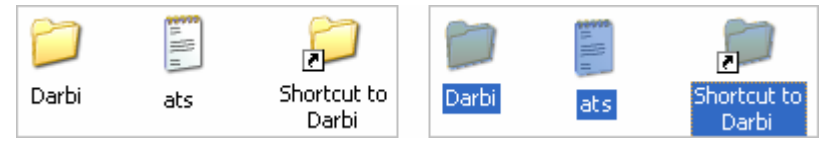

Lai pārvietotu ikonu:

- ⇒ novieto uz ikonas peles rādītāju;
- ⇒ piespiež kreiso pogu, un pārvelk ikonu uz izvēlēto vietu;
- ⇒ atlaiž peles pogu:

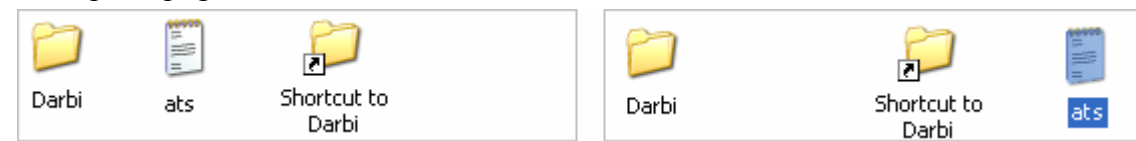

Ja ikona pēc pārvietošanas maina vietu, tad ir iestatīta automātiskā ikonu izlīdzināšana (konteksta izvēlnes komanda *Arrange Icons By / Auto Arrange*).

#### 2.2.1.3. Atvērt no darbvirsmas datni, direktoriju/mapi un lietotni

Atvērt datni, mapi vai lietotni var ar:

- ⇒ dubultklikšķi uz tās ikonas vai īsinājumikonas;
- ⇒ ja ikona ir atlasīta, ar taustiņu **[**

Ja datne (mape, lietotne), kurai izveidota īsinājumikona, ir dzēsta, uz ekrāna var tikt izdots kļūdas paziņojums, piedāvājot īsinājumikonu dzēst, piemēram:

| Problem with Shortcut                                |                                                                                                    |  |
|------------------------------------------------------|----------------------------------------------------------------------------------------------------|--|
| Ø                                                    | The item 'a.txt' that this shortcut refers to has been<br>changed or moved, so this shortcut will no longer work properly.<br>Do you want to delete this shortcut? |  |
|                                                      | Yes No                                                                                                    |  |
| lai dzēstu īsinājumikonu, piespiež pogu <u>Y</u> es; |                                                                                                    |  |

lai atteiktos no dzēšanas, piespiež pogu

#### 2.2.1.4. Izveidot īsinājumikonu uz darbvirsmas un darbvirsmas izvēlnēs

Īsinājumikona ir datne, kas satur informāciju par tās datnes (mapes) atrašanās vietu, kurai tā veidota. Šo un vēl citu informāciju var apskatīt datnes īpašību loga **Properties** lapiņas **Shortcut** lodziņā **Target**, piemēram:

| Shortcut to Darbi Properties 🛛 🔋 🔀                     |  |  |
|--------------------------------------------------------|--|--|
| General Shortcut                                       |  |  |
| Shortcut to Darbi                                      |  |  |
| Target type:                                           |  |  |
| Target location: Desktop                               |  |  |
| Iarget: "C:\Documents and Settings\user\Desktop\Darbi" |  |  |
| Start in:                                              |  |  |
| Shortcut key: None                                     |  |  |
| Run: Normal window                                     |  |  |
| Comment:                                               |  |  |
| Eind Target Change Icon Advanced                       |  |  |
|                                                        |  |  |

Gadījumā, ja datne, uz ko norāda īsinājumikona, tiek pārvietota vai pārsaukta, adreses saturs mainās automātiski.

Lai izveidotu īsinājumikonu:

- ⇒ atver mapi, kurā atrodas datne vai mape, kam vēlas veidot īsinājumikonu;
- ⇒ atlasa datni vai mapi;

⇒ izveido īsinājumikonu, piemēram, ar konteksta izvēlnes komandu Create Shortcut:

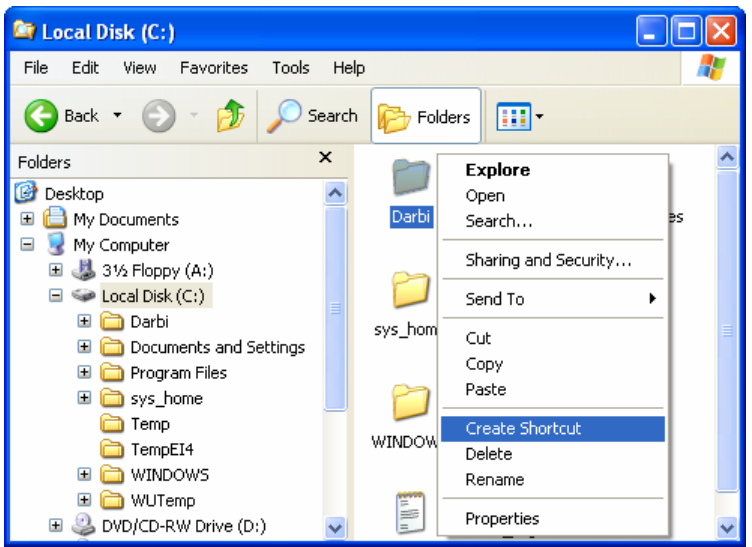

Izveidojas īsinājumikona:

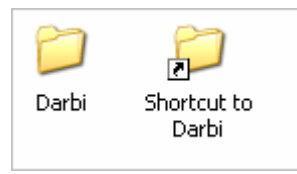

- ⇒ pārvieto īsinājumikonu uz vajadzīgo vietu (2.1.4.3);
- ⇒ ja nepieciešams, īsinājumikonu pārsauc (2.1.3.6.).

Lai izvietotu īsinājumikonu uz darbvirsmas:

- ⇒ izveido īsinājumikonu;
- ⇒ pārvieto uz darbvirsmu (**Desktop**).

Lai īsinājumikonu izvietotu pogas

- ⇒ izveido īsinājumikonu;
- ⇒ nokopē īsinājumikonu, piemēram, ar konteksta izvēlnes komandu *Copy*;

背 start

⇒ ar pogas Start konteksta izvēlnes komandu Open All Users atver izvēlnes satura logu Start Menu;

izvēlnē:

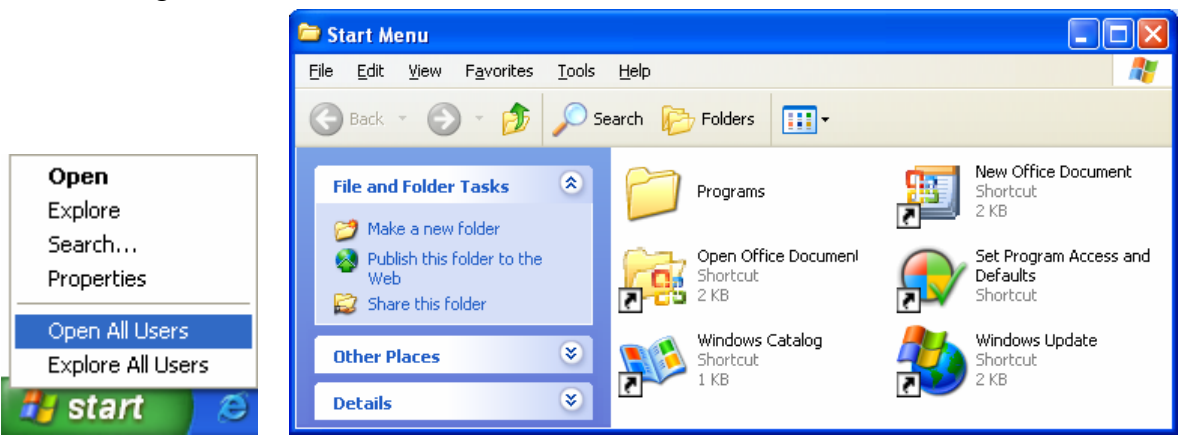

⇒ ja īsinājumikonu vēlas ievietot programmu sadaļā, ar dubultklikšķi atver mapi **Programs**; ⇒ ielīmē īsinājumikonu, piemēram, ar konteksta izvēlnes komandu *Paste*.
 Ievietotā īsinājumikona kļūst pieejama pogas **Start** apakšizvēlnē **All Programs**, piemēram:

| 💿 user_a                    | 🗓 New Office Document             |  |
|-----------------------------|-----------------------------------|--|
|                             | 🙀 Open Office Document            |  |
| Internet                    | 😵 Set Program Access and Defaults |  |
| Internet Explorer           | 🛅 Shortcut to Darbi               |  |
| 🕒 E-mail                    | 🧐 Windows Catalog                 |  |
| Microsoft Office Out        | 🌯 Windows Update                  |  |
| Naint Raint                 | Accessories                       |  |
| <b>W</b> ranc               | 🛅 Games 🔹 🕨                       |  |
| Microsoft Office Wor        | 🛅 Hewlett-Packard 🔹 🕨             |  |
| (****)                      | 🛅 Microsoft Office 🛛 🕨            |  |
| Notepad Notepad             | 🛅 Startup 🔹 🕨                     |  |
| Microsoft Office Pow        | ┨ Adobe Reader 7.0                |  |
| 2003                        | 🥭 Internet Explorer               |  |
| Microsoft Office Acce       | 💓 MSN Explorer                    |  |
| 2003                        | 🗐 Outlook Express                 |  |
| Solitaire                   | 💫 Remote Assistance               |  |
| ~                           | 🕑 Windows Media Player            |  |
| All Programs 👂              | 🔏 Windows Messenger               |  |
| Log Off 🚺 Turn Off Computer |                                   |  |
| 🐉 start 🛛 🥴 🖸               | <b>@</b>                          |  |

# 2.2.2. Darbs ar operētājsistēmu Windows

*MS Windows* grafiskās saskarnes pamatā ir logu struktūra. **Logs** ir ierāmēts ekrāna apgabals, kurā ir redzama programma, dokuments vai paziņojums.

# 2.2.2.1. Pazīt dažādās loga sastāvdaļas: virsrakstjoslu, izvēlņu joslu, rīkjoslu, stāvokļa joslu, ritjoslu

Logu var uzskatīt par objektu, kas savukārt sastāv no citiem objektiem. Pastāv dažādu tipu logi, kas cits no cita atšķiras, taču daudzi no to elementiem ir līdzīgi.

| 💈 My Computer                                                 |                      | Virsrakstjosla       |
|---------------------------------------------------------------|----------------------|----------------------|
| <u>File E</u> dit <u>V</u> iew F <u>a</u> vorites <u>T</u> oo | ols Help             | Izvēlņu josla        |
| 🕞 Back 👻 🕥 👻 🏂 🔎                                              | Search 😥 Folders 🔢 🕂 | Rīkjosla             |
| System Tasks                                                  | user's Documents     | Mala                 |
| Add or remove programs                                        | Hard Disk Drives     | Vertikālā ritjosla   |
| Change a setting                                              | Local Disk (C:)      | Darba laukums        |
| Other Places 📚                                                | × < >                | Horizontālā ritjosla |
| 7 objects                                                     | 🚽 My Computer        | Stāvokļa josla       |

Kā loga piemērs apskatīts mapes My Computer logs.

### Virsrakstjosla

**Virsrakstjosla** (*title bar*) ir taisnstūrveida josla loga augšējā daļā, kurā norādīts loga un/vai tajā redzamā dokumenta nosaukums.

| 😼 My Computer |  | 📁 user's Documents |  |
|---------------|--|--------------------|--|
|---------------|--|--------------------|--|

Bez nosaukumiem virsrakstjosla var saturēt arī:

- loga vadības izvēlnes pogu, kurā parasti ir redzama programmas ikona, piemēram,
   I
- loga izmēru maiņas pogas: 🔄 (Minimize), 🗗 (Restore) un 🗖 (Maximize);
- aizvēršanas pogu 🔀 (Close), kas parasti ir visiem logiem (sk. punktu 2.2.2.2.);
- palīdzības pogu ? (Help), kas parasti ir komandu dialoga logiem.

#### Izvēlņu josla

**Izvēlņu josla** (*menu bar*) ir taisnstūrveida josla, kas parasti atrodas displeja ekrāna vai loga augšējā daļā un kurā norādīti pieejamo izvēlņu vārdi, piemēram:

File Edit View Favorites Tools Help

Izvēlne jeb komandkarte (*menu*) ir dažādu režīmu, programmu, instrukciju (komandu) vai atbilžu saraksts, kas tiek piedāvāts lietotāja izvēlei. Piemērā parādīta izvēlne **View**:

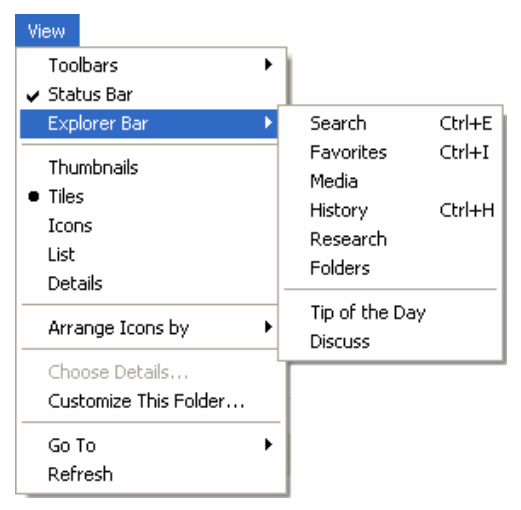

Saraksta elementu tipu īss raksturojums:

- ja no saraksta elementa pa kreisi redzams ✓, tad attiecīgais režīms ir iestatīts, piemēram, ✓ Status Bar – rādīt stāvokļa joslu;
- ja no saraksta elementa pa kreisi redzams •, tad tas ir izvēlētais elements no savstarpēji izslēdzošu elementu grupas, piemēram, • Tiles – ikonu attēlošanas režīms;
- ja no saraksta elementa pa labi redzams ▶, tad tai ir apakšizvēlne, piemēram, Explorer Bar ▶;
- ja no saraksta elementa pa labi redzams ..., tad tā ir komanda, pirms kuras izpildes lietotājs, izmantojot atvērto dialoga logu, var veikt savus iestatījumus, piemēram, Customize This Folder...
- ja no saraksta elementa pa labi redzams taustiņu kombinācijas apzīmējums, piemēram, <u>History</u> <u>Ctrl+H</u>, tad tā ir taustiņu kombinācija, ar ko doto komandu var aktivizēt;
- ja kāda izvēlne vai komanda ir pelēkā krāsā, tad tā dotajā brīdī nav pieejama, piemēram: Choose Details...

Izvēlņu joslas un izvēlņu sastāvs vienai un tai pašai programmai var atšķirties, jo tas var būt atkarīgs kā no iepriekš izvēlētās komandas, tā darba režīma, izvēlētā skata u. c. apstākļiem.

Objekta **konteksta izvēlnes** (komandkartes) izsauc ar peles labo pogu, ieklikšķinot uz kāda objekta: teksta, attēla u. c. Šajā izvēlnē esošo komandu sastāvs ir atkarīgs gan no izvēlētā objekta tipa, gan citiem apstākļiem, piemēram:

| Local Disk (C:) Open Explore Search Sharing and Security Format Copy Paste Create Shortcut | aigars<br>640 x 48<br>Bitmap In | Preview<br>Edit<br>Print<br>Open With<br>Send To<br>Cut<br>Copy<br>Create Shortcut<br>Delete<br>Print |
|--------------------------------------------------------------------------------------------|---------------------------------|----------------------------------------------------------------------------------------------------|
| Create Shortcut                                                                            |                                 | Delete                                                                                                |
| Rename                                                                                     |                                 | Rename                                                                                                |
| Properties                                                                                 |                                 | Properties                                                                                            |

#### Dialoga logi

**Dialoga logi** tiek izmantoti, lai lietotājs pirms komandas izpildes varētu izvēlēties vajadzīgos iestatījumus.

Dialoga logi var saturēt dažādus elementus. Piemēram:

 cilne (*tab*) jeb lapiņa, kas sadala piedāvātos iestatījumus grupās pēc nozīmes, piemērā – General un Summary. Vajadzīgo lapiņu izvēlas ar klikšķi uz tās nosaukuma:

| Att4 Prope | rties  | ? 🛛 |
|------------|--------|-----|
| General S  | ummary |     |

 izvēles rūtiņa (*check box*), kas ļauj ieslēgt (•) vai atslēgt iestatījumu. Ieslēgšanu un atslēgšanu veic ar klikšķi attiecīgajā lodziņā, piemēram:

| ACTIDUCES. VIREAU-UNIX I INDUEN | Attributes: | Read-only | Hidden |
|---------------------------------|-------------|-----------|--------|
|---------------------------------|-------------|-----------|--------|

• radiopoga (*option button*), kas ļauj ieslēgt vienu iestatījumu no savstarpēji atkarīgu iestatījumu grupas. Ieslēgšanu veic ar klikšķi attiecīgajā aplītī, piemēram:

| <ul> <li>Orientation</li> </ul> |  |
|---------------------------------|--|
| 💿 Portrait                      |  |
| 🔘 Landscape                     |  |
|                                 |  |

saraksts (*list*). Ja elementu skaits sarakstā ir lielāks, nekā var redzēt, lai pārvietotos, izmanto ritjoslas vai pārvietošanās taustiņus. Parasti saraksta elementi ir sakārtoti pēc lieluma (skaitļi) vai alfabēta (teksts). Elementu izvēlas ar klikšķi uz tā, piemēram:

| Background:    |   |
|----------------|---|
| 💊 (None)       | ^ |
| 💼 Ascent       |   |
| 💼 Autumn       |   |
| 🖻 Azul         |   |
| 🔊 Bliss        |   |
| 💫 Blue Lace 16 |   |
| 🔊 e.« e        |   |

nolaižamais saraksts (*list*) ir lodziņš, kurā redzama aktuālā izvēle. Lai atvērtu sarakstu, ieklikšķina uz bultiņas v, piemēram:

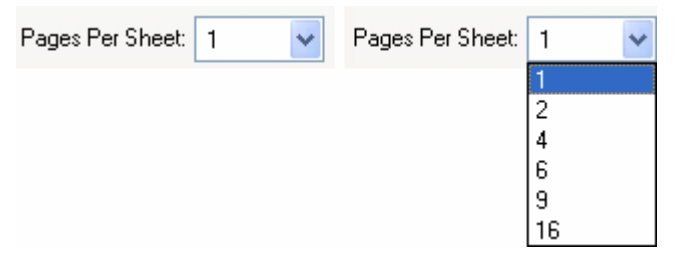

- komandpogas, ko izmanto, piemēram:
  - lai apstiprinātu veiktos iestatījumus pogu
    - lai atceltu komandas izpildi pogu Cancel;

#### Rīkjosla

**Rīkjosla** (*tool bar*) ir taisnstūrveida josla loga augšējā daļā, kur izdalīti ar ikonām apzīmēti laukumiņi (pogas). Šīs ikonas pārstāv bieži lietojamas komandas. Izmantojot pogas, vajadzīgo darbību var izsaukt ātrāk.

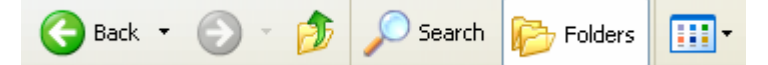

Līdzīgi izvēlnēm arī rīkjoslas satur dažāda tipa elementus. Piemēram:

- pogas, kuras piespiežot (novietojot uz tās peles rādītāju un izpildot klikšķi) izpildās tai piekārtota komanda, piemēram, piemēram,
- pogas slēdži, kas ieslēdz vai izslēdz kādu režīmu, piemēram, 📴 Folders
- pogas saraksti, kurām pa labi no ikonas redzams trijstūrītis 🗾 . Ieklikšķinot uz tā, atveras saraksts, no kura izvēlas vajadzīgo, piemēram:

| • | ·                           |
|---|-----------------------------|
|   | Thumbnails                  |
|   | Tiles                       |
|   | Icons                       |
|   | List                        |
|   | <ul> <li>Details</li> </ul> |
|   |                             |

#### Stāvokļa josla

ſ

**Stāvokļa josla** (*status bar*) ir programmu loga josla, kas sniedz īsas ziņas par programmas faktisko stāvokli, piemēram, par kursora stāvokli ekrānā, datumu un laiku, lappuses numuru u. c. Stāvokļa joslā uzrādītā informācija dažādām programmām un dažādām komandām ir atšķirīga.

| rree space: 66,3 GB Total size: 74,5 GB 🛛 🔄 🔣 My Computer 💦 | Free Space: 68,3 GB Total Size: 74,5 GB | 🔜 My Computer 🛛 👉 |  |
|-------------------------------------------------------------|-----------------------------------------|-------------------|--|
|-------------------------------------------------------------|-----------------------------------------|-------------------|--|

Piemērā redzamajā stāvokļa joslā redzama informācija par atlasītā cietā diska ietilpību.

#### Ritjosla

**Ritjosla** (*scroll bar*) ir taisnstūrveida josla loga ietvara labajā vai apakšējā malā, ko izmanto loga satura pārvietošanai horizontālā vai vertikālā virzienā.

Ja programma vai mape satur vairāk informācijas, nekā to var attēlot logā, logs tiek papildināts ar horizontālu (loga apakšējā malā) un/vai vertikālu (loga labajā malā) ritjoslu. Izmantojot ritjoslas, iespējams pārvietoties uz citu vietu dokumentā un tādējādi strādāt ar daudz lielāka izmēra dokumentiem nekā ir fiziskie loga izmēri.

Lai pārvietotos logā:

- uz augšu, klikšķina uz pogas 
   (vertikālās ritjoslas augšējā malā);
- uz leju, klikšķina uz pogas 🔽 (vertikālās ritjoslas apakšējā malā);
- pa kreisi, klikšķina uz pogas
- pa labi, klikšķina uz pogas ≥ (horizontālās ritjoslas labajā malā);
- ātrāk, ritjoslas rāmīti pavelk uz augšu vai leju;
- klikšķinot virs (pa kreisi) vai zem (pa labi) no ritjoslas rāmīša (jo lielāks ir attālums no ritjoslas rāmīša līdz peles rādītājam, jo pārvietošanās notiek pa lielāku attālumu).

# 2.2.2.2. Mainīt loga izmērus, minimizēt, maksimizēt un atjaunot iepriekšējo loga izmēru (lielumu), pārvietot un aizvērt logu

Lai mainītu loga izmērus:

- ⇒ atkarībā no tā, ko vēlas mainīt:
  - ja augstumu vai platumu, tad novieto peles rādītāju uz loga malas tā, lai tas maina formu uz ↔ vai ‡;
  - ja loga izmērus abos virzienos vienlaikus, tad novieto peles rādītāju uz loga stūra tā, lai tas maina formu uz svai star
- ⇒ piespiež un tur peles kreiso pogu;
- ⇒ pārvieto peles rādītāju;
- ⇒ kad logs ieguvis vajadzīgo lielumu, atlaiž peles pogu.

Loga minimizēšana (minimize) ir loga samazināšana līdz tā pārvēršas pogā uzdevumu joslā.

To var veikt vairākos veidos, piemēram:

- virsrakstjoslā ar klikšķi uz pogas (Minimize);
- uzdevumu joslā ar klikšķi uz loga pogas.

Minimizētu logu iepriekšējā stāvoklī var atjaunot ar klikšķi uz loga pogas uzdevumjoslā.

Piekļūt darbvirsmai (minimizēt visus atvērtos logus) var ar uzdevumu joslas pogu (Show Desktop).

Loga maksimizēšana (maximize) ir loga palielināšana pa visu ekrānu.

Loga maksimizēšanu, ja logs nav maksimizētā stāvoklī, var veikt vairākos veidos, piemēram:

- virsrakstjoslā ar klikšķi uz pogas <a>[]</a> (Maximize);
- ar dubultklikšķi virsrakstjoslā.

Atjaunot loga izmērus tādus, kādi pēdējo reizi tie bija mainīti, var:

- ar klikšķi uz pogas 🗗 (**Restore**);
- ja logs ir maksimizētā stāvoklī, ar dubultklikšķi virsrakstjoslā.

Ja kāds no logiem aizsedz vajadzīgo informāciju, to var pārvietot citā vietā, ja:

- ⇒ novieto peles rādītāju uz loga virsrakstjoslas;
- ⇒ piespiež un tur peles kreiso pogu;
- ⇒ pārvieto logu vajadzīgajā vietā;
- ⇒ atlaiž peles pogu.

Pārvietojot logu, jāuzmanās, lai to neizbīdītu ārpus ekrāna tā, ka vēlāk tam ir grūti piekļūt.

Logu var aizvērt vairākos veidos, piemēram:

- virsrakstjoslā ar klikšķi uz aizvēršanas pogas 🔀 (Close);
- ar taustiņu kombināciju (A) + (E);
- izmantojot logā esošās šim mērķim paredzētās pogas, piemēram, OK
   Cancel, Close u. c.

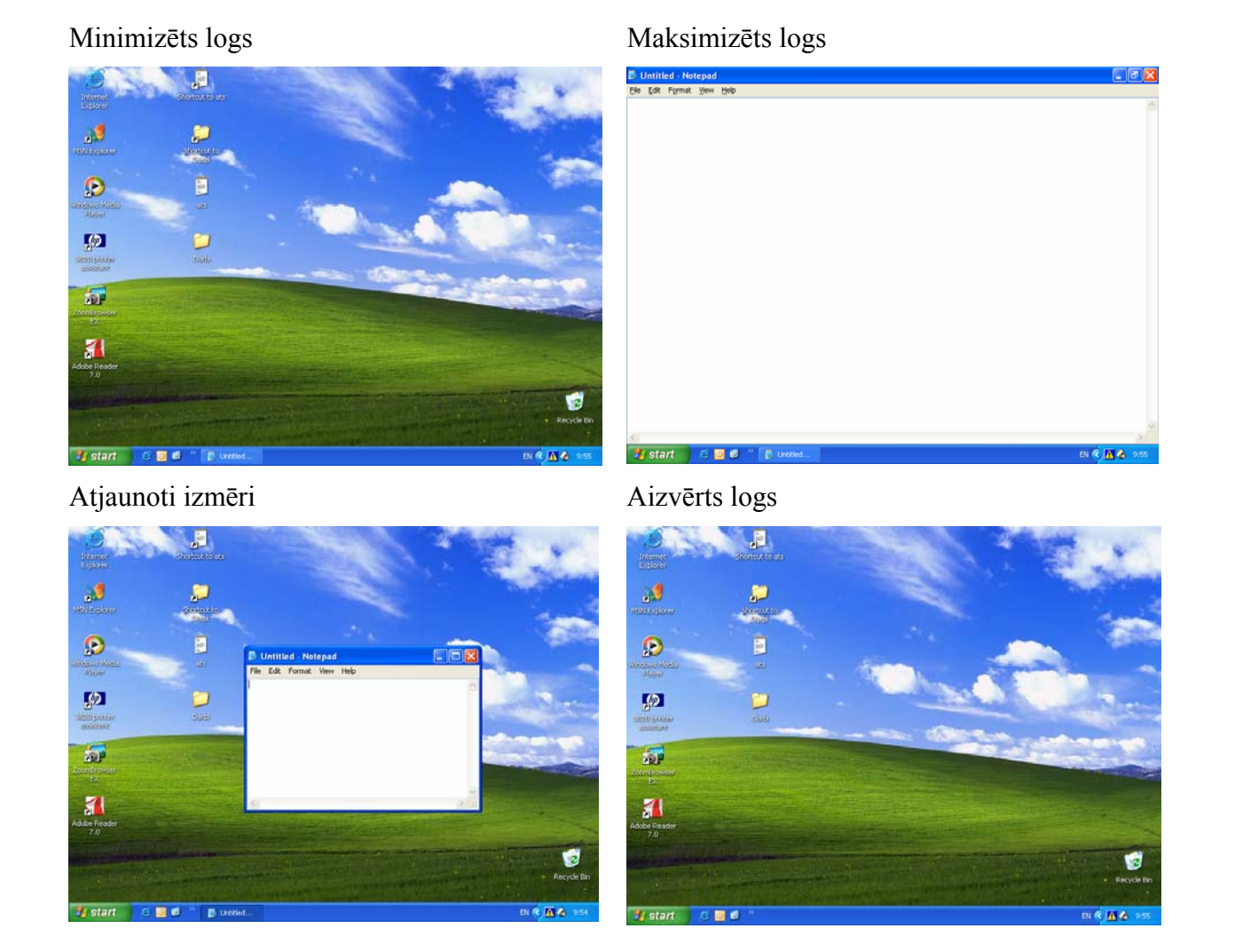

# 2.2.2.3. Pārvietoties starp atvērtiem logiem

To, kurš logs ir aktīvs, parasti var noteikt pēc virsrakstjoslas krāsas.

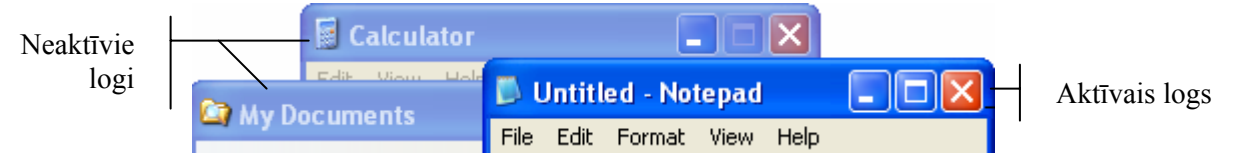

Pārvietoties starp atvērtiem logiem var vairākos veidos, piemēram:

- ja logs ir redzams, ieklikšķinot vajadzīgajā logā;
- ja viens logs aizsedz otru, ieklikšķinot uzdevumu joslā uz loga pogas;
- veicot secīgu pāreju no viena loga uz citu ar taustiņu kombināciju 🖭 + 🔟.

# 2. nodaļas kopsavilkums

Pēc operētājsistēmas ielādes lietotājam uz ekrāna parasti ir redzama darbvirsma, kas satur:

- īsinājumikonas un ikonas, ar kuru palīdzību var ātrāk piekļūt vajadzīgajām lietotnēm, mapēm un datnēm;
- uzdevumu joslu, ko izmanto lietotņu atvēršanai, piekļūšanai dažādiem datora resursu un lietotņu iestatījumiem, kā arī aktivizētajām programmām.

Lai varētu veikt kādas darbības ar ikonām, tās vispirms ir jāatlasa:

- vienu ikonu atlasa, uz tās ieklikšķinot;
- vairākas blakus esošas ikonas atlasa, ap tām apvelkot ar piespiestu peles kreiso pogu;
- vairākas atsevišķas ikonas atlasa, turot piespiestu taustiņu wieklikšķinot uz vajadzīgajām ikonām;
- visas ikonas atlasa ar taustiņu kombināciju 🖾 + 🖳.

Ar ikonām var veikt dažādas darbības, piemēram:

- pārvietot atlasītās ikonas, turot piespiestu peles kreiso pogu;
- atvērt lietotni (mapi, datni) ar dubultklikšķi uz tās ikonas;
- izveidot īsinājumikonu ar konteksta izvēlnes komandu *Create Shortcut*.

Galvenais *Windows* pamatelements ir logs, kurā ir redzama programma, dokuments vai paziņojums.

Logam var būt šādas sastāvdaļas:

- virsrakstjosla, kurā redzama programmas ikona, programmas nosaukums un dokumenta nosaukums, kā arī loga vadības pogas;
- izvēlņu josla, kas satur izvēlnes ar dažādiem iestatījumiem, apakšizvēlnēm un komandām, kuras var izpildīties uzreiz, vai ar dialogu logu palīdzību pieprasīt precizēt komandas izpildei nepieciešamos iestatījumus;
- rīkjoslas, kas satur pogas ātrākai komandu izsaukšanai;
- ritjoslas, kas palīdz pārvietoties pa lielākiem dokumentiem, nekā ļauj redzēt programamas logs;
- stāvokļa joslu, kas var saturēt noderīgu informāciju par programmas iestatījumiem, veicamajām darbībām, darba režīmiem u. tml.

Ar logiem var veikt šādas darbības:

- mainīt loga izmērus, izmantojot loga malas un stūrus;
- minimizēt logu, kad ir redzama tikai loga poga uzdevumu joslā, izmantojot loga vadības pogu (Minimize);
- maksimizēt logu, ka tas ir redzams pa visu ekrānu, izmantojot loga vadības pogu 
   (Maximize);
- atjaunot loga izmērus, izmantojot loga vadības pogu 🗗 (**Restore**);
- aizvērt logu, izmantojot loga vadības pogu 🔀 (Close);
- pārvietot logu, izmantojot virsrakstjoslu un turot piespiestu peles kreiso pogu;
- pārvietoties starp logiem.

# Pašpārbaudes tests

Norādiet jēdzienam atbilstošo attēlu!

| 1. Virsrakstjosla | A | Copies the selection and puts it on the Clipboard. NUM |
|-------------------|---|--------------------------------------------------------|
| 2. Izvēlņu josla  | B |                                                        |
| 3. Rīkjosla       | C | File Edit View Insert Format Help                      |
| 4. Ritjosla       | D | 🛃 start 🧭 🖸 📽 👋 🛛 LV 💎 🥑 18:08                         |
| 5. Stāvokļa josla | E | Document - WordPad                                     |
| 6. Uzdevumu josla | F |                                                        |

Norādiet darbībai atbildošo pogu!

| 7.  | Aizver logu          |  |
|-----|----------------------|--|
| 8.  | Atjauno loga izmērus |  |
| 9.  | Maksimizē logu       |  |
| 10. | Minimizē logu        |  |
| 11. | Pāriet uz darbvirsmu |  |

| A |   | F | 0 |
|---|---|---|---|
| B | 1 | G | 0 |
| С | S | H | Ы |
| D |   | Ι | Ψ |
| E | × | J |   |

Norādiet uzdevumam izmantojamo atbilstošo taustiņu vai taustiņu kombināciju!

| <i>12</i> . | Īsinājumikonas atvēršana          |  |
|-------------|-----------------------------------|--|
| <i>13</i> . | Loga aizvēršana                   |  |
| <i>14</i> . | Visu ikonu atlase                 |  |
| 15.         | Pārvietošanās starp logiem        |  |
| <i>16</i> . | Vairāku atsevišķu ikonu atlase    |  |
| 17.         | Vairāku blakus esošu ikonu atlase |  |

| A | E                | G | <b>A</b> + <b>A</b> |
|---|------------------|---|---------------------|
| B |                  | H | ×+                  |
| С | Enter            | Ι | AR + Tab            |
| D |                  | J | Cirl + Tab          |
| E | Debile           | K | Cul + Enter         |
| F | Print<br>Science | L |                     |

Norādiet uzdevumam izmantojamo darbību ar peli!

| 18.         | Īsinājumikonas atvēršana     |  |
|-------------|------------------------------|--|
| <i>19</i> . | Konteksta izvēlnes atvēršana |  |
| 20.         | Ikonas atlase                |  |

| A | Klikšķis ar peles labo pogu   |
|---|-------------------------------|
| B | Klikšķis ar peles kreiso pogu |
| С | Dubultklikšķis                |

### Praktiskie uzdevumi

#### 1. uzdevums

- 1. Atvērt tekstapstrādes lietotni Notepad (Start / All Programs / Accesories / Notepad).
- 2. Iepazīties ar loga elementiem.
- 3. Minimizēt logu.
- 4. Atjaunot loga izmērus.
- 5. Pārvietot logu uz ekrāna kreiso augšējo stūri.
- 6. Mainīt loga izmērus tā, lai tas aizņemtu ceturto daļu ekrāna.
- 7. Maksimizēt logu.
- 8. Atvērt kalkulatoru Calculator (Start / All Programs / Accesories / Calculator).
- 9. Pāriet uz tekstapstrādes lietotnes Notepad logu.
- 10. Aizvērt abus logus.

#### 2. uzdevums

- 1. Uz darbvirsmas atlasīt datni Bulta.gif.
- 2. Ar konteksta izvēlnes komandu *Create Shortcut* izveidot īsinājumikonu.
- 3. Ar konteksta izvēlnes komandu *Copy* nokopēt ikonu.
- 4. Pāriet uz darbvirsmu.
- 5. Ar konteksta izvēlnes komandu *Paste* ielīmēt īsinājumikonu.
- 6. Ar konteksta izvēlnes komandu uz pogas Start atvērt mapi Start Menu.
- 7. Ar konteksta izvēlnes komandu *Paste* ielīmēt īsinājumikonu.
- 8. Ar taustiņu kombināciju 🖾 + 🚵 + 📂 atvērt Task Manager logu.
- 9. Ieklikšķināt rindiņā ar mapes Start menu nosaukumu.
- 10. Ar pogu End Task aizvērt mapes logu.
- 11. Veikt darbības, kas nepieciešamas, lai pareizi izslēgtu datoru.

# 2.3. DATŅU PĀRVALDĪBA

Ilglaicīgai datu glabāšanai datoros izmanto ārējās atmiņas ierīces, galvenokārt diskus. Dati tajos glabājas datņu veidā, kas ērtākai to pārvaldīšanai tiek sadalītas pa mapēm.

Šajā nodaļā tiks apskatīti:

- jēdzieni "disks", "mape", "datne" un kā operētājsistēma tos attēlo hierarhiskajā struktūrā;
- darbības ar datnēm un mapēm: izveidošana, atvēršana, pārsaukšana, dublēšana, pārvietošana, dzēšana un atjaunošana, saspiešana un atspiešana, meklēšana pēc dažādiem kritērijiem;
- populārākie datņu tipi;
- datņu un mapju saraksta sakārtošanas iespējas.

# 2.3.1. Jēdzieni

Lai varētu ātri un ērti piekļūt lietvedības dokumentiem, tos parasti saliek tematiskās mapēs un tad pēc noteiktiem principiem izkārto piemērotos skapjos, piemēram:

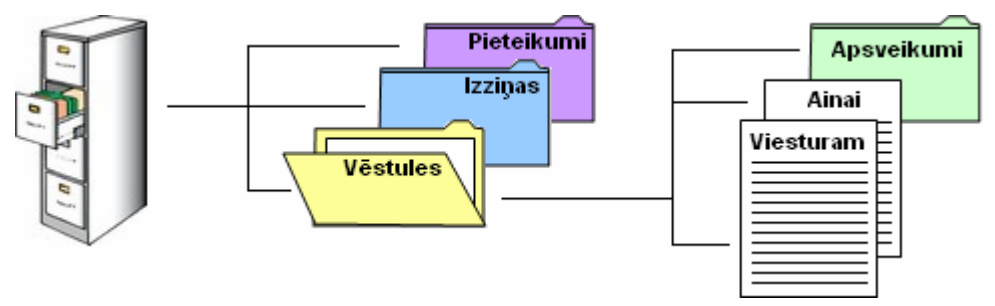

Līdzīgā veidā organizē arī informācijas glabāšanu datoros, kur dokumenti tiek grupēti mapēs, kas savukārt tiek glabātas diskos.

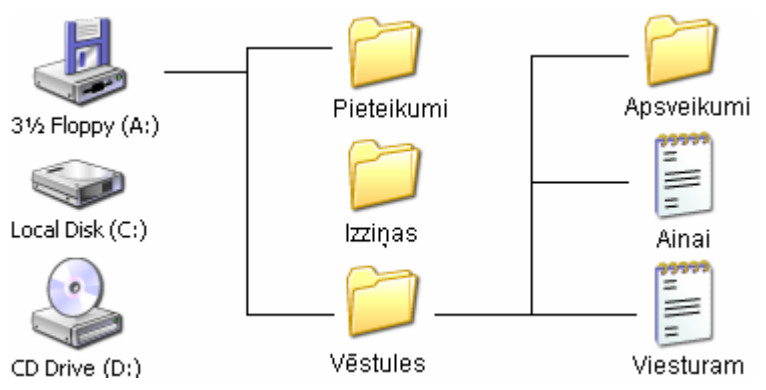

# 2.3.1.1. Saprast, kā operētājsistēma (piemēram, datņu pārvaldnieks) hierarhiskajā struktūrā attēlo diskus, mapes un datnes

Diska mapju hierarhiskā struktūra jeb direktoriju koks (*directory tree*) ir grafisks diska satura attēlojums, kas rāda atmiņas ierīču, mapju un apakšmapju savstarpējās attiecības un to hierarhiju.

To, piemēram, var redzēt:

- lietotņu komandu datņu saglabāšanas, atvēršanas vai iespraušanas sarakstos, piemēram:
  - komandas *Save As* sarakstā **Save in:** (sk. punktu 2.1.3.2.);
  - komandas *Open* sarakstā Look in: (sk. punktu 2.1.3.1.);

pārlūkprogrammas *Windows Explorer* logā, ja ir aktivizēts palīglogs **Folder**;

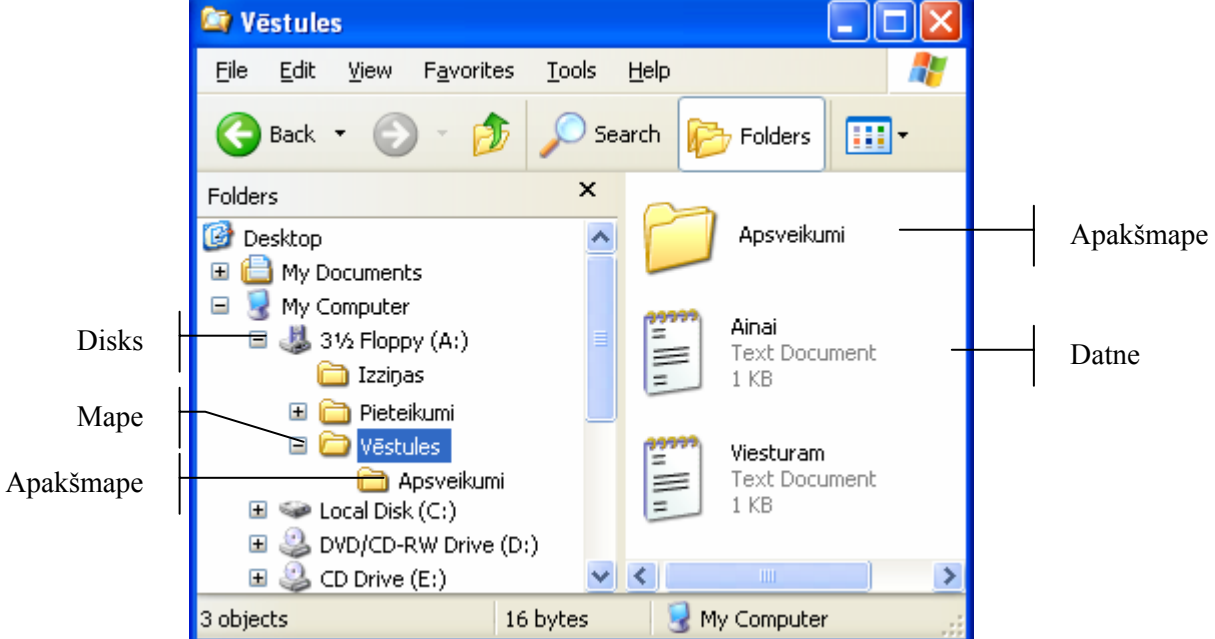

Saknes (*root*) mape ir attiecīgā diska (piemēram, disketes) hierarhiskas sistēmas sākuma mape – ieejas punkts mapju "kokā".

Katra mape savukārt var saturēt apakšmapes un/vai datnes.

# 2.3.1.2. Zināt, ka operētājsistēma datņu un mapju glabāšanai izmanto cieto disku, disketi, lasāmatmiņas kompaktdisku (CD-ROM), tīkla disku

Lai lietotājs varētu norādīt, kuru ārējo atmiņas ierīci izmantot, katrai no tām tiek piešķirts savs apzīmējums. Apzīmējums sastāv no ikonas, disku ierīces tipa nosaukuma un iekavās norādīta burta (tos parasti piešķir pēc kārtas) un kola.

| Tips               | Ikona | Dziņa<br>apzīmējums | Raksturojums                                                                                                    |
|--------------------|-------|---------------------|----------------------------------------------------------------------------------------------------|
| Diskete            |       | A vai B             | Lai arī tajās nevar saglabāt daudz informācijas, var<br>izmantot nelielu datņu pārnešanai no viena datora uz<br>otru |
| Cietais disks      |       | C un tālākie        | Parasti atrodas sistēmblokā. Tajā glabājas gandrīz visas programmas un datnes                                        |
| CD un DVD<br>diski |       | D un tālākie        | Lēts un drošs informācijas glabāšanas veids. Izmanto<br>gan datu, gan programmu glabāšanai                           |
| Nomaināmie         | Ŵ     | D un tālākie        | Ērts un drošs mainīgu datu glabāšanas līdzeklis, kurā<br>var saglabāt daudzreiz vairāk informācijas nekā<br>disketē  |
| Tīkla disks        |       | D un tālākie        | Datortīkla koplietošanas diski citos datoros vai serveros                                                            |

Biežāk lietotie disku/dziņu tipi

| Mērvienība        | Raksturojums                                                                       | Apjoms              |
|-------------------|------------------------------------------------------------------------------------|---------------------|
| Baits (B)         | Var saglabāt vienu burtu, ciparu vai simbolu                                       | Viena rakstzīme     |
| Kilobaits<br>(KB) | Apmēram 1 000 baitu un var saturēt pusi lappuses teksta                            | 1 024 baiti         |
| Megabaits<br>(MB) | Apmēram 1 000 000 baitu un var saturēt vidēja<br>garuma romāna tekstu              | 1 048 576 baiti     |
| Gigabaits<br>(GB) | Apmēram 1 000 000 000 baitu un var saturēt vairāksējumu enciklopēdijas informāciju | 1 073 741 824 baiti |

Atmiņas apjoma mērvienības aplūkotas 1.2.2.2., bet ikdienā biežāk izmanto šādas atmiņas apjoma mērvienības:

Datorā ievietojot un izņemot diskus, lai nepakļautu tos datu zudumiem vai bojājumiem, ieteicams ievērot:

- parasti pēc USB diska pievienošanas uzdevumu joslā redzama ikona . Pievienojot nomaināmo USB disku pie konkrētā datora pirmoreiz, operētājsistēma *Windows* to uztver kā jaunu aparatūru un paiet zināms laiks, līdz tas ir gatavs lietošanai;
- lai nomaināmo USB disku sagatavotu izņemšanai:
  - → uz pogas izpilda klikšķi. Blakus ikonai atveras informatīvs rāmītis, piemēram: Safely Remove Hardware
    - LV 🔇 🇞 🥑 10:34
  - $\rightarrow$  izpilda uz rāmīša klikšķi;
  - → disku var droši izņemt, kad ir parādījies šāds informatīvs paziņojums:

| 🔅 Safe To Remove Hardware 🛛 🛛                                                      |         |
|------------------------------------------------------------------------------------|---------|
| The 'USB Mass Storage Device' device can now be safely<br>removed from the system. |         |
| EN 🔿 😼 🦉                                                                           | , 10:34 |

- diskus ievietot diskdziņos pareizi un nelietojot spēku;
- disketi var izņemt no diskdziņa tikai pēc tam, kad nodzisusi tā lampiņa.

# 2.3.2. Direktoriji/mapes

**Mape** (*folder*) jeb direktorijs ir kopā uzglabājamu datņu un programmu grupa, kuras apzīmēšanai izmanto vienu vārdu vai grafisku attēlu (ikonu). Mapē var būt datnes, kā arī citas mapes, un to izmanto kā līdzekli programmu un datu izvietošanai diskatmiņā.

Apakšmape ir mape, kas iekļauta augstākas hierarhijas mapē.

**Datne** jeb fails (*file*) ir datu kopa, tekstuāls vai grafisks dokuments, ko glabāšanas, pārsūtīšanas vai apstrādes procesā uzskata un identificē kā vienotu veselumu.

# 2.3.2.1. Piekļūt diskā esošai mapei un datnei

Lai piekļūtu vajadzīgajam diskam un mapei vai datnei tajā, var izmantot sistēmas mapi **My Computer**, ko, piemēram, var atvērt no izvēlnes **Start**.

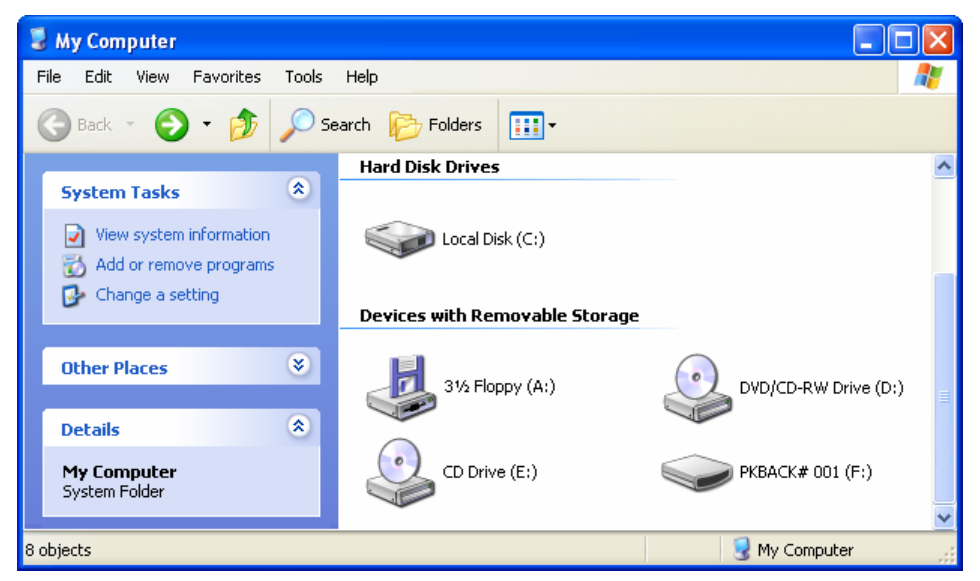

Diskdziņi ir sadalīti vairākās grupās, piemēram:

- cietie diski Hard Disk Drives;
- ierīces ar nomaināmiem diskiem Devices with Removable Storage;
- datortīklā pieejamie koplietošanas diski Network Drives.

Vajadzīgo disku atlasa ar klikšķi uz attiecīgā diskdziņa ikonas.

Lai piekļūtu vajadzīgajai mapei vai datnei, disku vai mapi atver ar dubultklikšķi uz tās ikonas (piemērā – vispirms un diskešu diskdziņa, pēc tam uz mapes **Vēstules** ikonas).

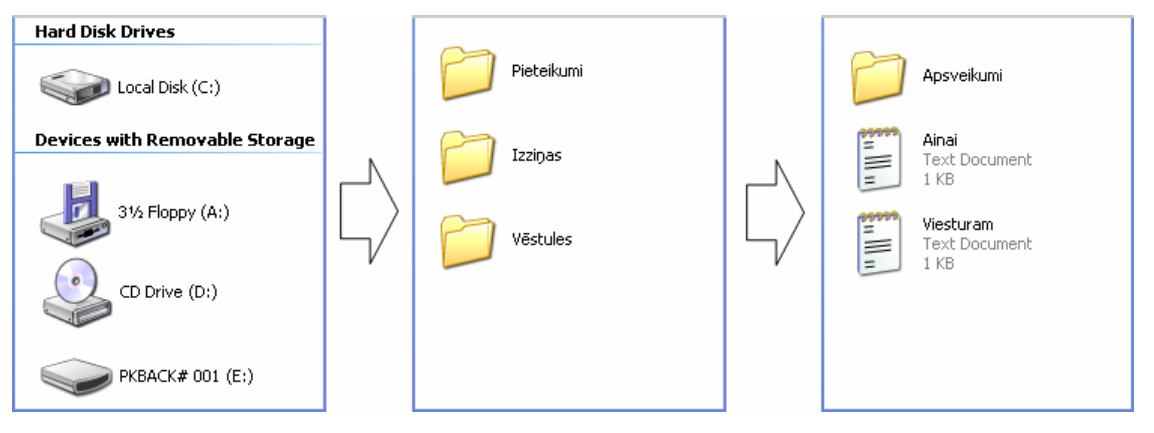

Lai pārvietotos mapju hierahiskajā struktūrā, var izmantot šādas loga standartrīku joslas pogas:

- pogu Back , lai atgrieztos iepriekš skatītajās mapēs. Ja peles rādītāju novieto uz šīs pogas, kļūst redzamas iepriekš skatītās mapes;
- pogu 🕑 (Forward) lieto, lai atgrieztos iepriekš skatītajās mapēs, ja veikta

atgriešanās, izmantojot pogu S<sup>Back</sup>. Ja peles rādītāju novieto uz šīs pogas, kļūst redzama nākamā mape, kurā var atgriezties, bet, ieklikšķinot uz trijstūrīša pogas labajā malā, atvērsies saraksts;

• pogu *(Up)* izmanto, lai atgrieztos vecākmapē. Vecākmape hierarhiskā datņu sistēmā ir mape, attiecībā pret kuru aktivizētā mape ir apakšmape.

# 2.3.2.2. Izveidot direktoriju/mapi un apakšdirektoriju/apakšmapi

Aktuālās mapes nosaukums ir redzams loga virsrakstjoslā.

Lai aktuālajā mapē izveidotu jaunu mapi, var izmantot, piemēram:

- komandu *File / New / Folder*;
- konteksta izvēlnes komandu New / Folder;
- sadaļas Files and Folder Tasks komandu Make a new Folder.

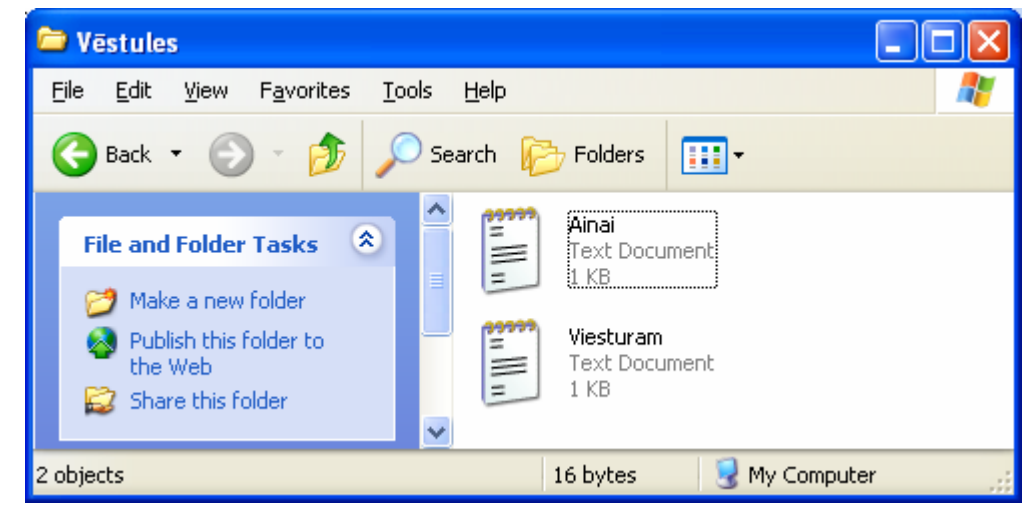

Pēc komandas aktivizēšanas tiek izveidota jauna mape ar nosaukumu **New Folder** (ja mape ar tādu noasukumu jau eksistē, nosaukumam tiek pievienots nākamais kārtas numurs) un aktivizēts mapes nosaukums. Šajā brīdī var ievadīt jauno mapes nosaukumu, piemēram, **Apsveikumi**.

Nosaukuma maiņu pabeidz, ieklišķinot citā vietā vai piespiežot taustiņu [

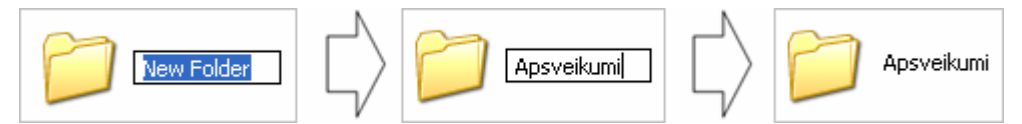

Jaatceras, ka vienā mapē nevar izveidot vairākas mapes ar vienādiem nosaukumiem.

# 2.3.2.3. Atvērt/inicializēt logu, lai apskatītu direktorija/mapes vārdu, izmēru un novietojumu uz diska

Plašāku informāciju par izvēlēto mapi var iegūt dialoga logā Properties, ko var atvērt:

- datņu pārlūkprogrammā ar komandu File / Properties;
- ar konteksta izvēlnes komandu *Properties*.

|             | Vēstules Properties                                   | ? 🗙 |
|-------------|-------------------------------------------------------|-----|
|             | General Sharing                                       |     |
| Mapes vārds | Vēstules                                              |     |
|             | Type: File Folder                                     |     |
| Novietojums | Location: A:\                                         |     |
| uz diska    | Size: 16 bytes (16 bytes)                             |     |
| L           | Size on disk: 1,00 KB (1 024 bytes)                   |     |
| Izmers      | - Contains: 2 Files, 1 Folders                        |     |
|             | Created: piektdiena, 2006. gada 13. janvārī, 20:16:20 |     |
|             | Attributes:                                           |     |
|             | Hidden                                                |     |
|             | Archive                                               |     |
|             | OK Cancel App                                         | oly |

Pamatinformāciju par mapi satur lapiņa General:

- lodziņā, no kura pa kreisi redzama mapes ikona, var apskatīt mapes vārdu un, ja nepieciešams, ievadīt citu;
- mapes atrašanās vietas adrese (Location) satur informāciju par vietu, kur atrodas mape, piemēram: Location: A:Wēstules;
- mapes izmērs (Size) norāda tajā ietilpstošo datņu kopējo apjomu, ieskaitot apakšmapes.

# 2.3.3. Darbs ar datnēm

#### 2.3.3.1. Pazīt populārāko datņu tipus: teksta apstrādes datne, izklājlapu datne, datu bāzu datne, prezentāciju datne, attēlu datne, audio datne, video datne, saspiestas datnes, pagaidu datne

Katrai datnei ir nosaukums (*file name*), ko izmanto tās atrašanai. Datnes nosaukums var sastāvēt no vienas vai trim daļām:

- datnes vārda, ko piešķir, to saglabājot (obligāts);
- punkta (.);
- paplašinājuma (*extension*), kas parasti tiek veidots no trīs rakstzīmēm.

Paplašinājums parasti norāda datnes formātu, tas ir veidu, kā informācija datnē ir saglabāta. Papašinājumi palīdz dažādām programmām "saprast" un izmantot datnēs saglabāto informāciju.

Datņu pārlūkprogrammā parasti ir iestatīts, ka paplašinājumu tām datnēm, kam ir zināms "īpašnieks" – programma, ar kuru norādītā formāta datnes var atvērt un apstrādāt, nerāda. Ja paplašinājumu vēlas redzēt visām datnēm, komandas *Tools / Folder Options* lapiņā View izvēles rūtiņai Hide File extensions for known file types ir jābūt neatzīmētai.

Katram datņu formātam parasti ir arī sava ikona un piekārtotā noklusētā programma, kas to automātiski atver.

Instalējot datorā programmu, tā parasti arī piesaista sev noteikta formāta datnes. Šī iemesla dēļ dažādos datoros viena un tā paša formāta datņu ikonas un automātiskās atvēršanas programmas var būt atšķirīgas. Ikonas un atverošo programmu var mainīt datņu pārlūkprogrammas logā komandas *Tools / Options* lapiņā File Types.

| Tips                 | Ikonu piemēri                                         | Paplaši-<br>nājums | Piezīmes                          |
|----------------------|-------------------------------------------------------|--------------------|-----------------------------------|
| Izpildāmās<br>datnes | OFORMAT<br>MS-DOS Application<br>49 KB                | .exe               | Ja programmai nav savas<br>ikonas |
| Izpildāmās<br>datnes | explorer<br>Windows Explorer<br>Microsoft Corporation | .exe               | Ja programmai ir sava ikona       |
| Attēlu datnes        | Tr<br>441 x 261<br>Bitmap Image                       | .bmp               |                                   |
| Attēlu datnes        | <b>c2</b><br>100 × 100<br>GIF Image                   | .gif               |                                   |
| Attēlu datnes        | <b>c3</b><br>320 × 327<br>JPEG Image                  | .jpg               |                                   |
| Attēlu datnes        | N4253<br>518 × 288<br>PNG Image                       | .png               |                                   |

Biežāk lietotie datņu tipi, to ikonas un īss raksturojums

| Tips                     | Ikonu piemēri                                               | Paplaši-<br>nājums  | Piezīmes                                                               |
|--------------------------|-------------------------------------------------------------|---------------------|------------------------------------------------------------------------|
| Teksta<br>datnes         | Skaits<br>Text Document<br>1 KB                             | .txt                | Nenoformēta teksta dokuments                                           |
| Teksta<br>datnes         | Rich Text Format<br>1 KB                                    | .rtf                | Formatēta teksta dokuments                                             |
| Teksta<br>datnes         | Valstis<br>Microsoft Word Document<br>34 KB                 | .doc                | Formatēta teksta dokuments                                             |
| Datu bāzes<br>datne      | SKOLAS<br>Microsoft Office Access Applic<br>552 KB          | .mdb                |                                                                        |
| Prezentāciju<br>datne    | Ergonomika<br>Microsoft PowerPoint Present<br>421 KB        | .ppt                |                                                                        |
| Izklājlapu<br>datne      | Vingrinajumi<br>Microsoft Excel Worksheet<br>43 KB          | .xls                |                                                                        |
| Tīmekļa<br>lappuse       | Autortiesibu likums<br>HTML Document<br>80 KB               | .htm                |                                                                        |
| PDF formāta<br>datnes    | PDF tutorial_2003<br>Adobe Acrobat 7.0 Document<br>7 541 KB | .pdf                |                                                                        |
| Arhīva datne             | V_iesk<br>93 KB                                             | .zip                |                                                                        |
| Video un<br>audio datnes | 02 Pie baltas lapas                                         | .wma,<br>.mp3 u. c. |                                                                        |
| Nenoteikta<br>tipa datne | Ergonomic.cdr<br>CDR File<br>27 KB                          |                     | Datorā nav programmas, kas to atpazītu par savu                        |
| Pagaidu<br>datne         | TMP File<br>16 KB                                           | .tmp                | Veido programma un parasti<br>tiek dzēsta, programmu<br>aizverot.      |
| Pagaidu<br>datne         | ✓ \$M1<br>2005.10.26. 18:56<br>Microsoft Word Document      |                     | Veidojas, atverot datni, un<br>parasti tiek dzēsta, datni<br>aizverot. |

### 2.3.3.2. Noteikt mapē un tās apakšmapēs esošo visu vai noteikta tipa datņu skaitu

Lai mapē saskaitītu datnes, var rīkoties divējādi:

- datnes sakārtot pēc tipa un saskaitīt (2.3.3.4);
- izmantot dialoga logu **Properties**, ko var atvērt:
  - datņu pārlūkprogrammā ar komandu *File / Properties*;
  - ar konteksta izvēlnes komandu *Properties*:

|              | Vēstules Properties                                   |   |
|--------------|-------------------------------------------------------|---|
|              | General Sharing                                       |   |
|              | Vēstules                                              |   |
| Anakšmaniu 📙 | Type: File Folder                                     |   |
| skaits       | Docation: A:\                                         |   |
| Skults       | Size: 16 bytes (16 bytes)                             |   |
|              | Size on disk: 1,09 KB (1 024 bytes)                   |   |
| Datnu skaits | Contains: 2 Files, 1 Folders                          |   |
|              | Created: piektdiena, 2006. gada 13. janvārī, 20:16:20 |   |
|              | Attributes:                                           |   |
|              | <u>H</u> idden                                        |   |
|              | Archive                                               |   |
|              | OK Cancel Apply                                       | ] |

Rindiņā **Contains** var redzēt pašā ietilptošo apakšmapju skaitu (piemērā -1) un mapē un tās apakšmapēs esošo kopējo datņu skaitu (piemērā -2).

# 2.3.3.3. Mainīt datnes statusu no tikai lasāmas/slēgtas datnes uz lasāmu un rakstāmu datni un otrādi

Lai mainītu datnes statusu no lasāmas un rakstāmas uz tikai lasāmu un otrādi, var izmantot dialoga logu **Properties**, ko var atvērt:

- datņu pārlūkprogrammā ar komandu File / Properties;
- ar konteksta izvēlnes komandu *Properties*.

| quiz_3 Prope  | erties 🔹 💽 🗙                                  |  |  |  |  |
|---------------|-----------------------------------------------|--|--|--|--|
| General Cust  | om Summary                                    |  |  |  |  |
|               | quiz_331                                      |  |  |  |  |
| Type of file: | Microsoft Word Document                       |  |  |  |  |
| Opens with:   | Microsoft Office Word                         |  |  |  |  |
| Location:     | C:\Documents and Settings\IvetaG\My Documents |  |  |  |  |
| Size:         | 1,04 MB (1 095 680 bytes)                     |  |  |  |  |
| Size on disk: | 1,04 MB (1 097 728 bytes)                     |  |  |  |  |
| Created:      | otrdiena, 2005. gada 20. decembrī, 17:37:47   |  |  |  |  |
| Modified:     | trešdiena, 2004. gada 3. martā, 21:14:00      |  |  |  |  |
| Accessed:     | svētdiena, 2006. gada 15. janvārī, 17:53:03   |  |  |  |  |
| Attributes:   | Read-only Hidden Advanced                     |  |  |  |  |
|               | OK Cancel Apply                               |  |  |  |  |

Ja sadaļas Attributes izvēles rūtiņa Read-only ir atzīmēta, tad datni var tikai lasīt.

# 2.3.3.4. Sakārtot datnes pēc to vārdiem, izmēriem, tipiem, modificēšanas datumiem

Datņu pārlūkprogrammā datnes un mapes apskatīšanai var izmantot vairākus skatus.

| 🗀 Vēstules                                        |                            |
|---------------------------------------------------|----------------------------|
| <u>File E</u> dit <u>V</u> iew F <u>a</u> vorites | Iools Help 🥂               |
| 🕝 Back 🔹 🕥 🕤 🏂                                    | 🔎 Search 😥 Folders 🛄 🛛     |
| Apsveikumi                                        | Text Document<br>1 KB      |
| Ainai<br>Text Document<br>1 KB                    |                            |
| 3 objects                                         | 16 bytes 🛛 😼 My Computer 🛒 |

Tos var izvēlēties:

• ar standartpogu rīkjoslas pogu View;

| •                              |
|--------------------------------|
| Filmstrip                      |
| <ul> <li>Thumbnails</li> </ul> |
| Tiles                          |
| Icons                          |
| List                           |
| Details                        |

- izvēlnē View;
- ja nav atlasītas ikonas, ar konteksta izvēlnes komandu *View*.

Piedāvāto skatu saraksts ir atkarīgs arī no izvēlētā objekta satura:

- diafilmu skats Filmstrip aktivizējas, atverot mapi, kas satur attēlu datnes;
- sīktēlu skats Thumbnails kvadrātveida laukumā katrai datnei rāda vai nu tās ikonu, vai saturu (piemēram, attēlu vai interneta datnēm), bet mapēm, kas satur grafiskās datnes, laukumā redzami pirmie četri attēli;
- skatā Tiles ikonas ir lielas un datnes un mapes ir sakārtotas rindās no kreisās uz labo pusi. Grafiskajām datnēm bez nosaukuma ir redzami tās izmēri un tips, bet pārējām – to tips un lielums;
- skatā **Icons** ikonas ir mazas un datnes un mapes ir sakārtotas rindās no kreisās uz labo pusi. Mapei un datnei ir redzams tikai nosaukums;
- skatā List ikonas ir mazas, datnes un mapes ir sakārtotas stabiņos no augšas uz leju;
- skatā Details par katru mapi un datni var redzēt detalizētu informāciju.

| Name         | Size | Туре          | Date Modified 🔺   |
|--------------|------|---------------|-------------------|
| 🚞 Apsveikumi |      | File Folder   | 2006.01.14. 17:19 |
| 🗐 Ainai      | 1 KB | Text Document | 2006.01.13. 20:18 |
| 🗐 Viesturam  | 1 KB | Text Document | 2006.01.13. 20:18 |
| 🗐 Bosam      | 1 KB | Text Document | 2006.01.15. 19:03 |

Detalizētajā skatā parasti ir redzama šāda kolonnās sakārtota informācija:

- Name ikona un nosaukums;
- Size datnes lielums, noapaļots kilobaitos;
- **Type** datnes tips (pēc paplašinājuma);
- Date Modified pēdējo izmaiņu saglabāšanas datums pēc datora pulksteņa.

Kolonnu nosaukumus var izmantot, lai sakārtotu datņu un mapju sarakstu pēc izvēlētās kolonnas satura. Tās kolonnas krāsa, pēc kuras veikta sakārtošana ir nedaudz tumšāka. No kolonnas nosaukuma pa labi ir redzams trijstūris, kurš vienlaikus norāda arī kārtošanas virzienu.

Sakārtošanu izsauc ar peles kreisās pogas klikšķi uz kolonnas nosaukuma. Klikšķi veicot atkārtoti, pārkārtošana notiek pretējā virzienā. Ja divi objekti ir ar vienādu izvēlētā kārtošanas lieluma vērtību, tad tos sakārto pēc nosaukuma.

#### 2.3.3.5. Pārsaukt datnes, direktorijus/mapes

Mapes vai datnes pārsaukšana ir tās nosaukuma nomaiņa uz citu. Drīkst pārdēvēt tikai lietotāju veidotās mapes un datnes.

Lai pārdēvētu datni vai mapi:

- ⇒ atlasa vajadzīgo datni (mapi);
- ⇒ izvēlas kādu no pārdēvēšanas komandas aktivizēšanas metodēm:
  - ieklikšķina uz nosaukuma;
  - izmanto komandu File / Rename;
  - izmanto konteksta izvēlnes komandu *Rename*;

Nosaukums iezīmējas un tā galā ir redzams teksta kursors;

- ⇒ ievada jauno nosaukumu;
- ⇒ ieklikšķina citā vietā vai piespiež taustiņu

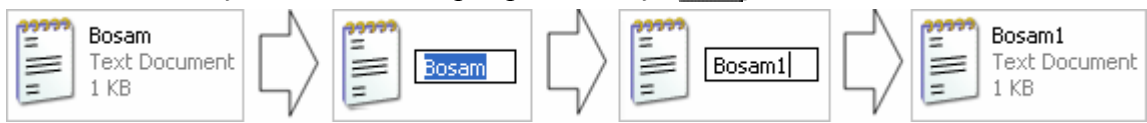

Ja, pārdēvējot datni, tiek ievadīts nepieļaujams simbols, uz ekrāna atveras paziņojums un rakstzīme netiek pieņemta, piemēram:

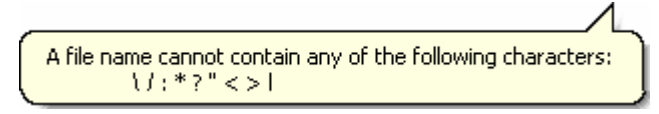

#### 2.3.3.6. Nosaukumu var mainīt arī mapes vai datnes atribūtu logā Properties. Saprast, ka, pārsaucot datni, ir svarīgi saglabāt korektu datnes vārda paplašinājumu (tipu)

Pārsaucot datnes, īpaši ir jāuzmanās tad, ja bez vārda ir redzams arī paplašinājums.

Šādā situācijā, ievadot jauno datnes nosaukumu bez paplašinājuma, tad operētājsistēma izvada brīdinājuma logu, ka datne var kļūt nelietojama (programmas to nepazīs un nevarēs atvērt):

| Rename   |                                     |                   | ×                    |  |  |  |
|----------|-------------------------------------|-------------------|----------------------|--|--|--|
|          | If you change a file name ext       | ension, the file: | may become unusable. |  |  |  |
| <u> </u> | Are you sure you want to change it? |                   |                      |  |  |  |
|          | Yes                                 | No                |                      |  |  |  |

Ja lietotājs neatceļ pārsaukšanu (piespiež pogu Yes), tad datne zaudē paplašinājumu, piemēram:

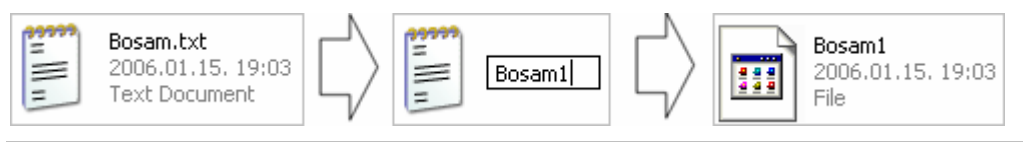

# 2.3.4. Dublēt, pārvietot

# 2.3.4.1. Atlasīt atsevišķu datni, direktoriju/mapi, blakus esošas vai blakus neesošas datnes un direktorijus/mapes

Lai veiktu kādas darbības ar datnēm un/vai mapēm, tās ir jāatlasa:

• vienu datni/mapi atlasa ar klikšķi uz tās:

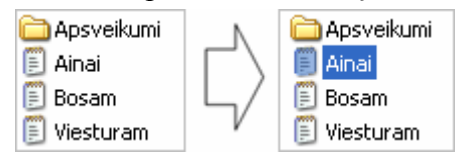

- lai atlasītu vairākas blakus esošas datnes un/vai mapes:
  - → novieto peles rādītāju pirms pirmās atlasāmās datnes/mapes;
  - → tur piespiestu peles kreiso pogu un velk pa diagonāli, līdz rāmītī ietvertas visas vajadzīgās datnes/mapes;
  - $\rightarrow$  atlaiž peles pogu:

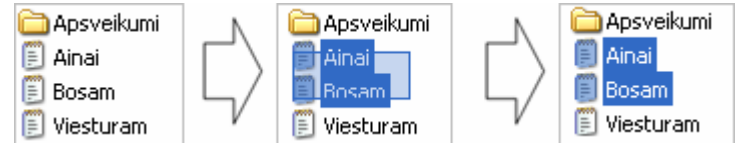

- vairākas blakus esošas datnes/mapes, var atlasīt, ja:
  - → ieklikšķina uz pirmās atlasāmās datnes/mapes;
  - → tur piespiestu taustiņu (SMM), ieklikšķina uz pēdējās atlasāmās saraksta datnes/mapes:

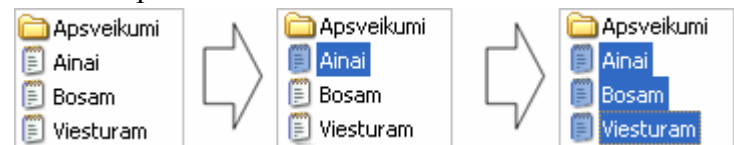

- datnes/mapes, kas neatrodas blakus, var atlasīt, ja:
  - → ieklikšķina uz pirmās atlasāmās datnes/mapes;
  - → tur piespiestu taustiņu [ ieklikšķina uz pārējām atlasāmajām datnēm/mapēm:

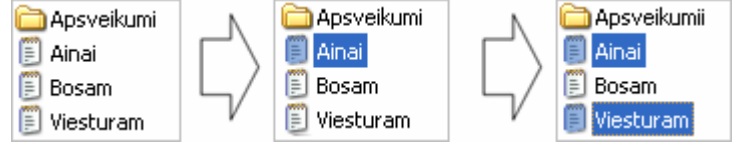

- visas datnes/mapes vienlaikus var atlasīt:
  - ar taustiņu kombināciju 🖾 + 🔼;
  - ar komandu Edit / Select All:

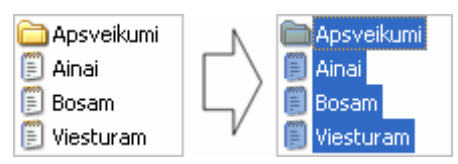

# 2.3.4.2. Dublēt datnes, direktorijus/mapes citā direktorijā/mapē, diskā

Dublēt datni vai datņu grupu nozīmē atstāt oriģinālu esošajā vietā, bet dublikātu novietot citā mapē vai uz cita diska.

Lai izveidotu datnes vai datņu grupas dublikātu:

- ⇒ atlasa vajadzīgo datni (datnes) un/vai mapi (mapes);
- ⇒ izmanto kādu no kopēšanas paņēmieniem, piemēram:
  - komandu *Edit / Copy*;
  - taustiņu kombināciju 📴 + 🛄 ;
  - konteksta izvēlnes komandu *Copy*;
- $\Rightarrow$  izvēlas mapi, kurā dublēt datnes:

| 🗅 Vēstules 📃 🗖                                                                                                    |                  | osveikumi         |                    |                 |       |
|----------------------------------------------------------------------------------------------------|------------------|-------------------|--------------------|-----------------|-------|
| <u>File E</u> dit <u>V</u> iew F <u>a</u> vorites <u>T</u> ools <u>+</u> <b>&gt;</b>                                                                                                    | 🥂 🛛 <u>F</u> ile | <u>E</u> dit ⊻iew | F <u>a</u> vorites | <u>T</u> ools I | : * 🥂 |
| Apsveikumi<br>Apsveikumi<br>Apsve | ent              |                   |                    |                 |       |
| Bosam<br>Text Document<br>1 KB                                                                                                    | ent              |                   |                    |                 |       |
| 4 objects 25 bytes 🛛 🌏 My Computer                                                                                                    | O obje           | ts 0 bytes        | 😼 My               | Computer        |       |

- ⇒ izmanto kādu no ievietošanas paņēmieniem, piemēram:
  - komandu *Edit / Paste*;
  - taustiņu kombināciju 🔛 + M;
  - konteksta izvēlnes komandu *Paste*:

| 😂 Vēstules                                                    |                                           | 🔁 Ap                | sveik               | umi                |                    |               |     |  |
|---------------------------------------------------------------|-------------------------------------------|---------------------|---------------------|--------------------|--------------------|---------------|-----|--|
| <u>File E</u> dit <u>V</u> iew F <u>a</u> vorites <u>T</u> oo | ls 🗄 🔭  🧗                                 | Eile                | Edit                | ⊻iew               | F <u>a</u> vorites | <u>T</u> ools | ⊦ » |  |
| Apsveikumi                                                    | Ainai<br>Text Document<br>1 KB            | 29999<br>11      11 | Aina<br>Tex<br>1 KB | ai<br>t Docun<br>3 | nent               |               |     |  |
| Bosam<br>Text Document                                        | <b>Viesturam</b><br>Text Document<br>1 KB |                     |                     |                    |                    |               |     |  |
| 4 objects   25 bytes 🛛 😽 My Comp                              | outer 📑                                   | 0 object            | ts 0 b              | ytes               | 🛛 😼 My             | Comput        | er  |  |

Ilgākas kopēšanas laikā ekrānā tiek izvadīts informatīvais logs, kurā var redzēt informāciju par kopējamās datnes nosaukumu un no kurienes (**From**) uz kurieni (**To**) kopēšana notiek, piemēram:

| Copying              |                |
|----------------------|----------------|
| $\geq$               | <sup>с</sup> р |
| q1.doc               |                |
| From 'Mat' to 'A:\'  |                |
| (********            | Capcel         |
| 25 Seconds Remaining |                |

Atcelt tikko veiktu kopēšanu var ar komandu *Edit / Undo Copy*. Pirms atcelšanas uz ekrāna tiek izvadīts vaicājuma logs ar pieprasījumu apstiprināt kopijas dzēšanu no jaunās vietas, piemēram:

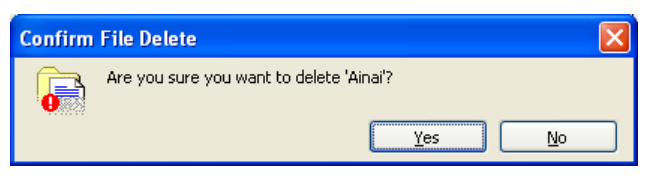

### 2.3.4.3. Pārvietot datnes, direktorijus/mapes uz citu direktoriju/mapi, disku

Pārvietot datni vai datņu grupu nozīmē novietot to citā mapē vai uz diska, dzēšot to no iepriekšējās vietas.

Lai pārvietotu datnes vai datņu grupas:

- ⇒ atlasa vajadzīgo datni (datnes) un/vai mapi (mapes);
- ⇒ izmanto kādu no izgriešanas paņēmieniem, piemēram:
  - ar komandu *Edit / Cut*;
  - taustiņu kombināciju 🖾 + 🖾;
  - konteksta izvēlnes komandu *Cut*;
- ⇒ izvēlas mapi, uz kuru pārvietot:

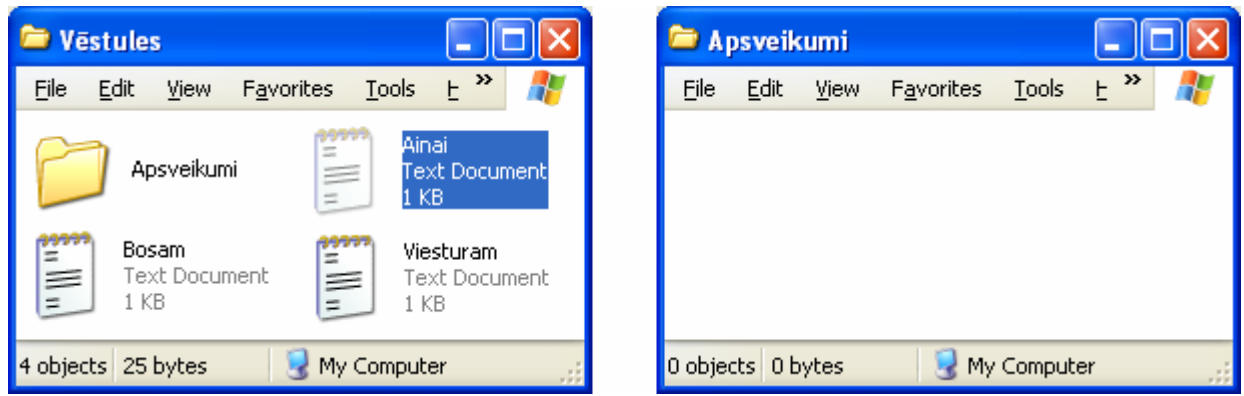

- ⇒ izmanto kādu no ievietošanas paņēmieniem, piemēram:
  - komandu *Edit / Paste*;
  - taustiņu kombināciju III + M;
  - konteksta izvēlnes komandu *Paste*:

| 🖻 Vēstules 📃 🗖 🔀                          | 😂 Apsveikumi                                                    |       |
|-------------------------------------------|-----------------------------------------------------------------|-------|
| Eile Edit View Favorites Iools E 🎽 🥂      | <u>File E</u> dit <u>V</u> iew F <u>a</u> vorites <u>T</u> ools | ተ 🕷 🥂 |
| Apsveikumi Bosam<br>Text Document<br>1 KB | Ainai<br>Text Document<br>1 KB                                  |       |
| Viesturam<br>Text Document<br>1 KB        |                                                                 |       |
| 4 objects 25 bytes 🛛 😏 My Computer 🛒      | 0 objects 0 bytes 🛛 😼 My Compute                                | er 📑  |

Ja pārvietošana ir ilgāka, tās laikā ekrānā, līdzīgi kā dublējot, var tikt izvadīts informatīvais logs.

Atcelt tikko veiktu pārvietošanu var ar komandu Edit / Undo Move.

# 2.3.4.4. Saprast, kāpēc ir svarīgi veidot datņu dublējumkopijas

Dublējumkopija ir datņu kopija, ko izveido arhivēšanas vajadzībām vai aktīvās kopijas bojājuma gadījumam, lai nodrošinātos pret datu pazaudēšanu, ja tiek bojāta konkrētā datne vai datu nesējs.

Vienkāršākais veids, kā izveidot dublējumkopiju atlasītajai datnei uz cita datu nesēja, ir izmantot konteksta izvēlnes apakšizvēlnes **Sent To** komandas, piemēram:

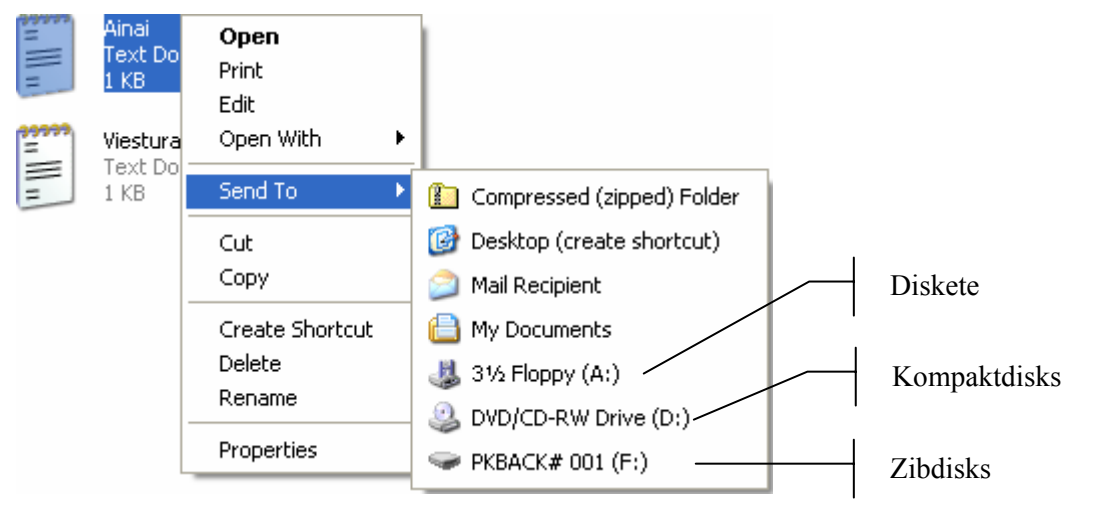

# 2.3.5. Dzēst, atjaunot

Nevajadzīgas datnes/mapes var dzēst (izmest).

Ja datnes/mapes dzēš no cietā diska, tās parasti tiek ievietotas atkritnē – speciālā mapē **Recycle Bin**, no kuras vēlāk tās ir iespējams atjaunot.

Ja datnes/mapes tiek dzēstas no disketes vai cita nomaināmā datu nesēja, tad to atjaunošanai ir nepieciešamas speciālas programmas. Šajā gadījumā datnes atjaunot ne vienmēr ir iespējams.

Atcelt tikko veiktu dzēšanu ar komandu Edit / Undo nevar.

# 2.3.5.1. Dzēst (izmest atkritnē) datnes un direktorijus/mapes

Lai dzēstu datnes/mapes:

- ⇒ atlasa dzēšamās datnes/mapes;
- ⇒ izmanto kādu no dzēšanas paņēmieniem, piemēram:
  - taustiņu **E**
  - komandu *File / Delete*;
  - konteksta izvēlnes komandu *Delete*.

Tā kā komandas izpilde ir saistīta ar iespējamu nejaušu vajadzīgas informācijas dzēšanu. Tādēļ parasti tiek pārjautāts, vai tik tiešām vēlas dzēst norādīto datni (mapi), piemēram:

| Confirm | File Delete 🛛 🗙                          |
|---------|------------------------------------------|
| 6       | Are you sure you want to delete 'Ainai'? |
|         | Yes No                                   |
|         |                                          |

⇒ dzēšanu apstiprina, piespiežot pogu <u>Yes</u>.

Dzēšanas laikā uz ekrāna ir redzams informatīvais logs, kurā var redzēt dzēšamās datnes nosaukumu un mapi, no kurienes tā tiek dzēsta, piemēram:

| Deleting             |        |
|----------------------|--------|
|                      | *      |
| Ainai.txt            |        |
| From 'Apsveikumi'    |        |
| (*******             | Cancel |
| 10 Seconds Remaining |        |

### 2.3.5.2. Atjaunot no atkritnes/papīrgroza dzēstās datnes un direktorijus/mapes

Atkritne ir mape cietajā diskā, kurā tiek pārvietotas dzēstās datnes un mapes. Kad nepieciešams, tās var tikt atjaunotas vai arī pilnīgi dzēstas. Atkritnei ir divas dažādas ikonas:

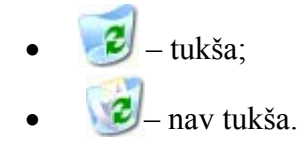

Lai atjaunotu dzēstas datnes un mapes, atver atkritnes mapi, piemēram, izpildot klikšķi uz atkritnes ikonas.

Ja ir izvēlēts skats **Details**, tad sarakstam tiek pievienota kolonna **Original Location**, kurā var redzēt likvidētās datnes agrāko atrašanās vietu, un kolonna **Date Deleted**, kurā redzams dzēšanas datums un laiks (pēc datora pulksteņa):

| 🕏 Recycle Bin     |                          |                   |          |               |                   |     |
|-------------------|--------------------------|-------------------|----------|---------------|-------------------|-----|
| File Edit View Fa | vorites Tools Help       |                   |          |               |                   | . 🥂 |
| 🌀 Back 🔹 🌍 🚽      | 🏂 🔎 Search 🔀 Fo          | lders 🔢 🕶         |          |               |                   |     |
| Name 🔺            | Original Location        | Date Deleted      | Size     | Туре          | Date Modified     |     |
| 1                 | C:\Documents and Setting | 2006.01.05. 14:56 | 600 KB   | Microsoft Wor | 2005.12.28. 18:48 |     |
| <b>5</b> 1        | C:\Documents and Setting | 2005.04.06. 19:10 | 64 KB    | GIF Image     | 2005.02.11.11:34  |     |
| 🚾 2.tmp           | C:\Documents and Setting | 2006.01.05. 17:23 | 216 KB   | TMP File      | 2003.10.14. 22:13 |     |
| 31                | C:\Documents and Setting | 2005.04.09. 15:29 | 16 KB    | GIF Image     | 2005.02.14. 20:55 |     |
| 100               | C:\Documents and Setting | 2005.05.03. 14:18 | 2 484 KB | Compressed (  | 2005.04.05. 14:17 |     |
| 2005_08_07        | C:\Documents and Setting | 2005.10.07. 19:46 | 2 700 KB | File Folder   | 2005.10.07. 19:45 | 1   |
| 524 objects       |                          |                   |          | 228 MB        |                   |     |

- ⇒ atlasa atjaunojamās datnes/mapes;
- ⇒ izvēlas kādu no atjaunošanas metodēm, piemēram:
  - ar komandu *File / Restore*;
  - konteksta izvēlnes komandu *Restore*.

Dzēstās datnes (mapes) tiek atjaunotas vietā, no kurienes tās tika dzēstas. Gadījumā, ja mape, kurā datne (mape) ir jāatjauno, ir jau dzēsta, tā tiek automātiski atjaunota.

Atjaunošanas laikā parasti nekādi paziņojumi uz ekrāna netiek izvadīti.

### 2.3.5.3. Iztukšot atkritni/papīrgrozu

Atkritnē glabājas no cietā diska dzēstās datnes un mapes ar tajās esošajām datnēm tik ilgi, kamēr tās no turienes tiek dzēstas. No atkritnes dzēstās mapes atjaunot nevar.

Jāatceras, ka atkritnē ievietojamo datņu kopējais lielums nedrīkst pārsniegt noteiktu lielumu (parasti tie ir 10% no cietā diska ietilpības), citādi tās atkritnē vairs nenonāk. Tāpēc ir ieteicams ik pa laikam atkritni iztīrīt.

Iztukšot atkritni var vairākos veidos, piemēram:

- $\Rightarrow$  atlasa atkritnes ikonu;
- ⇒ izvēlas konteksta izvēlnes komandu *Empty Recycle Bin*.

Tā kā no atkritnes dzēstās mapes atjaunot nevar, arī attīrot atkritni, tiek izvadīts brīdinājuma logs atkritnes tīrīšanas apstiprināšanai:

| - |                                                                      |
|---|----------------------------------------------------------------------|
|   | Are you sure you want to delete all of the items in the Recycle Bin? |
| 0 | ····· / · · · · · · · · · · · ·                                      |
|   | () ()                                                                |
|   | <u>Y</u> es <u>N</u> o                                               |

⇒ dzēšanu apstiprina, piespiežot pogu <u>Y</u>es

# 2.3.6. Meklēšana

#### 2.3.6.1. Izmantot datņu un direktoriju/mapju meklēšanas rīku

Meklēšanas rīks palīdz atrast datnes un mapes, kuru nosaukums vai atrašanās vieta nav zināma.

Datnes un mapes var meklēt pēc vārda vai vārda daļas, izveidošanas vai pēdējo izmaiņu izdarīšanas datuma, datnes tipa, piemēram, teksta vai attēla datnes, vārda vai frāzes, ko satur, datne un datnes lieluma.

Lai veiktu datņu un/vai mapju meklēšanu:

⇒ ar komandu Start / Search aktivizē meklēšanas rīku. Atveras meklēšanas vednis, kas sastāv no vairākiem soļiem.

| 4 31/2 Floppy (A: )                                                          |                           |
|------------------------------------------------------------------------------|---------------------------|
| <u>File E</u> dit <u>V</u> iew F <u>a</u> vorites <u>T</u> ools <u>H</u> elp |                           |
| 🌀 Back 🝷 🕥 🕤 🏂 🔎 Search                                                      | Folders                   |
| Search Companion ×                                                           | $\sim$                    |
| What do you want to search for?                                              | Izziņas                   |
| Pictures, music, or video                                                    | Pieteikumi                |
| Documents (word processing,<br>spreadsheet, etc.)                            |                           |
| All files and folders                                                        | Vēctuler                  |
| Computers or people                                                          | Vestules                  |
| <ul> <li>Information in Help and Support<br/>Center</li> </ul>               |                           |
| You may also want to                                                         |                           |
| 💫 Search the Internet                                                        |                           |
| Change preferences                                                           |                           |
|                                                                              |                           |
| 3 objects                                                                    | 0 bytes 🛛 🕄 My Computer 🛒 |

Pirmajā solī tiek piedāvāts izvēlēties:

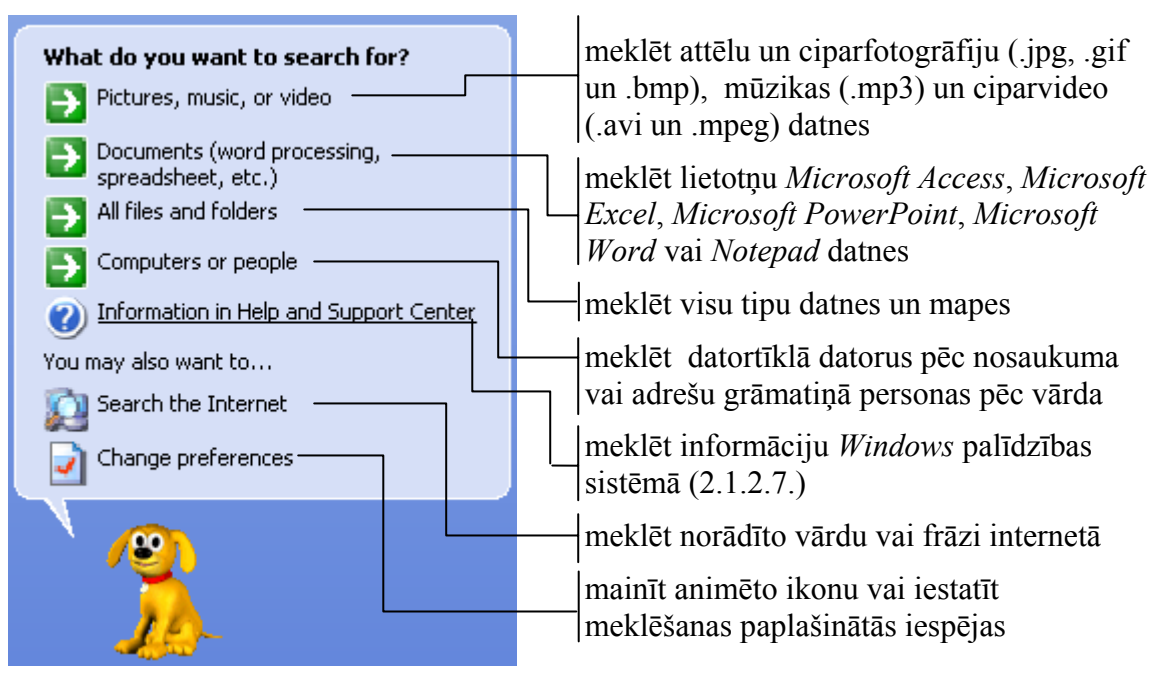

Kā piemērs tiks apskatīta visu tipu datņu un mapju meklēšana;

⇒ izvēlas All files and folders. Atveras nākamais vedņa logs, kurā var ievadīt vai izvēlēties dažādus meklēšanas kritērijus:

| Search by any or all of the criteria below. | ievada meklējamās datnes (mapes)<br>nosaukumu vai tā daļu. Nezināmās daļas  |
|---------------------------------------------|-----------------------------------------------------------------------------|
| All or part of the file name:               | apzīmēšanai izmanto aizstājzīmes                                            |
| a*.txt                                      | (2.3.6.2)                                                                   |
| A <u>w</u> ord or phrase in the file:       | ievada vārdu vai frāzi, ko datne satur                                      |
| Look in:                                    | izvēlas disku vai mapi, kurā veikt                                          |
| 31/2 Floppy (A:)                            | meklēšanu                                                                   |
| When was it modified?                       | izvēlas datnes/mapes izveidošanas/pēdējo<br>izmaiņu izdarīšanas laika posmu |
| What size is it?                            | norāda datnes izmēru                                                        |
| More advanced options                       | citas papildu iespējas                                                      |
| Back Search                                 | meklēšanas aktivizēšana                                                     |

Piemērā tiks meklēti teksta dokumenti, kuru nosaukums sākas ar burtu A.

| ⇔ piespiež pogu <mark>Sea<u>r</u>ch</mark> . Meklēša                  | anas laikā redzamā informācija:   |
|-----------------------------------------------------------------------|-----------------------------------|
| Searching for files with "a*.txt" in                                  | —— izvēlētie meklēšanas kritēriji |
| the file name. Found 1 so far                                         | pašlaik atrasto objektu skaits    |
| - Looking in 3½ Floppy (A:) and in<br>subfolders.                     | meklēšanas vieta                  |
| - Looking in system folders.                                          | citi meklēšanas iestatījumi       |
| - Not looking in hidden files and folders.<br>- Searching A:\Vēstules | pašreiz caurskatītā mape          |
|                                                                       | meklēšanas indikators             |
| Stop                                                                  | pārtraukt meklēšanu               |

Kad meklēšana ir pabeigta, vednis piedāvā:

| There were 2 files found. Did you find<br>what you wanted?                     |                                                                             |
|--------------------------------------------------------------------------------|-----------------------------------------------------------------------------|
| Yes, finished searching                                                        | pabeigt meklēšanu                                                           |
| No, refine this search and  Change file name or keywords                       | veikt jaunu meklēšanu, mainot<br>nosaukuma vai frāzes kritērijus            |
| Change whether hidden and system<br>files are included<br>You may also want to | veikt jaunu meklēšanu, iekļaujot sistēmas<br>un slēptās datnes              |
| Sort results by category 🛛 😵 🛁 View results differently 🔹 😵                    | atrasto datņu un mapju saraksta<br>sakārtošanas un attēlošanas veidu izvēle |
| 💭 Start a new search 🛛 🚽                                                       | atkārtot meklēšanu                                                          |
| Back                                                                           | atgriezties iepriekšējā solī                                                |

Meklēšana var beigties ar vai bez rezultātiem.

⇒ meklēšanu pabeidz, izvēloties Yes, finished searching;

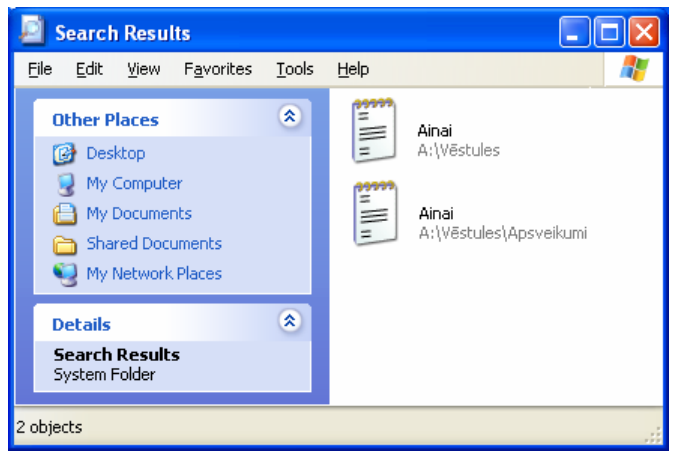

# 2.3.6.2. Meklēt datnes pēc to satura, modificēšanas datuma, izveidošanas datuma, izmēra un izmantojot aizstājējzīmes

Meklēšanas rīka lietošana ir aplūkota punktā 2.3.6.1., tāpēc šeit tiks apskatīta tikai kritēriju izveidošana.

| Search by any or all of the criteria below. | ievada meklējamās datnes (mapes)<br>nosaukumu vai tā daļu. Nezināmās daļas  |
|---------------------------------------------|-----------------------------------------------------------------------------|
| All or part <u>o</u> f the file name:       | apzīmēšanai izmanto aizstājzīmes                                            |
| a*.txt                                      | (2.3.6.2)                                                                   |
| A word or phrase in the file:               | ievada vārdu vai frāzi, ko datne satur                                      |
| Look in:                                    | izvēlas disku vai mapi, kurā veikt<br>meklēšanu                             |
| When was it modified?                       | izvēlas datnes/mapes izveidošanas/pēdējo<br>izmaiņu izdarīšanas laika posmu |
| What size is it?                            | ––––  norāda datnes izmēru                                                  |
| More advanced options                       | citas papildu iespējas                                                      |
| Back Search                                 | meklēšanas aktivizēšana                                                     |

Lai meklētu datnes pēc to satura, lodziņā A word or phrase in the file: ievada meklējamo vārdu vai frāzi, piemēram:

A word or phrase in the file:

Lai meklētu datnes pēc to modificēšanas vai izveidošanas datuma:

- ⇒ ar klikšķi uz 😻 atver sadaļu When was it modified?;
- ⇒ izvēlas vienu no laika perioda veidiem:

When was it modified? jebkurš

Don't remember 
 pēdējās nedēļas laikā
 Within the last week

- O Past month \_\_\_\_\_\_ pēdējā mēneša laikā
- Within the past year \_\_\_\_\_ pēdējā gada laikā

starp norādītajiem datumiem

pirmajos četros gadījumos meklēts tiks pēc pēdējo izmaiņu izdarīšanas datuma;

- ja izvēlas norādīt citu periodu (Specify dates), aktīvi kļūst lodziņi, kuros:
  - $\rightarrow$  izvēlas, pēc kura datuma meklēt:

| Specify dates | pēc pēdējo izmaiņu izdarīšanas datuma    |
|---------------|------------------------------------------|
| Modified Date | nāc izveidočanas datuma                  |
| Modified Date |                                          |
| Created Date  | pēc lietošanas, piemēram, atvēršanas vai |
| Accessed Date | kopēšanas datuma                         |

 $\rightarrow$  norāda atbilstošos datumus no (**from**) līdz (**to**):

| Specify dates      |                    |       |        |       |    |    |
|--------------------|--------------------|-------|--------|-------|----|----|
|                    | Modified Date 🐱    |       |        |       |    |    |
| 1                  | from 2006.01.20. 💌 |       |        |       |    | ]  |
| 1                  | to                 | 2006. | 01.20  |       | ~  |    |
| <                  |                    | 2006  | i. jan | vāris |    | >  |
| Pr                 | Ot                 | Tr    | Се     | Pk    | Se | Sv |
| 26                 | - 27               | 28    | 29     | 30    | 31 | 1  |
| 2                  | 3                  | 4     | 5      | 6     | 7  | 8  |
| 9                  | 10                 | 11    | 12     | 13    | 14 | 15 |
| 16                 | 17                 | 18    | 19     | 20    | 21 | 22 |
| 23                 | 24                 | 25    | 26     | 27    | 28 | 29 |
| 30                 | 31                 | 1     | 2      | 3     | 4  | 5  |
| Today: 2006.01.20. |                    |       |        |       |    |    |

Lai meklētu datnes pēc to izmēra:

- ⇒ ar klikšķi uz 😻 atver sadaļu What size is it?;
- ⇒ izvēlas vienu no lieluma ierobežojuma veidiem:

|   | What size is it?                                                         | jebkurš                                     |
|---|--------------------------------------------------------------------------|---------------------------------------------|
|   | On't remember —<br>Small (less than 100 KB)                              | mazs (mazāks par 100 KB)                    |
|   | <ul> <li>Medium (less than 1 MB)</li> </ul>                              | ———  vidējs (mazāks par 1 MB)               |
|   | <ul> <li>Large (more than 1 MB)</li> <li>Specify size (in KB)</li> </ul> | liels (lielāks par 1 MB)                    |
|   |                                                                          | starp norādītajiem izmēriem                 |
| ⇔ | ja izvēlēts, Specify size (ir                                            | n KB), tad aktīvi kļūst lodziņi, kuros var: |

- izvēlēties salīdzināšanas veidu;
- ievadīt vērtību kilobaitos:

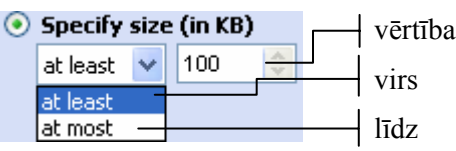

Lai meklētu datnes pēc to nosaukuma daļas, var lietot aizstājējzīmes. Aizstājējzīme (*wildcard character*) ir tastatūras rakstzīme, ko izmanto vienas vai vairāku rakstzīmju vietā, piemēram:

- ar jautājuma zīmi (?) var aizstāt jebkuru vienu rakstzīmi, piemēram:
  - **a**? meklēt datnes un mapes, kuru vārds (ar vai bez paplašinājuma) sastāv no divām rakstzīmēm, no kurām pirmā ir burts **a**;
  - ???1 meklēt datnes un mapes, kuru vārds (ar vai bez paplašinājuma) sastāv no četrām rakstzīmēm, no kurām pēdējā ir cipars 1;
- ar zvaigznīti (\*) var aizstāt jebkuru skaitu rakstzīmju, piemēram:
  - **a**\* meklēt datnes un mapes, kuru vārds sākas ar burtu **a**;
  - \*a\* meklēt datnes un mapes, kuru nosaukums satur burtu a;
  - \*.txt meklēt datnes, kuru paplašinājums ir .txt;
  - **a\*.txt** meklēt datnes, kuru vārds sākas ar burtu **a** un paplašinājums ir **.txt**.

### 2.3.6.3. Apskatīt pēdējo lietoto datņu sarakstu

Pēdējo lietoto datņu sarakstu (visbiežāk četru) parasti var apskatīt konkrētas lietotnes izvēlnē File.

Windows XP standarta iestatījumos, atšķirībā no iepriekšējām versijām, kā izvēlnes Start apakšizvēlni to neiekļauj.

Lai pēdējo lietoto datņu saraksts būtu pieejams:

⇒ atver izvēlnes Start un uzdevumjoslas iestatījumu logu, piemēram, uzdevumjoslā ar konteksta izvēlnes komandu *Properties*;

Atveras dialoga logs Taskbar and Start Menu Properties;

⇒ atver lapiņu **Start Menu**:

| Taskbar and S                                                                 | Start Menu Properties                         | × |  |  |  |  |
|-------------------------------------------------------------------------------|-----------------------------------------------|---|--|--|--|--|
| Taskbar Start                                                                 | t Menu                                        |   |  |  |  |  |
|                                                                               |                                               | ٦ |  |  |  |  |
|                                                                               |                                               |   |  |  |  |  |
| Balanced Copiers                                                              | Dig Deciments                                 |   |  |  |  |  |
| Saltan tapera                                                                 | PhyPhotaes                                    |   |  |  |  |  |
| Nindow Pada Pilow                                                             | Gity causes                                   |   |  |  |  |  |
| Sa Windows Reservor                                                           | Dr. Constant                                  |   |  |  |  |  |
| thets                                                                         | (i) (bit with Support                         |   |  |  |  |  |
| Windows Novis Pilater                                                         | C be-                                         |   |  |  |  |  |
| Alt Burgestern                                                                |                                               |   |  |  |  |  |
| 🖉 us or 🕥 us or capate<br>2/ start 🕴 🔍 (S. s. s. m.                           |                                               |   |  |  |  |  |
| Start menu                                                                    | Customize                                     |   |  |  |  |  |
| Select this                                                                   | Select this menu style for easy access to the |   |  |  |  |  |
| Internet, e-mail, and your favorite programs.                                 |                                               |   |  |  |  |  |
| 🔵 Classic Sta                                                                 | art menu Customize                            |   |  |  |  |  |
| Select this option to use the menu style from<br>earlier versions of Windows. |                                               |   |  |  |  |  |
|                                                                               | OK Cancel Apply                               |   |  |  |  |  |

⇒ izvēlas radiopogu Classic Start menu;

⇒ piespiež pogu • K

Aizveras dialoga logs Taskbar and Start Menu Properties. Dokumentu nosaukumi ir redzami sarakstā Documents:

|                  |                                 | -        |                      |
|------------------|---------------------------------|----------|----------------------|
|                  | Set Program Access and Defaults |          | My Documents         |
| <b>E</b>         | Windows Catalog                 | <b>a</b> | My Pictures          |
| 2                | Windows Update                  | 2)<br>() | M2_3_1<br>Search7    |
|                  | Programs 🕨                      |          | Search8              |
| 0                | Documents                       |          | Search10             |
| aition           | Settings >                      |          | Search11<br>Search12 |
| й 🔎              | Search 🕨                        |          | Search13             |
| Hor S            | Help and Support                | 2        | Sk_Exc4              |
| <mark>☆</mark> 🖅 | Run                             |          | Start1<br>Start2     |
| si 🎾             | Log Off user                    |          | TA                   |
|                  | Turn Off Computer               | 2<br>2   | viicieni<br>wordkd1d |
| 🚑 sta            | rt 🧭 🧕 🧭 👋                      |          |                      |
|                  |                                 |          |                      |
# 2.3.7. Datņu saspiešana

#### 2.3.7.1. Saprast, ko nozīmē datņu saspiešana

Saspiešana (kompresija) ir datu ierakstīšana atmiņā tā, lai tie aizņemtu mazāk vietas.

Saspiesto datņu veidošanas nepieciešamību nosaka dažādi faktori, piemēram:

- datus, kuro reti izmanto, var turēt saspiestā formā, tādējādi ietaupot vietu uz diska un samazinot datņu skaitu;
- elektronisko vēstuļu pielikumos datnes pārsūta saspiestā formā, lai apjomīgas vēstules nepārslogotu tīklu un ātri nepārpildītu pastkastītes;
- saspiestajām datnēm var piešķirt paroli, aizsargājot no nesankcionētas piekļuves.

Programmas, kas veic datņu saspiešanu un atspiešanu, sauc par arhivatoriem. Saspiežot vienu vai vairākas datnes, veidojas viena mazākā datne, ko mēdz dēvēt par arhīva datni.

Pastāv dažādi arhīva datņu formāti un arhivēšanas programmas. Populārākie arhīva datņu formāti ir ZIP un RAR.

Kā piemērs tiks apskatīts *Windows* arhivēšanas līdzeklis, kas veido ZIP formāta saspiestās datnes. Ja nav lietotas citas arhivēšanas programams, arhīva datnei ir ikona

#### 2.3.7.2. Saspiest (arhivēt) diska mapes datnes

Lai izveidotu datņu arhīvu:

- ⇒ atlasa arhivējamo datni (datnes);
- ⇒ izmanto konteksta izvēlnes komandu *Send To / Compressed (zipped) Folder*:

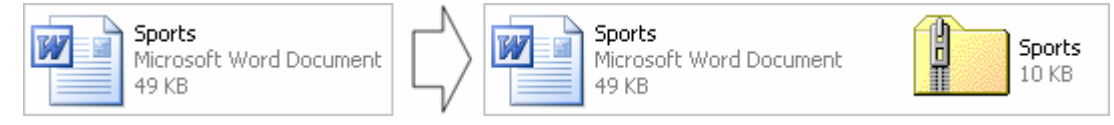

Tiek izveidota arhīva mape (datne) ar tādu pašu nosaukumu, kā arhivējamai datnei.

Ja vienlaikus ir atlasītas vairākas datnes, arhīvs iegūst tās arhivējamās datnes nosaukumu, kas attiecīgajā mapē ir saglabāta pirmā:

| Name 🔺       | Size | Туре          | Date Modified     |    | Name 🔺       | Size | Туре          | Date Modified     |
|--------------|------|---------------|-------------------|----|--------------|------|---------------|-------------------|
| 🚞 Apsveikumi |      | File Folder   | 2006.01.14. 17:19 | 7_ | 🚞 Apsveikumi |      | File Folder   | 2006.01.14. 17:19 |
| 🗐 Ainai 🛛    | 1 KB | Text Document | 2006.01.13. 20:18 |    | 🗒 Ainai      | 1 KB | Text Document | 2006.01.13. 20:18 |
| 🗐 Bosam      | 1 KB | Text Document | 2006.01.15. 19:03 | 5/ | 🗒 Bosam      | 1 KB | Text Document | 2006.01.15. 19:03 |
| 🗐 Viesturam  | 1 KB | Text Document | 2006.01.13. 20:18 | ,  | 🗒 Viesturam  | 1 KB | Text Document | 2006.01.13. 20:18 |
|              |      |               |                   |    | 🚺 Viesturam  | 1 KB | Compressed    | 2006.01.21.13:56  |

Lai arhīvam pievienotu datni, rīkojas tāpat, kā datni dublējot, piemēram:

- ⇒ atlasa arhivējamo datni (datnes);
- ⇒ lieto kādu no kopēšanas paņēmieniem, piemēram, konteksta izvēlnes komandu *Copy*;
- ⇒ ar dubulklikšķi atver arhīva datni;
- ⇒ lieto kādu no ielīmēšanas paņēmieniem, piemēram, konteksta izvēlnes komandu *Paste*.

Arhivēt var arī mapes – tad tiks arhivētas visas datnes, kas atrodas šajā mapē un tās apakšmapēs.

#### 2.3.7.3. Atspiest (atarhivēt) saspiestās datnes

Pirms saspiestās datnes izmantošanas tā ir jāatspiež. To var veikt divējādi:

- iekopēt atlasīto arhīva datni (datnes) vajadzīgajā mapē: •
  - $\rightarrow$  ar dubultklikšķi atver arhīva datni;
  - $\rightarrow$  atlasa atarhivējamo datni (datnes);
  - → lieto kādu no kopēšanas paņēmieniem, piemēram, konteksta izvēlnes komandu Copy;
  - $\rightarrow$  izvēlas datnes ievietošanas vietu;
  - → lieto kādu no ielīmēšanas paņēmieniem, piemēram, komandu *Edit / Paste*;
- izmantot atarhivēšanas vedni:
  - $\rightarrow$  atlasa atarhivējamo datni;
  - → atver atarhivēšanas vedni, piemēram, ar konteksta izvēlnes komandu *Extract all*....

Atarhivēšanas vednis sastāv no vairākiem logiem:

#### $\rightarrow$ pirmais ir iepazīstināšanas logs ar vedni:

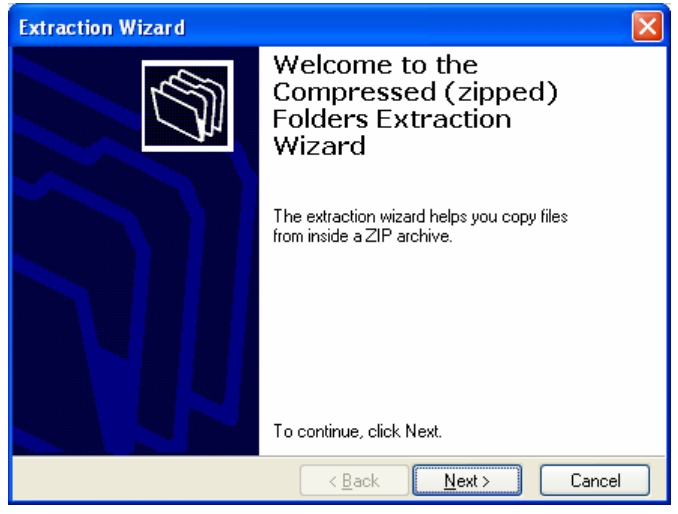

piespiež pogu Next >  $\rightarrow$ 

| -               | Extraction Wizard                                         |                                                                                                    |         |
|-----------------|-----------------------------------------------------------|----------------------------------------------------------------------------------------------------|---------|
|                 | Select a Destination<br>Files inside the ZIP a<br>choose. | archive will be extracted to the location you                                                                                                    |         |
|                 |                                                           | Select a folder to extract files to.<br>Files will be extracted to this girectory:<br>A:\Pieteikumi\2005\Sports<br>Browse<br>Password<br>Extracting |         |
|                 |                                                           | < <u>B</u> ack <u>N</u> ext > Cancel                                                                                                    |         |
| $\rightarrow$   | otrajā solī ievada<br>vietu;                              | a, vai, izmantojot pogu Browse,                                                                                                    | izvēlas |
| $\rightarrow$ 1 | piespiež pogu                                             | <u>N</u> ext >                                                                                                    |         |

atarhivēšanas

Atarhivēšanas gaita redzama lodziņā Extracting....

Kad tā pabeigta, atveras noslēdzošais logs, kurā redzami atarhivēšanas rezultāti:

| Extraction Wizard                                                                   |                                                                                                    |  |  |  |
|-------------------------------------------------------------------------------------|----------------------------------------------------------------------------------------------------|--|--|--|
| Extraction Complete<br>Files have been successfully extracted from the ZIP archive. |                                                                                                    |  |  |  |
|                                                                                     | Files have been successfully extracted to the following<br>directory:<br>A:\Pieteikumi\2005\Sports<br>To see your extracted files, check the box below:<br>Show extracted files<br>Press finish to continue. |  |  |  |
|                                                                                     | < Back Finish Cancel                                                                                                    |  |  |  |

→ atarhivēšanu beidz, piespiežot pogu **Finish**. Ja bija atzīmēta izvēles rūtiņa **Show extracted files**, atvērsies mape, kurā tika ievietotas atarhivētās datnes.

# 3. nodaļas kopsavilkums

Datu organizēšanai datoros operētājsistēma *Windows* izmanto diskus, mapes un datnes. Mapes palīdz strukturēt datnes, sadalot tās, piemēram, pēc tēmas, piederības, lietojuma u. tml. Savukārt mapes var saturēt apakšmapes sīkākam sadalījumam. Diska mapju hierarhiskā struktūra rāda atmiņas ierīču, mapju un apakšmapju savstarpējās attiecības un to hierarhiju.

Darbam ar diskiem, mapēm un datnēm parasti izmanto mapi **My Computer**, ko var atvērt ar komandu *Start / My Computer*.

Ar mapi var veikt dažādas darbības:

- mapi var izveidot ar konteksta izvēlnes komandu New / Folder;
- mapi atver ar dubultklikšķi uz tās ikonas;
- informāciju par mapi izmēru, novietojumu uz diska, tajā un apakšmapēs esošo datņu skaitu u. c. var apskatīt mapes īpašību logā, ko var atvērt ar konteksta izvēlnes komandu *Properties*.

Lai varētu veikt kādas darbības ar datnēm un mapēm, tās vispirms ir jāatlasa:

- vienu datni/mapi atlasa, ieklikšķinot uz tās ikonas;
- vairākas blakus esošas datnes/mapes atlasa, ap tām apvelkot ar piespiestu peles kreiso pogu;
- vairākas atsevišķas ikonas atlasa, turot piespiestu taustiņu **u** ieklikšķinot uz vajadzīgo datņu/mapju ikonām;
- visas logā redzamās datnes/mapes atlasa ar taustiņu kombināciju 💷 + 🛐.

Mainīt datnes statusu no lasāmas un rakstāmas uz tikai lasāmu un otrādi var ar klikšķi izvēles rūtiņā **Read-only** datnes īpašību logā, ko var atvērt ar konteksta izvēlnes komandu *Properties*.

Datņu un mapju saraksta ērtākai sakārtošanai izmanto skatus, ko var izvēlēties izvēlnē View. Plašāku informāciju par datnēm un mapēm var apskatīt skatā **Details**: ikonu un nosaukumu, datnes lielumu, datnes tipu, izveidošanas (mapei) vai pēdējo izmaiņu saglabāšanas datumu (datnei). Datņu sarakstu pēc izvēlētā parametra var sakārtot ar klikšķi uz attiecīgās kolonnas nosaukuma.

Datnes pilnais nosaukums sastāv no vārda, ko piešķir, to izveidojot, un parasti trīs rakstzīmju gara paplašinājuma, kas no vārda ir atdalīts ar punktu. Paplašinājums parasti nosaka datu formātu. Datni vai mapi var pārsaukt, ieklikšķinot nosaukumā un to rediģējot. Mainot datnes vārdu, jāatceras, ka svarīgi ir saglabāt nemainītu datnes paplašinājumu, lai programmas, kas to izmantos, prastu pareizi atpazīt tajā saglabāto informāciju.

Ar datnēm un mapēm var veikt šādas darbības:

- dublēt, izmantojot komandas Copy un Paste;
- dublēt uz cita datu nesēja, izmantojot konteksta izvēlnes apakšizvēlni Send To;
- pārvietot, izmantojot komandas *Cut* un *Paste*.

Datņu un mapju dzēšanai izmanto taustiņu **[even]**. Ja dzēšana notiek cietajā diskā, dzēstās datnes parasti nonāk īpašā mapē – atkritnē (**Recycle Bin**). Ja datni no atkritnes nepieciešams atjaunot, lieto komandu **Restore**. Lai iztukšotu atkritni, lieto komandu **Empty Recycle Bin**.

Datņu un mapju meklēšanai ērti ir izmantot meklēšanas rīku – vedni **Search**, ko, piemēram, var aktivizēt ar komandu *Start / Search*. Meklēšanu var veikt, izmantojot vienu vai vairākus no šādiem kritērijiem, ievadot vai norādot:

- datnes nosaukumu vai tās zināmo daļu, nezināmās daļas norādīšanai izmantojot aizstājējzīmes – zvaigznīti (\*) jebkura skaita un jautājuma zīmi (?) vienas rakstzīmes aizstāšanai;
- datnē esošu vārdu vai frāzi;
- datu nesējus un mapes, kuros meklēt;
- pēdējo izmaiņu saglabāšanas vai izveidošanas laika periodu;
- datnes izmēru.

Lai samazinātu datņu apjomu, tās var saspiest. Dat;nu saspiešanai izmanto īpašas programmas, ko sauc par arhivatoriem.

Lai saspiestu datni, var izmantot konteksta izvēlnes komandu *Send To / Compressed (zipped) Folder*. Izveidojas jauna datne ar paplašinājumu **.zip**. Šādu datni *Windows* atver un lietotājs ar to var darboties kā ar mapi.

Lai atspiestu saspiesto datni, var izmantot konteksta izvēlnes komandu *Extract all...*, kuras vednī var izvēlēties atspiesto datņu novietošanas vietu.

# Pašpārbaudes tests

Norādiet darbībām atbilstošās komandas!

- 1. Dzēst un atjaunot
- 2. Pārvietot
- 3. Dublēt
- 4. Izveidot mapi

Norādiet katram objektam tā ikonu!

- 5. Saspiesta datne
- 6. Teksta datne
- 7. Attēlu datne
- 8. Audio datne
- 9. Mape
- 10. Diskete
- 11. Īsinājumikona
- 12. Prezentāciju datne

Apstipriniet vai noliedziet apgalvojumus!

- 13. Visas dzēstās datnes nonāk atkritnē
- 14. Ja datnei ir iestatīts, ka tā ir tikai lasāma, tad to nevar izdzēst
- 15. Diskā var būt datnes ar vienādiem nosaukumiem, ja tās atrodas dažādās □ mapēs
- 16. Arhivēšana ir tas pats, kas dublējumu veidošana
- 17. Datne var saturēt citas datnes un mapes
- 18. Pārsaucot datni, ir svarīgi saglabāt nemainīgu tās paplašinājumu
- 19. Var meklēt datni, ja ir zināms tās izveidošanas datums
- 20. Meklējot datni, ar zvaigznīti (\*) var aizstāt jebkuru vienu rakstzīmi □ nosaukumā

| A | Copy un Cut       | E | Delete          |
|---|-------------------|---|-----------------|
| B | Delete un Restore | F | New / Folder    |
| С | Cut un Paste      | G | Create Shortcut |
| D | Rename            | H | Copy un Paste   |

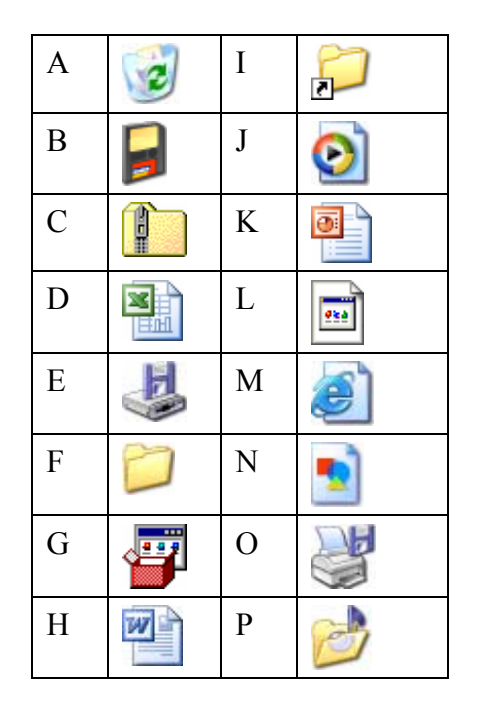

Jā

Nē

# Praktiskie uzdevumi

#### 1. uzdevums

- 1. Ievietot datorā disketi.
- 2. Atvērt mapi My Computer.
- 3. Ar dubultklikšķi uz ikonas atvērt disketi.

Noskaidrot vajadzīgo informāciju un aizpildīt zemāk doto tabulu, izmantojot skatu **Details** un konteksta izvēlnes komandu *Properties*!

| 4. Datņu kopskaits disketē    | 6. Jaunākā datne mapē<br>Sagataves |  |
|-------------------------------|------------------------------------|--|
| 5. Mapju kopskaits<br>disketē | 7. Lielākā datne mapē<br>Sagataves |  |

Norādītā tipa datņu skaits mapē Sagataves, neskaitot apakšmapes:

| 8. Attēla datņu        | 13. Audio datņu        |
|------------------------|------------------------|
| 9. Izklājlapu datņu    | 14. Saspiesto datņu    |
| 10. Pagaidu datņu      | 15. Īsinājumikonu      |
| 11. Prezentāciju datņu | 16. Neformatēta teksta |
| 12. Video datņu        | 17. Formatēta teksta   |

#### 2. uzdevums

- 1. Ar komandu *Start / Search* atvērt datņu un mapju meklēšanas rīku.
- 2. Izvēlēties meklēt datnes un mapes (All files and folders).

Atrast visā disketē norādītā veida datnes un mapes, to skaitu un nosaukumus ierakstīt tabulā!

|                                 | Skaits | Nosaukumi |
|---------------------------------|--------|-----------|
| 3. Nosaukums ir suns            |        |           |
| 4. Nosaukums sākas ar burtu K   |        |           |
| 5. Paplašinājums ir .jpg        |        |           |
| 6. Nosaukums beidzas ar burtu a |        |           |
| 7. Satur vārdu paraugs          |        |           |
| 8. Izmērs pārsniedz 60 KB       |        |           |
| 9. Izmaiņas veiktas 2006.01.24. |        |           |

#### 3. uzdevums

- 1. Ar komandu New / Folder izveidot disketes saknes mapē mapi Darbi.
- 2. Izveidot mapē Darbi apakšmapes Bildes un Teksti.
- 3. Atvērt mapi Sagataves un atlasīt datni Bloks.bmp.
- 4. Pārvietot no mapes datni Bloks.bmp apakšmapē Bildes:
  - ar konteksta izvēlnes komandu *Cut* izgriezt datni (tās ikona joprojām ir redzama);
  - atvērt mapes Darbi apakšmapi Bildes;
  - ar konteksta izvēlnes komandu *Paste* izgriezto datni ievietot mapē;
  - pārbaudīt, ka datnes Bloks.bmp mapē Sagataves vairs nav.
- 5. Dublēt datni Kivi.jpg disketes mapes Darbi apakšmapē Bildes un cietā diska mapē My Documents:
  - atvērt mapi Sagataves un atlasīt datni Bloks.bmp;
  - ar konteksta izvēlnes komandu *Copy* nokopēt datni;
  - atvērt mapes **Darbi** apakšmapi **Bildes**;
  - ar konteksta izvēlnes komandu *Paste* datni ievietot mapē;
  - atvērt cietā diska mapi My Documents;
  - ar konteksta izvēlnes komandu *Paste* datni ievietot mapē.
- 6. Dzēst mapē My Documents datni Kivi.jpg.
- 7. Atjaunot dzēsto datni Kivi.jpg:
  - atvērt atkritni Recycle Bin;
  - atlasīt datni Kivi.jpg;
  - ar konteksta izvēlnes komandu *Restore* atjaunot datni Kivi.jpg;
  - pārbaudīt, vai datne ir atjaunota.
- 8. Atlasīt disketes mapē Sagataves datnes Bulta.gif, Notis gif un Saule.png.
- 9. Iekopēt atlasītās datnes mapes Darbi apakšmapē Bildes.
- 10. Konteksta izvēlnes komandas *Properties* logā iestatīt mapes Sagataves datnes Gludi.doc statusu uz tikai lasāmu (Read-only).
- 11. Ar konteksta izvēlnes komandu Send To / Compressed (zipped) Folder izveidot mapes Sagataves datnes Paraugs.ppt saspiesto datni.
- 12. Atvērt saspiesto datni Paraugs.zip.
- 13. Izmantojot dublēšanu, pievienot saspiestajai datnei Paraugs datni Otrais.ppt.
- 14. Aizvērt saspiesto datni Paraugs.zip.
- 15. Ar konteksta izvēlnes komandu *Extract all...* atspiest mapes Sagataves datni Bildes.zip mapes Darbi apakšmapē Bildes.
- 16. Ar konteksta izvēlnes komandu Rename pārsaukt datni Gludi par Ja.

# 2.4. VĪRUSI

Datorvīrusi jeb vīrusi ir radīti ar mērķi veikt kādas nelabvēlīgas darbības, piemēram, bojāt datus, pārslogot sakaru kanālus, pārpildīt cieto disku vai e-pastu u. tml.

Pateicoties tam, ka daudzi datori ir saslēgti tīklos un pieslēgti internetam, datorvīrusi var izplatīties ļoti strauji.

Lai ierobežotu vīrusu nodarīto kaitējumu, lietotājam jāievēro drošības pasākumi un jālieto pretvīrusu programamas.

Šajā nodaļā tiks apskatīts:

- datorvīrusa jēdziens un tā iedarbība uz datoriem un datortīkliem;
- veidi, kā vīrusi var izplatīties;
- pretvīrusu programmu lietošanas priekšrocības un to iespējas;
- kā pārbaudīt diskus, mapes un datnes, izmantojot pretvīrusu programmas.

# 2.4.1. Jēdzieni

#### 2.4.1.1. Zināt, kas ir vīruss un kāda var būt tā iedarbība

Pēc klasiskās definīcijas, datorvīruss ir programma, kas patvaļīgi pievienojas datnēm un to darba laikā veic dažādas nevēlamas darbības: bojā datnes un mapes, dzēš vai piesārņo atmiņu.

Bez klasiskajiem vīrusiem pastāv arī vīrusiem līdzīgas programmas (parasti arī tās mēdz dēvēt par datorvīrusiem), piemēram:

- "tārpi", kas nebojā datnes, bet tikai izplata sevi citās sistēmās, izmantojot tīklu;
- "Trojas zirgi", kas maskējas par citām datnēm un parasti pēc aktivizēšanās instalē vīrusus vai arī sagatavo urķiem (hakeriem) slēptu piekļuvi sistēmai. Parasti izplatās e-pastā ar piesaistītajām datnēm;
- "pipetes" ("Trojas zirgu" vīrusu paveids), kas radītas, lai datoros instalētu vai nogādātu vīrusus vai "Trojas zirgus";
- "bumbas", ko izmanto, lai aktivizētu vīrusus noteiktā laikā vai konkrētos apstākļos.

Arvien plašāku izplatību gūst tā saucamās spiegošanas programmas (*spyware*), kas galvenokārt radītas, lai izkrāptu naudu vai informāciju. Inficētie datori tādējādi kļūst par instrumentiem nelegālā naudas pelnīšanā – kibernoziegumu veikšanā.

#### 2.4.1.2. Zināt, kādā veidā vīruss var iekļūt datorā

Datorvīrusi var tikt pārnesti no viena datora uz otru ar inficētajām datnēm:

- ar disketēm, kompaktdiskiem u. c. datu nesējiem;
- internetā lejupielādējot datnes;
- ar e-pasta pielikumiem;
- vairākiem datortīkla lietotājiem izmantojot koplietojamas datnes.

Vai arī paši iekļūst citos datoros, piemēram, caur internetu vai e-pastu.

#### 2.4.1.3. Saprast, kādas priekšrocības dod pretvīrusu programmu lietošana

Pretvīrusu programma ir programma, ar ko pārbauda (skenē) datorā lietojamās datnes un atmiņas ierīces, lai noskaidrotu, vai tās nav inficētas, kā arī, lai identificētu, izolētu un likvidētu tajās iekļuvušos vīrusus.

Populārākās pretvīrusu programmas ir:

- Kaspersky Anti-Virus;
- *McAfee VirusScan*;
- Norton AntiVirus;
- Panda AntiVirus.

Tā kā *Windows* pretvīrusu līdzekļus nesatur, kā pretvīrusu programmas lietošanas piemērs tiks apskatīts *Norton Antivirus 2003*.

Ir pretvīrusu programmas, kas atmiņā paliek pastāvīgi un spēj noteikt vīrusu parādīšanos. Parasti tad uzdevuma joslas labajā pusē ir redzama programmas ikona, piemēram, **\_\_**:

EN 🔊 🗞 🔜 🧐 16:50

Šo ikonu var izmantot, lai ar dubultklikšķi uz tās atvērtu programmas logu.

Pretvīrusu programmas skenē ne tikai diskus, bet arī atmiņu. Ja tiek atrasts vīruss, atveras paziņojuma logs un tālākās rīcības izvēles pogas, piemēram:

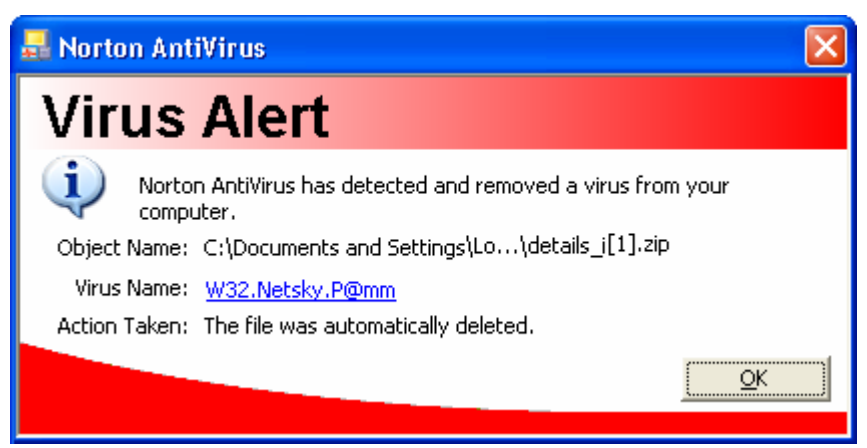

Jāatceras, ka ik pa laikam ieteicams pārbaudīt visu cieto disku, lai varētu atklāt arī vecākus vīrusus, ko pretvīrusu programma agrāk vēl nav spējusi atklāt.

#### 2.4.1.4. Saprast, ko nozīmē datņu attīrīšana no vīrusiem

Vīruss ir programma, kas var būt gan kā atsevišķa datne, gan arī integrēta citas datnes sastāvā. Pārbaudot datnes, pretvīrusu programma meklē tajās tai zināmo vīrusu programmu kodu saturu.

Attīrot datnes, pretvīrusu programmas dabība ir atkarīga no tās iestatījumiem. Parasti tā rīkojas šādi:

- ja atrasta datne, kas pati ir vīruss, tā tiek dzēsta;
- ja datne satur vīrusu, tas no datnes tiek "izņemts", atjaunojot datnes sākotnējo saturu. Diemžēl ne vienmēr ir iespējama pilnīga datnes atjaunošana;
- ja datnes dzēšanu vai labojumus tajā nav iespējams veikt, lietotājs par to tiek brīdināts ar atkārtotiem paziņojumiem, piemēram:

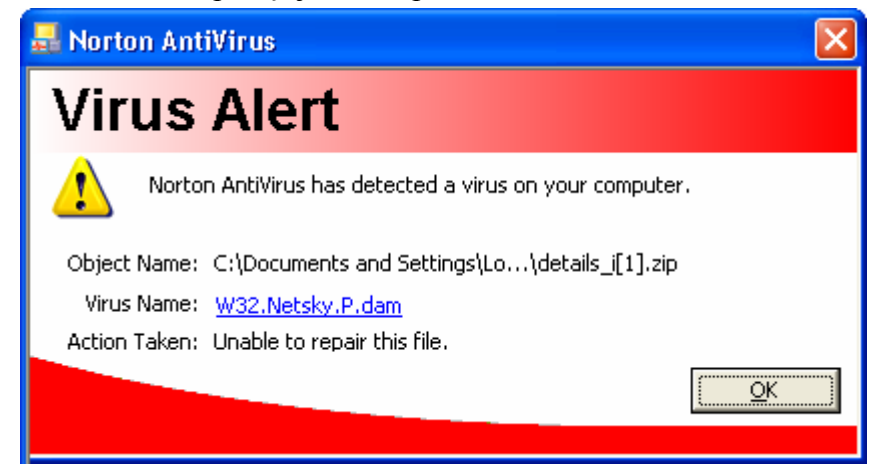

Svarīgi paziņojumā noskaidrot, vai vīruss ir no datnes iztīrīts. Parasti ziņojums tad satur vārdu **clean** (tīrs), **repair** (izlabots), **deleted** (dzēsts) u. tml, piemēram:

Action Taken: The file was automatically deleted.

Ja vīrusu neizdodas iztīrīt vai datne nav pieejama dzēšanai vai labošanai, paziņojums var saturēt vārdu **unable** (nevar), piemēram:

Action Taken: Unable to repair this file.

Inficētās datnes var tikt ievietotas arī īpašā vietā – karantīnā, lai lietotājs pēc tam varētu izlemt, ko ar tām iesākt.

# 2.4.2. Kā apieties ar vīrusiem

# 2.4.2.1. Izmantot pretvīrusu programmu atlasīto disku, mapju un datņu skenēšanai

Lai pārbaudītu atlasīto disku, mapi vai datni, izmanto konteksta izvēlnes attiecīgo komandu, piemēram, **Scanning for viruses**. Dažkārt komanda var saturēt arī programmas nosaukumu.

Atveras vīrusu skenēšanas logs.

| 🚽 Norton AntiVirus     |                           |             |                         |
|------------------------|---------------------------|-------------|-------------------------|
| 1 Scan Progress        | Scan Progress: Scan for \ | /iruses     | Dārbaudāmais abielsta   |
|                        | Scanning for viruses:     |             | Paroaudamais objekts    |
| 2 Repair Wizard<br>Fix | Current Item              |             | Pārbaudīto datņu skaits |
| Quarantine<br>Delete   | Action                    | Files       | Inficēto datņu skaits   |
| 3 Summary              | Scanned                   | 86          |                         |
|                        | Infected                  | 0 Stop Scan | Pārtraukt skenēšanu     |
|                        | Fixed                     | 0           |                         |

🛃 Norton AntiVirus Scan: Summary 1 Scan Progress Summary No Infection found 2 Repair Wizard Pārbaudītas Scan time 45 second(s) Fix Action: Files Master Boot Record Boot Record Inficētas Quarantine Scanned: 560 2 2 Delete Infected: 0 0 0 Repaired: 0 0 0 Attīrītas 3 Summary Quarantined: 0 Deleted: 0 Ievietotas karantīnā More Info **Einished** <u>M</u>ore Details Dzēstas

Kad skenēšana pabeigta, uz ekrāna ir redzami tās rezultāti.

Ja vīrusi nav atrasti, skenēšanu var pabeigt, piespiežot pogu Finished.

Ja vīrusi ir atrasti, detalizētāku informāciju var iegūt, piespiežot pogu More Details.

#### 2.4.2.2. Saprast, kāpēc pretvīrusu programmatūra ir regulāri jāatjauno

Kārtējo datorvīrusu epidēmiju iepriekš nav iespējams paredzēt un savlaikus tai sagatavoties. Parasti cīņa ar jaunradītajiem vīrusiem ir novēlota, jo pretvīrusu programmu ražotāji var šos vīrusus analizēt un izstrādāt aizsardzības līdzekļus tikai pēc tam, kad vīruss jau ir izplatījies. Tad eksperti šā vīrusa aprakstu iekļauj savu pretvīrusu programmu datu bāzēs, lai turpmākajā drošības uzraudzīšanā vīrusi jau tiktu atpazīti kā bīstamas programmas un varētu tikt neitralizēti. Tāpēc datoru lietotājiem nepieciešams regulāri atjaunot internetā savu pretvīrusu programmu datu bāzi.

Kaut arī samazinās to datoru skaits, kuri nav apgādāti ar pretvīrusu programmām, arvien svarīgāku nozīmi iegūst šo programmu spēja savlaikus būt gatavām atvairīt jaunākos draudus. Lielākā daļa pretvīrusu aizsardzības līdzekļu izstrādātāju šis laiks ilgst no 2 līdz 12 stundām.

Nereti cīņai ar konkrētiem vīrusiem tiek veidotas atsevišķas programmas, kas var parādīties ātrāk par lielo pretvīrusu programmu uzlabojumiem. Taču ar šādām programmām jābūt piesardzīgiem, jo tās var būt viltojumi, kas pašas satur vīrusus.

Lai lietotājam regulāri nebūtu nepieciešams atjaunināt, vēlams pretvīrusu programmai iestatīt automātisko atjaunināšanos. Parasti pretvīrusu programmu logi satur komandu *Update*, kas, izmantojot internetu, pieslēdzas pie pretvīrusu programmas ražotāja mājaslapas un veic vajadzīgo datu atjaunināšanu, piemēram:

| 🔜 Norton AntiVirus       |                            |               |                                                 |                     |
|--------------------------|----------------------------|---------------|-------------------------------------------------|---------------------|
| WLiveUpdate 📝 Option:    | s                          |               | 2 Help 🗸                                        | Veikt atiaunināšanu |
| Norton AntiVirus         | System Status: Urge        | ent attention | ۲                                               |                     |
| Stat <u>u</u> s ┥        | Security Scanning Features |               | Item Details                                    | '                   |
| Scan <u>f</u> or Viruses | Auto-Protect               | On            | The items marked in                             |                     |
| R <u>e</u> ports         | 🧭 Email Scanning           | On            | attention.                                      |                     |
|                          | 🧭 Script Blocking          | On            | Please select an item                           |                     |
|                          | Full System Scan           | Not completed | at left in order to get<br>more information and |                     |
|                          | Virus Definition Service   |               | action.                                         |                     |
|                          | 🧭 Virus Definitions        | 2006.01.25. — |                                                 | — Pēdējās           |
|                          | Ø Subscription Service     | 2006.09.08.   |                                                 | atjaunināšanas      |
|                          | 🧭 Automatic LiveUpdate     | On            |                                                 | datums              |
| Symantec.                |                            | Norton Anti   | Virus <sup>™2003</sup>                          |                     |

Programmas logu var atvērt, izmantojot tās ikonu 🛃 uzdevumu joslas labajā pusē vai pogas *start* izvēlni.

# 4. nodaļas kopsavilkums

Katru dienu tiek radīti vairāki desmiti datorvīrusi un citu kaitniecisku programmu, kas var iekļūt datoros un veikt nevēlamas darbības, piemēram:

- bojāt datus;
- dzēst informāciju;
- noslogot tīklu;
- pārpildīt e-pastu;
- pārpildīt diskus.

Datorvīrusi parasti izplatās ar inficēto datņu palīdzību, piemēram:

- lejupielādējot datora datnes no interneta;
- atverot e-pasta pielikumus;
- lietojot datu nesējus dažādos datoros;
- koplietojot datnes datortīklā.

Cīņai ar vīrusiem datoros izmanto pretvīrusu programmas, kas no inficētajām datnēm var dzēst vīrusus, izmantojot informāciju par vīrusu saturu.

Parasti pretvīrusu programmas aktivizējas pēc operētājsistēmas ielādes un darbojas nepārtraukti, pārbaudot katru datni, ko lietotājs atver.

Lai pārbaudītu atlasīto disku, mapi vai datni, var izmantot konteksta izvēlnes komandu *Scan for viruses*. Pēc pārbaudes programmas logā parasti tiek izvadīta informācija par atrastajiem vīrusiem un kādas darbības ir veiktas, piemēram, inficētās datnes dzēšana vai attīrīšana no vīrusa.

Pretvīrusu programma var pārbaudīt un konstatēt tikai to vīrusu esamību, ko tā "pazīst", tas ir, tai ir informācija par vīrusu saturu un līdzekļi to iznīcināšanai. Tāpēc arī lietotājam regulāri ir jāatjaunina pretvīrusu programmas datorvīrusu datu bāze.

Diemžēl parasti līdzekļi cīņai ar vīrusiem tiek radīti tikai pēc tam, kad tie jau izplatījušies, tāpēc, strādājot tīklā un lietojot nomaināmos diskus, jāievēro piesardzība.

#### Pašpārbaudes tests

- 1. Kāda tipa datnes ieteicams pārbaudīt ar pretvīrusu programmu?
  - A) tikai izpildāmās
  - **B**) tikai jaunās
  - C) visas, izņemot teksta dokumentus
  - **D**) visas
- 2. Kādu komandu parasti izmanto datorvīrusu meklēšanai diskos, mapēs un datnēs?
  - A) Scan
  - B) Configure
  - C) History
  - D) View
- 3. Attēlā ir redzams
  - A) atgādinājums, ka nepieciešams atjaunināt pretvīrusu definīcijas
  - B) pretvīrusu programmas paziņojums par to, ka tā datorā ir atradusi vīrusu
  - C) paziņojums no interneta, ka parādījies jauns datorvīrusu veids
  - D) pretvīrusu programmas atgādinājums par tās atjaunināšanas nepieciešamību

| Norton AntiVirus Notification                                                                                                    |  |  |  |  |
|----------------------------------------------------------------------------------------------------|--|--|--|--|
|                                                                                                    |  |  |  |  |
| Scan type: Realtime Protection Scan<br>Event: Virus Found!<br>Virus name: W32.Sobig.B@mm<br>File: E::Documents and Settings\viesturs\Local Settings\Temporary Inter<br>Location: E:\Documents and Settings\viesturs\Local Settings\Temporary<br>Computer: IVETAXP<br>User: viesturs<br>Action taken: Clean failed : Quarantine failed : Access denied<br>Date found: Wed Jan 25 14:53:54 2006 |  |  |  |  |
| Total Notifications: 1 Currently displayed: 1                                                                                                    |  |  |  |  |

- 4. Pēc pretvīrusu programmas disketes skenēšanas loga noteikt, cik inficētu datņu ir atrasts!
  - **A**) 14
  - **B**) 28
  - $\vec{C}$ ) neviena
  - D) informācija par to šajā logā nav parādīta

| Norton Ant        | tiVirus                        |             |                 |              |
|-------------------|--------------------------------|-------------|-----------------|--------------|
|                   | ■   😭 📴   🏈<br>Completed<br>A: | :           |                 |              |
| Date              |                                | Filename    |                 | Virus Name ' |
| <                 |                                |             |                 | >            |
| Files scanned: 14 | Viruse                         | es found: 0 | Elapsed time: 0 | 00:28        |

- 5. Kura no minētajām ir pretvīrusu programmas:
  - *A*) Internet Explorer
  - **B**) McAfee VisusScan
  - C) Windows Explorer
  - **D**) Disc Cleanup

- 6. Datorvīrusi nevar izplatīties
  - A) lietojot disketes
  - **B**) sūtot e-pastu
  - *C*) lietojot printeri
  - **D**) lejupielādējot datnes
- 7. Vai visi vīrusu veidi var izplatīties pa e-pastu tikai ar piesaistītajām izpildāmajām (programmu) datnēm?
  - A) nē, vīrusi var tikt nosūtīti arī kā e-pasta pielikumi dažāda tipa datnēs
  - **B**) jā, ar e-pastu sūta tikai izpildāmās datnes
  - C) nē, ar e-pastu nevar nosūtīt izpildāmās datnes
  - D) nē, ar e-pastu nevar pārsūtīt datnes, tikai tekstu
- 8. Kurš apgalvojums par pretvīrusu programmu ir patiess?
  - A) tā automātiski atpazīst visus datorvīrusus
  - B) regulāri nepieciešams iegādāties papildu programmas
  - C) katru mēnesi jāinstalē cita pretvīrusu programma
  - D) lai tā atpazītu jaunākos vīrusus, tā regulāri jāatjaunina
- 9. Kā vislabāk var aizsargāties pret datorvīrusiem?
  - A) nelietot e-pastu
  - **B**) glabāt datnes disketēs
  - C) instalēt un lietot pretvīrusu programmu
  - **D**) lietot paroles
- 10. Ja pretvīrusu programma datorvīrusus neatrod, tad
  - A) datorvīrusi var būt, jo programma jaunākos var neatpazīt
  - B) var droši apgalvot, ka datorvīrusu datorā nav
  - C) lai pārliecinātos, pārbauda vēl divas reizes
  - D) datorā var būt palikuši tikai nekaitīgi datorvīrusi

# 2.5. DRUKAS PĀRVALDĪBA

Lietotne, kurā izsaukta drukāšanas komanda, sagatavo dokumentu un nosūta to izdrukāšanai operētājsistēmai. Operētājsistēma, izmantojot drukas pārvaldnieku, organizē darbu drukāšanu.

Šajā nodaļā tiks apskatīts:

- kā norādīt noklusējuma printeri;
- kā instalēt printeri, izmantojot operētājsistēmas līdzekļus;
- kā veikt drukāšanu;
- kā veikt drukāšanas procesa pārraudzību.

# 2.5.1. lestatīšana

#### 2.5.1.1. Instalēto printeru sarakstā norādīt noklusējuma printeri

Noklusējuma printeris ir tas, uz kura notiek dokumentu automātiskā drukāšana, ja netiek izvēlēts cits printeris. Noklusējuma printera ikonai parasti blakus ir redzams ķeksītis.

Instalēto printeru sarakstu var redzēt drukāšanas komandas *File / Print* dialoga logā, piemēram, tekstapstrādes lietotnēs *Notepad* un *WordPad*:

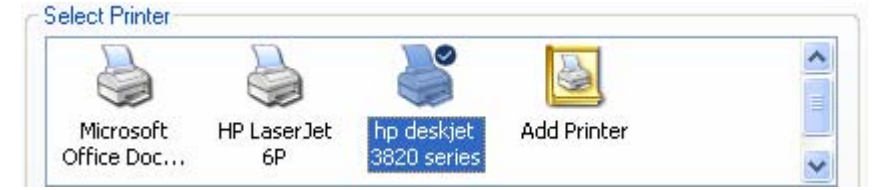

Lai atlasīto printeri iestatītu par noklusēto, lieto konteksta izvēlnes komandu *Save As Default Printer*, piemēram:

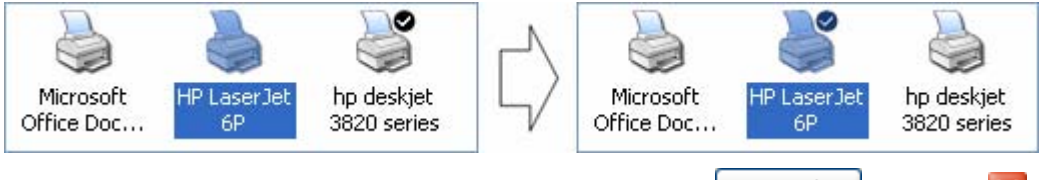

Dialoga logu var aizvērt, neveicot drukāšanu – ar pogu Cancel vai pogu 🔀

Noklusējuma printeri var izvēlēties arī, izmantojot vadības paneli:

- ⇒ ar komandu *Start / Control Panel* atver vadības paneli;
- ⇒ ar dubultklikšķi atver mapi **Printers and Faxes**;

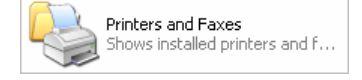

- ⇒ atlas printera ikonu;
- ⇒ lieto konteksta izvēlnes komandu *Save As Default Printer*:

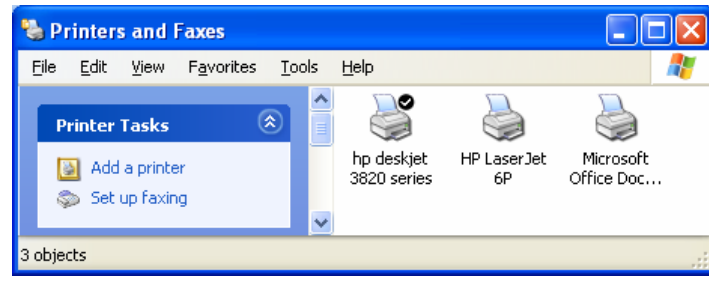

#### 2.5.1.2. Instalēt datoram jaunu printeri

Parasti printeris tiek instalēts automātiski tūlīt pēc tā pieslēgšanas datoram.

Dažkārt ir nepieciešams instalēt printeri arī tad, ja tas nemaz nav pieslēgts. Tas var būt nepieciešams, lai sagatavotu dokumentus drukāšanai citur, kā arī, lai varētu veikt dokumentu priekšapskati. Šā iemesla dēļ, piemēram, *Microsoft Office 2003*, instalē fiktīvu printeri *Microsoft Office Document Image Writer*.

Lai instalētu printeri:

- ⇒ ar komandu *Start / Control Panel* atver vadības paneli;
- ⇒ ar dubultklikšķi atver mapi **Printers and Faxes**:

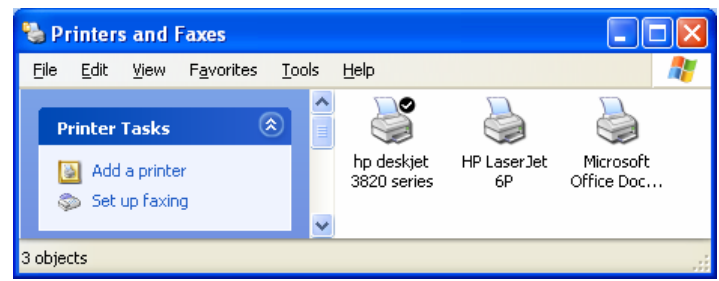

⇒ ar sadaļas Printer Tasks komandu Add a printer vai komandu File / Add Printer atver printera iestatīšanas vedni. Pirmajā solī tas iepazīstina ar sevi;

| Add Printer Wizard          |                                                                                                    |  |  |
|-----------------------------|----------------------------------------------------------------------------------------------------|--|--|
|                             | Welcome to the Add Printer<br>Wizard                                                                                                    |  |  |
|                             | This wizard helps you install a printer or make printer<br>connections.                                                                                                    |  |  |
|                             | If you have a Plug and Play printer that connects<br>through a USB port (or any other hot pluggable<br>port, such as IEEE 1394, infrared, and so on), you<br>do not need to use this wizard. Click Cancel to<br>close the wizard, and then plug the printer's cable<br>into your computer or point the printer toward your<br>computer's infrared port, and turn the printer on.<br>Windows will automatically install the printer for you. |  |  |
|                             | To continue, click Next.                                                                                                    |  |  |
| < <u>B</u> ack Next> Cancel |                                                                                                    |  |  |

⇒ piespiež pogu <u>N</u>ext >

| Add Printer Wizard                                                                                  |                   |  |  |  |
|----------------------------------------------------------------------------------------------------|-------------------|--|--|--|
| Local or Network Printer<br>The wizard needs to know which type of printer to set up.               | $\langle \rangle$ |  |  |  |
| Select the option that describes the printer you want to use:                                       |                   |  |  |  |
| Local printer attached to this computer                                                             |                   |  |  |  |
| Automatically detect and install my Plug and Play printer                                           |                   |  |  |  |
| A network printer, or a printer attached to another computer                                        |                   |  |  |  |
| To set up a network printer that is not attached to a print server, use the "Local printer" option. |                   |  |  |  |
| < <u>B</u> ack <u>N</u> ext > Can                                                                   | cel               |  |  |  |

- ⇒ otrajā solī var izvēlēties, vai:
  - printeris ir pieslēgts šim datoram Local printer attached to this computer;
  - gadījumā, ja printeris tiek instalēts bez reālas pieslēgšanas, izvēles rūtiņu Automatically detect and install my Plug and Play printer atstāj neatzīmētu. Pretējā gadījumā vednis pats mēģinās noteikt pieslēgtā printera tipu un veikt automātisku ta instalēšanu;
  - printeris ir datortīkla printeris vai tāds, kas pieslēgts citam datoram, A network printer, or printer attached to another computer.

Tālākā instalācijas gaita būs atkarīga no veiktajām izvēlēm. Piemērā apskatīta nepieslēgta printera instalācija:

⇒ piespiež pogu Next >

| Select a Printer Port<br>Computers communicate with printers through ports. |                                                                                                    |  |  |  |  |
|-----------------------------------------------------------------------------|----------------------------------------------------------------------------------------------------|--|--|--|--|
| Select the port you want yon new port.                                      | our printer to use. If the port is not listed, you can create a                                                                              |  |  |  |  |
| Use the following port:                                                     | LPT1: (Recommended Printer Port)                                                                                                    |  |  |  |  |
| Note: Most computers<br>The connector for this                              | Note: Most computers use the LPT1: port to communicate with a local printer.<br>The connector for this port should look something like this: |  |  |  |  |
|                                                                             |                                                                                                    |  |  |  |  |
| O Create a new port:                                                        |                                                                                                    |  |  |  |  |
| Type of port:                                                               | Local Port 💽                                                                                                    |  |  |  |  |
|                                                                             | < Back Next > Cancel                                                                                                    |  |  |  |  |

- ⇒ sarakstā Use the following port izvēlas pieslēgvietu (portu). Parasti tā ir LPT1 vai USB;
- ⇒ piespiež pogu <u>N</u>ext >

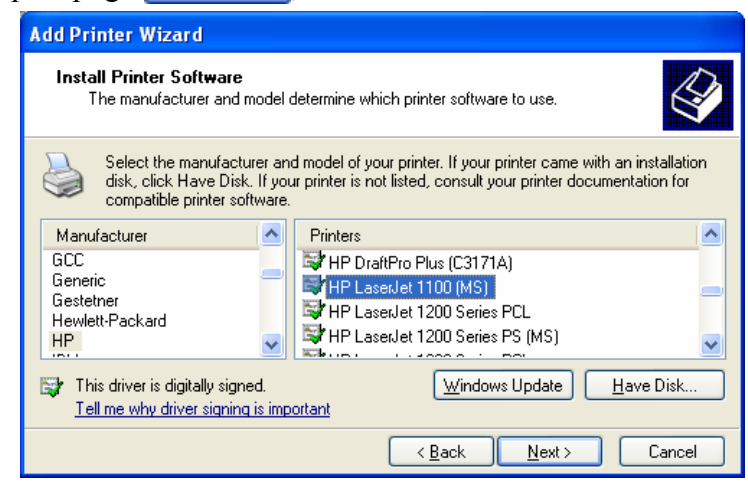

- ⇒ izvēlas printeri:
  - sarakstā Manufacturer izvēlas printera ražotāju;
  - sarakstā Printers izvēlas printera modeli;
  - ja vajadzīgo modeli sarakstā atrast neizdodas, tad var rīkoties dažādi, piemēram:
    - ja lietotājam ir disks printera instalācijai, piespiež pogu <u>Have Disk...</u> un izvēlas disku, kurā atrodas printera programmatūra;
    - izvēlas līdzīga tipa modeli;

- ⇒ piespiež pogu Next > : Add Printer Wizard Name Your Printer You must assign a name to this printer. Type a name for this printer. Because some programs do not support printer and server name combinations of more than 31 characters, it is best to keep the name as short as possible. Printer name: HP LaserJet 1100 (MS) Do you want to use this printer as the default printer? • Yes • No
- ⇒ šajā solī var:
  - lodziņā Printer name ievadīt printera vārdu, ar kādu tas būs redzams printeru sarakstā. Vārds var būt līdz 31 rakstzīmi garš, taču ieteicams lietot pēc iespējas īsāku;
  - atzīmēt, vai instalētais printeris turpmāk ir jālieto kā noklusējuma printeris (Yes) vai ne (No);
- ⇒ piespiež pogu <u>Next</u>>

| Printer Sharing<br>You can share th            | s printer with other network users.                                                                                                    |
|------------------------------------------------|----------------------------------------------------------------------------------------------------|
| If you want to sha<br>suggested name<br>users. | re this printer, you must provide a share name. You can use the<br>r type a new one. The share name will be visible to other network<br>nis printer |
|                                                |                                                                                                    |

- ⇒ ja printeri paredzēts nodot koplietošanai, atzīmē izvēles rūtiņu Share name un blakus esošajā tekstlodziņā ievada nosaukumu, ar kādu printeris būs pieejams datortīklā;
- ⇒ piespiež pogu <u>N</u>ext>

| Add Printer Wizard                                               |                                     |
|------------------------------------------------------------------|-------------------------------------|
| Print Test Page<br>To confirm that the printer is installed prop | perly, you can print a test page.   |
| Do you want to print a test page?                                |                                     |
| OYes                                                             |                                     |
| ⊙ No                                                             |                                     |
|                                                                  |                                     |
|                                                                  | < <u>B</u> ack <u>N</u> ext> Cancel |

⇒ izvēlas, vai drukāt (Yes) vai nedrukāt (No) testa lapu, lai pārliecinātos, kā printeris strādā;

| ⇒ | piesp | iež pogu      | <u>N</u> ext > | ].                               |                                                                                |
|---|-------|---------------|----------------|----------------------------------|--------------------------------------------------------------------------------|
|   |       | Add Printer \ | Wizard         |                                  |                                                                                |
|   |       |               |                | Comple<br>Wizard                 | ting the Add Printer                                                           |
|   |       |               |                | You have suc<br>You specified    | cessfully completed the Add Printer Wizard.<br>the following printer settings: |
|   |       |               |                | Name:<br>Share name:<br>Port:    | HP LaserJet 1100 (MS)<br><not shared=""><br/>LPT1:</not>                       |
|   |       |               |                | Model:<br>Default:<br>Test page: | HP LaserJet 1100 (MS)<br>No<br>No                                              |
|   |       |               |                | To close this                    | wizard, click Finish.                                                          |
|   |       |               |                |                                  | < <u>B</u> ack Finish Cancel                                                   |

Pēdējā vedņa solī redzamas apkopotas lietotāja veiktās izvēles:

- ja vēlas atgriezties kādā no iepriekšējiem vedņa soļiem, piespiež pogu
   <u>Back</u>;
- ar pogu Finish pabeidz printera instalāciju.

Instalētā printera ikona kļūst redzama mapē Printers and Faxes.

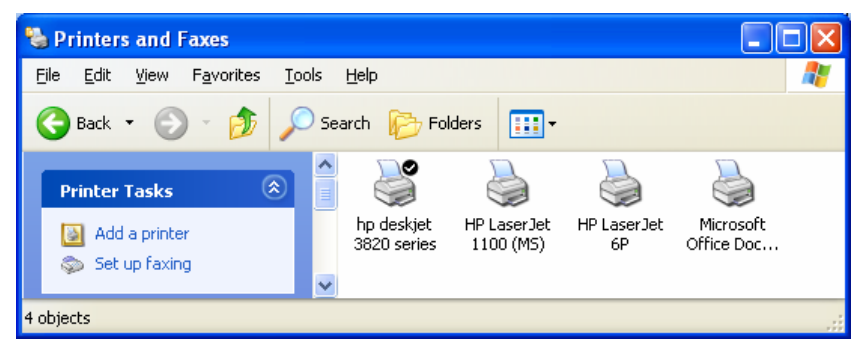

Printera instalācijas vedni var atvērt arī komandas *Print* dialoga loga sarakstā **Select printer** ar dubultklikšķi uz ikonas **Add Printer**:

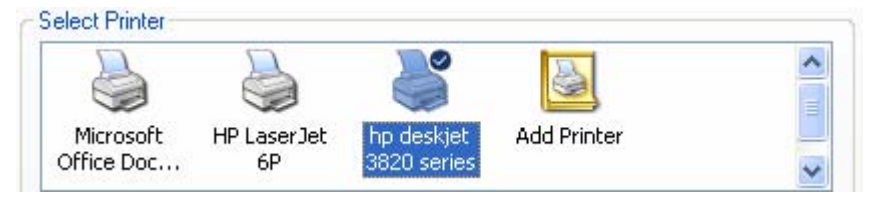

# 2.5.2. Izdrukas

#### 2.5.2.1. Izdrukāt teksta rediģēšanas lietotnē izveidotu dokumentu

Ja nepieciešams, ieslēdz printeri. Daudzi jaunākie printeru modeļi, saņemot drukāšanas komandu, tiek ieslēgti automātiski.

Lielākā daļa lietotņu parasti satur komandu *Print*, kas ļauj izdrukāt vajadzīgo dokumentu, ka arī komandas dokumenta priekšapskatei (*Print Preview*) un lappušu iestatījumu veikšanai (*Page Setup*). Parasti šīs komandas atrodas izvēlnē File.

Dažādām programmām izdrukāšanas komandas logs var būt atšķirīgs. Piemērā apskatīts programmas *WordPad* drukāšanas komandas logs:

| Serint Series                                                               | ? 🛛                         |
|-----------------------------------------------------------------------------|-----------------------------|
| General                                                                     |                             |
| Celect Printer                                                              |                             |
|                                                                             |                             |
| Microsoft HP LaserJet hp deskjet<br>Office Doc 1100 (MS) 3820 series        | Add Printer                 |
| Status: Ready<br>Location:<br>Comment:                                      | Print to file Preferences   |
| Page Range                                                                  |                             |
| . O AļI                                                                     | Number of <u>c</u> opies: 1 |
| ◯ Selection ◯ Current Page                                                  |                             |
| O Pages: 1-65535                                                            |                             |
| Enter either a single page number or a single page range. For example, 5-12 |                             |
| <br>Prin                                                                    | t Cancel Apply              |

Sadaļā **Select Printer** var:

- sarakstā izvēlēties printeri, uz kura drukāt. Izvēlētais printeris redzams atlasīts;
- apskatīt informāciju par izvēlētā printera stāvokli (Status). Šajā gadījumā tas ir gatavs drukāšanai (Ready);
- apskatīt informāciju par printera atrašanās vietu (Location), ja tas ir tīkla printeris vai printeris, kas pieslēgts citam datoram;
- apskatīt informāciju komentārus par printeri (**Comments**), ko var ievadīt printera īpašību logā **Properties**;
- ja datni vēlas drukāt uz cita datora, kurā nav lietotnes, kurā dokuments ir sagatavots, tad izdruku var saglabāt datnē, atzīmējot izvēles rūtiņu **Print to file**. Atvērsies logs, kurā lietotājam jāizvēlas datnes nosaukums un saglabāšanas vieta;
- izmantojot pogu Preferences, atvērt logu, kurā veikt atlasītā printera iestatījumu maiņu (citu programmu logos šīs pogas nosaukums visbiežāk ir Properties). Šā loga saturs ir atkarīgs no izvēlētā printera modeļa. Dialoga logā, piemēram, var izvēlēties, lai drukātu divas teksta lappuses uz vienas lapas (Pages per sheet), drukāšanu veiktu melnraksta režīmā (Draft), tādējādi taupot toneri vai tinti, u. c. Veiktie iestatījumi stāsies spēkā tūlīt pēc loga aizvēršanas ar pogu OK arī tad, ja drukāšana netiks veikta;
- izmantojot pogu Find Printer..., veikt printera meklēšanu datortīklā.

Sadaļā Page Range izvēlas, ko drukāt:

- visu dokumentu All;
- atlasīto dokumenta daļu Selection;
- lappusi, kurā atrodas teksta kursors, Current Page;
- norādītās lappuses **Pages**:
  - uzskaitot un atdalot ar komatu, piemēram, 1, 5, 8;
  - norādot lappušu diapazonu, piemēram, 2-4.

Labās puses sadaļā var izvēlēties:

- izdrukājamo kopiju skaitu (Copies);
- lappušu secību (Collate), ja kopiju skaits ir vairāk nekā viena:

| Colla <u>t</u> e | 11 22 33 |  | Collate |
|------------------|----------|--|---------|
|------------------|----------|--|---------|

Kad vajadzīgie iesatījumi veikti, piespiež pogu

Ja dokuments ir liels un sagatavošana drukāšanai aizņem ilgāku laiku, programmas stāvokļa joslā parasti redzama informācija par drukāšanas sagatavošanas gaitu, piemēram, 🖶 12

Ja printeris nav gatavs darbam un ir nepieciešama lietotāja iejaukšanās, piemēram, izbeidzies papīrs, uz ekrāna var tikt izdoti atttiecīgi paziņojumi, piemēram:

| hp deskjet 3820 se | ries                                                                                              |
|--------------------|---------------------------------------------------------------------------------------------------|
| GE                 | Out of Paper                                                                                      |
|                    | The device is out of paper.                                                                       |
|                    | Load more paper, then press the Resume button on the front of<br>the device to continue printing. |
|                    | Cancel Print Help                                                                                 |

Parasti drukāšanas laikā darbvirsmas uzdevumu joslā ir redzama printera ikona. Problēmsituācijās ikonai blakus parādās sarkans aplītis ar jautājuma zīmi un tiek izvadīts paziņojums, piemēram:

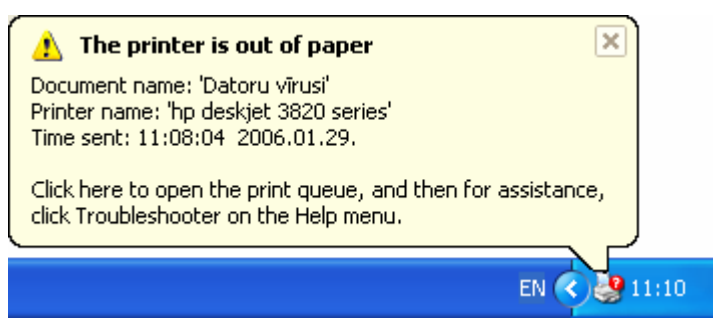

Kad situācija novērsta, drukāšana parasti turpinās automātiski. Pretējā gadījumā vēlams printeri uz laiku izslēgt un drukāšanu atkārtot.

#### 2.5.2.2. Izmantojot drukas pārvaldnieku, aplūkot drukāšanas darba norisi

Kad ir apstiprināta drukāšanas komanda, uzdevumu joslas labajā pusē redzama printera ikona. To var izmantot, lai atvērtu drukas pārvaldnieku.

Drukas pārvaldnieku var atvērt arī, izmantojot vadības paneli:

- ⇒ ar komandu *Start / Control Panel* atver vadības paneli;
- ⇒ ar dubultklikšķi atver mapi **Printers and Faxes**:

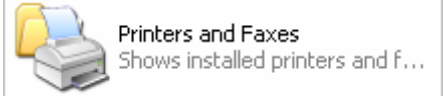

⇒ ar dubultklikšķi uz vajadzīgā printera ikonas atver tā pārvaldnieka logu:

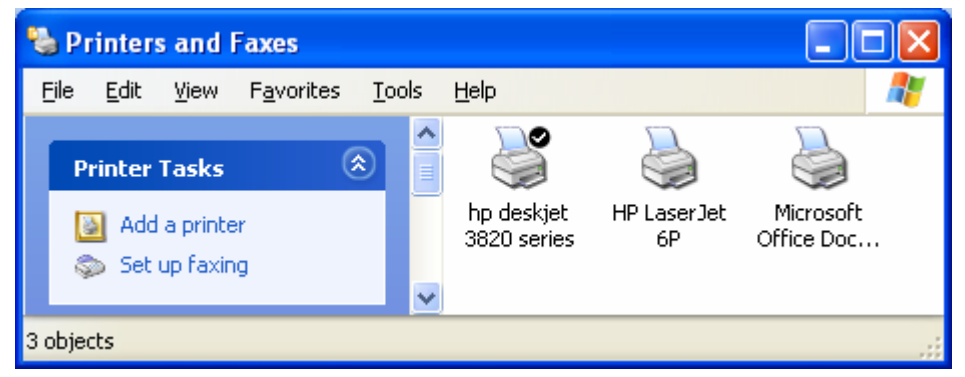

Ddrukas pārvaldnieka logs satur šādu informāciju:

| 👹 hp deskjet 3820 series 📃 🗖 🔀                                             |              |           |                           |                                              |        |
|----------------------------------------------------------------------------|--------------|-----------|---------------------------|----------------------------------------------|--------|
| <u>P</u> rinter <u>D</u> ocument ⊻iew <u>H</u> elp                         |              |           |                           |                                              |        |
| Document N Status                                                          | Owner        | Pages     | Size                      | Submitted                                    | Port   |
| <ul> <li>Datoru virusi Out of Paper - Printing</li> <li>Kamanas</li> </ul> | user<br>user | 1/11<br>1 | 70,3 KB/256 KB<br>4,83 KB | 11:08:04 2006.01.29.<br>11:16:03 2006.01.29. | USB001 |
| 2 document(s) in queue                                                     |              |           |                           |                                              |        |

- **Document name** drukājamā dokumenta nosaukumi to nosūtīšanas secībā drukāšanai;
- Status dokumenta stāvoklis, piemēram, tiek drukāts (Printing), beidzies papīrs (Out of Paper), kļūda (Error) u. c.;
- **Owner** lietotājs, kurš nosūtījis dokumentu drukāšanai;
- Pages patreiz drukājamās lapas numurs un kopējais drukājamo lapu skaits;
- Size patreiz drukājamās lapas apjoms un kopējais dokumenta apjoms;
- Submitted dokumenta saņemšanas laiks drukāšanai;
- **Port** printera pieslēgvieta.

# 2.5.2.3. Pauzēt, restartēt, dzēst (pārtraukt) drukas darbu, izmantojot drukas pārvaldnieku

Drukas pārvaldnieka logā atlasītajam dokumentam, izmantojot izvēlni **Document** vai konteksta komandkarti, var izvēlēties:

| 👹 hp deskjet                   | 3820 series                  |       |       |                |                      |        |
|--------------------------------|------------------------------|-------|-------|----------------|----------------------|--------|
| <u>P</u> rinter <u>D</u> ocume | nt <u>V</u> iew <u>H</u> elp |       |       |                |                      |        |
| Document N                     | Status                       | Owner | Pages | Size           | Submitted            | Port   |
| 🔊 Datoru vīrusi                | Out of Paper - Printing      | user  | 1/11  | 70,3 KB/256 KB | 11:08:04 2006.01.29. | USB001 |
| 🗃 Kamanas                      |                              | user  | 1     | 4,83 KB        | 11:16:03 2006.01.29. |        |
|                                |                              |       |       |                |                      |        |
|                                |                              |       |       |                |                      |        |
| 2 document(s) in c             | queue                        |       |       |                |                      |        |

- Aizkavēt jeb pauzēt drukāšanu Pause;
- turpināt drukāšanu **Resume**;
- atsākt drukāšanu no jauna (restartēt) **Restart**;
- pārtraukt un atcelt dokumenta drukāšanu Cancel;
- apskatīt vai mainīt drukājamā dokumenta īpašību sarakstu Properties.

Drukas (printera) darbu var vadīt:

- drukas pārvaldnieka logā, izmantojot izvēlni Printer;
- ar mapē **Printers and Faxes** atlasītā printera konteksta komandkarti.

Lietotājs var:

- ar komandu *Pause Printing* apturēt drukāšanu. Drukāšanu turpina, atkārtoti izvēloties šo komandu;
- ar komandu *Cancel All Documents* dzēst visus dokumentus.

Ja rindā ir daudz drukājamo dokumentu, to secību var mainīt, pārvelkot ar peli.

Ja drukāšana kādu iemeslu dēļ ir pārtraukta, pat pēc nākamās datora ieslēgšanas dokumentu rinda saglabājas.

# 5. nodaļas kopsavilkums

Windows nodrošina ne tikai datņu pārvaldību, bet arī drukāšanas procesu vadību.

Ar printeriem un drukāšanas procesu saistītos iestatījumus var veikt mapē **Printers and** Faxes, ko var atvērt vadības paneļa logā (*Start / Control Panel*).

Lai varētu veikt drukāšanu, jābūt instalētam vajadzīgajam printerim. Instalācija var notikt automātiski pēc printera pieslēgšanas vai arī to var veikt, izmantojot printera instalēšanas vedni (komanda *Add printer*).

Vienai no printeru ikonām ir pievienots melns aplītis ar ķeksīti, kas norāda, ka tas ir noklusējuma printeris – printeris, uz kura tiks veikta izdruka, ja netiks izvēlēts cits printeris.

Lai no lietotnes izdrukātu dokumentu, lieto komandu Print, kuras dialoga logā var izvēlēties:

- kur drukāt printeri (Select printer) vai failu (Print to file);
- kādu daļu no visa dokumenta drukāt visu (All), atlasīto daļu (Selection), norādītās lappuses (Pages) vai lappusi, kurā atrodas teksta kursors (Current page);
- kopiju skaitu (**Copies**) un to izdrukāšanas veidu (**Collate copies**).

Drukāšanas pārvaldību var veikt logā, ko atver ar klikšķi uz izvēlētā printera ikonas vai uz printera ikonas, kas drukāšanas procesa laikā ir redzama uzdevumjoslā. Šajā logā redzams nosaukums un cita informācija par dokumentu, kas tiek drukāts, kā arī par tiem dokumentiem, kas vēl gaida rindā.

Atlasītajam drukājamajam dokumentam var:

- aizkavēt drukāšanu *Document / Pause*. Drukāšanu turpina, atkārtoti izvēloties šo komandu;
- atsākt drukāšanu no jauna (restartēt) *Document / Restart*;
- pārtraukt un atcelt dokumenta drukāšanu *Document / Cancel*.

Visus izdrukājamos dokumentus no rindas var dzēst ar komandu *Printer / Cancel All Documents*.

# Praktiskie darbi

- 1. Atvērt printeru mapi (Start / Control Panel / Printers and Faxes).
- 2. Noskaidrot, kurš ir noklusējuma printeris
- **3.** Ar komandu Add Printer pievienot nepieslēgtu printeri HP LaserJet 6P noklusētajai pieslēgvietai, neveicot testa lapas izdruku, un iestatīt to par noklusējuma printeri.
- 4. Atjaunot sākotnējo noklusējuma printeri.
- 5. Atvērt noklusējuma printera logu.
- 6. Pārbaudīt, vai printeris ir ieslēgts, ja nepieciešams, ieslēgt.
- 7. Noskaidrot, kā printerī ievietojams papīrs.
- 8. Atvērt tekstapstrādes lietotni Notepad.
- 9. Atvērt dokumentu Darbs, kas atrodas disketes mapē Sagataves.
- 10. Izdrukāt dokumentu Darbs.
- 11. Ievietot izdrukāto lapu printerī tā, lai varētu izdrukāt uz otras puses.
- 12. Aizvērt dokumentu Darbs.
- 13. Izveidot jaunu, tukšu dokumentu.
- 14. Ievadīt savu vārdu un uzvārdu un pāriet jaunā rindkopā.
- 15. Izdrukāt tekstu.
- *16.* Ja teksts nav izdrukājies tieši pretī pirmā dokumenta tekstam otrā lapas pusē, atkārtot 12. un 15. punktu, līdz iegūts vajadzīgais rezultāts.
- 17. Aizvērt visus logus, nesaglabājot izmaiņas.

# Pašpārbaudes tests

1. Pēc attēla noteikt, kurš ir noklusējuma printeris?

|                   | Ş                         |       |             |
|-------------------|---------------------------|-------|-------------|
| HP LaserJet<br>6P | hp deskjet<br>3820 series | CANON | Add Printer |

- A) HP Laser Jet 6P
- **B**) hp deskjet 3820 series
- C) CANON
- D) Add Printer
- 2. Pēc attēla noteikt, kādas darbības tiek veiktas ar dokumentu Kamanas!

| 👹 hp deskjet 3820 series                           |              |         |                            |                                              |        |
|----------------------------------------------------|--------------|---------|----------------------------|----------------------------------------------|--------|
| <u>Printer D</u> ocument <u>V</u> iew <u>H</u> elp |              |         |                            |                                              |        |
| Document N Status                                  | Owner        | Pages   | Size                       | Submitted                                    | Port   |
| 🗃 Kamanas 🔋 Paused - Printing<br>🖻 Datoru vīrusi   | user<br>user | 1<br>11 | 72 bytes/4,83 KB<br>227 KB | 11:16:03 2006.01.29.<br>12:35:59 2006.01.29. | USB001 |
| 2 document(s) in queue                             |              |         |                            |                                              |        |

- A) tas gaida rindā uz izdrukāšanu
- *B*) tā drukāšana ir aizkavēta
- *C*) tas pašlaik tiek drukāts
- D) tas pašlaik tiek dzēsts no gaidīšanas rindas
- 3. Kurš apgalvojums par printera instalēšanu ir patiess?
  - A) instalēt printeri var tikai tad, ja tas datoram ir pieslēgts
  - B) instalēt printeri var tikai tad, ja tas datoram pieslēgts un ieslēgts
  - C) instalēt printeri var tikai tad, ja tas datoram ir pieslēgts un izslēgts
  - D) instalēt printeri var arī tad, ja tas datoram nav pieslēgts
- 4. Ar kuru komandu atlasīto printeri var izvēlēties par noklusējuma printeri?
  - A) Pause Printing
  - **B)** Cancel All Documents
  - C) Add Printer
  - D) Set As Default Printer
- 5. Kuru komandu izmanto dokumenta izdrukāšanas aizkavēšanai?
  - A) Pause
  - **B**) Resume
  - C) Cancel
  - **D)** Properties

6. Pēc attēla noteikt, kāpēc dokuments Datoru vīrusi netiek drukāts?

| 💐 hp deskjet 3820 series                           |       |       |                |                      |        |
|----------------------------------------------------|-------|-------|----------------|----------------------|--------|
| <u>Printer D</u> ocument <u>V</u> iew <u>H</u> elp |       |       |                |                      |        |
| Document N Status                                  | Owner | Pages | Size           | Submitted            | Port   |
| 🖻 Datoru vīrusi 🛛 Out of Paper - Printing          | user  | 1/11  | 70,3 KB/256 KB | 11:08:04 2006.01.29. | USB001 |
| 🗃 Kamanas                                          | user  | 1     | 4,83 KB        | 11:16:03 2006.01.29. |        |
| 2 document(s) in queue                             |       |       |                |                      |        |

- A) printeris nav instalēts
- **B**) printerī ir beigusies tinte
- C) printerī ir beidzies papīrs
- D) vēl tiek drukāts iepriekšējais dokuments
- 7. Šis paziņojuma logs informē par to, ka

| 🔥 This document failed to print                                                                | ×            |
|------------------------------------------------------------------------------------------------|--------------|
| Document name: 'Viesturam - Notepad'<br>Printer name: 'bn deskiet 3820 series'                 |              |
| Time sent: 17:18:25 2006.01.29.                                                                |              |
| Click here to open the print queue, and then for ass<br>click Troubleshooter on the Help menu. | istance,     |
| <b>`</b>                                                                                       |              |
| Ē                                                                                              | IN < 🌺 11:10 |

- A) printeris dokumentu jau drukā
- B) dokumentu nav iespējams izdrukāt, jo printeris nav gatavs darbam
- *C*) printeris ir pabeidzis drukāšanu
- **D**) printeris nav ieslēgts
- 8. Pēc komandas *Print* dialoga loga fragmenta attēla noteikt, cik papīra lapas tiks izdrukātas!

| -Page Range—                        |                                                 |                         |                   |
|-------------------------------------|-------------------------------------------------|-------------------------|-------------------|
| 🔘 Aļl                               |                                                 | Number of <u>c</u> opie | s: 3 🛟            |
| O Selec <u>t</u> ion                | ○ Current Page                                  |                         |                   |
| 💿 Pages:                            | 2                                               | Collate                 |                   |
| Enter either a si<br>page range. Fo | ngle page number or a single<br>rrexample, 5-12 | 1                       |                   |
| <i>A</i> ) 2                        | <b>B</b> ) 3                                    | <b>C</b> ) 6            | <b>D</b> ) to nav |

**B**) 3 **C**) 6 **D**) to nav iespējams noteikt

- 9. Kura radiopoga komandas *Print* dialoga logā nosaka to, ka tiks izdrukāta tikai tā lapa, kurā atrodas teksta kursors?
  - A) All
  - **B**) Selection
  - C) Pages
  - **D)** Current Page

10. Kas jāizvēlas komandas *Print* dialoga logā, lai dokuments tiktu izdrukāts datnē?

- A) noklusējuma printeris
- **B**) radiopoga Current Page
- C) izvēles rūtiņa Print to file
- **D**) komandpoga Find Printer

# ATBILDES

#### Diagnosticējošā testa pareizās atbildes

| Jautājums       | 1  | 2  | 3  | 4  | 5  | 6  | 7  | 8  | 9  | 10 |
|-----------------|----|----|----|----|----|----|----|----|----|----|
| Pareizā atbilde | Н  | Е  | G  | J  | В  | D  | F  | С  | А  | Ι  |
| Jautājums       | 11 | 12 | 13 | 14 | 15 | 16 | 17 | 18 | 19 | 20 |
| Pareizā atbilde | D  | Е  | Н  | G  | F  | G  | J  | Е  | D  | А  |
| Jautājums       | 21 | 22 | 23 | 24 | 25 | 26 | 27 | 28 | 29 | 30 |
| Pareizā atbilde | В  | Ι  | С  | K  | Н  | F  | Nē | Jā | Jā | Nē |
| Jautājums       | 31 | 32 | 33 | 34 | 35 | 36 | 37 | 38 | 39 | 40 |
| Pareizā atbilde | Nē | С  | В  | А  | С  | D  | В  | D  | С  | С  |

# Pašpārbaudes testa atbildes par nodaļu DATORA VIDE

| Jautājums       | 1  | 2  | 3  | 4  | 5  | 6  | 7  | 8  | 9  | 10 |
|-----------------|----|----|----|----|----|----|----|----|----|----|
| Pareizā atbilde | 9  | 9  | 5  | 4  | 4  | 8  | 15 | 17 | 19 | 4  |
| Jautājums       | 11 | 12 | 13 | 14 | 15 | 16 | 17 | 18 | 19 | 20 |
| Pareizā atbilde | 7  | 4  | 3  | 1  | 2  | Н  | В  | A  | F  | E  |

#### Pašpārbaudes testa atbildes par nodaļu DARBVIRSMA

| Jautājums       | 1  | 2  | 3  | 4  | 5  | 6  | 7  | 8  | 9  | 10 |
|-----------------|----|----|----|----|----|----|----|----|----|----|
| Pareizā atbilde | Е  | С  | F  | В  | А  | D  | Е  | Н  | J  | В  |
| Jautājums       | 11 | 12 | 13 | 14 | 15 | 16 | 17 | 18 | 19 | 20 |
| Pareizā atbilde | D  | С  | Н  | L  | Ι  | В  | D  | С  | А  | В  |

# Pašpārbaudes testa atbildes par nodaļu DATŅU PĀRVALDĪBA

| Jautājums       | 1  | 2  | 3  | 4  | 5  | 6  | 7  | 8  | 9  | 10 |
|-----------------|----|----|----|----|----|----|----|----|----|----|
| Pareizā atbilde | В  | С  | Н  | F  | С  | Н  | N  | J  | F  | Е  |
| Jautājums       | 11 | 12 | 13 | 14 | 15 | 16 | 17 | 18 | 19 | 20 |
| Pareizā atbilde | Ι  | Κ  | Nē | Nē | Jā | Nē | Nē | Jā | Jā | Nē |

# Pašpārbaudes testa atbildes par nodaļu VĪRUSI

| Jautājums       | 1 | 2 | 3 | 4 | 5 | 6 | 7 | 8 | 9 | 10 |
|-----------------|---|---|---|---|---|---|---|---|---|----|
| Pareizā atbilde | D | А | В | С | В | С | А | D | С | А  |

# Pašpārbaudes testa atbildes par nodaļu DRUKAS PĀRVALDĪBA

| Jautājums       | 1 | 2 | 3 | 4 | 5 | 6 | 7 | 8 | 9 | 10 |
|-----------------|---|---|---|---|---|---|---|---|---|----|
| Pareizā atbilde | В | В | D | D | А | С | В | В | D | С  |